# cisco.

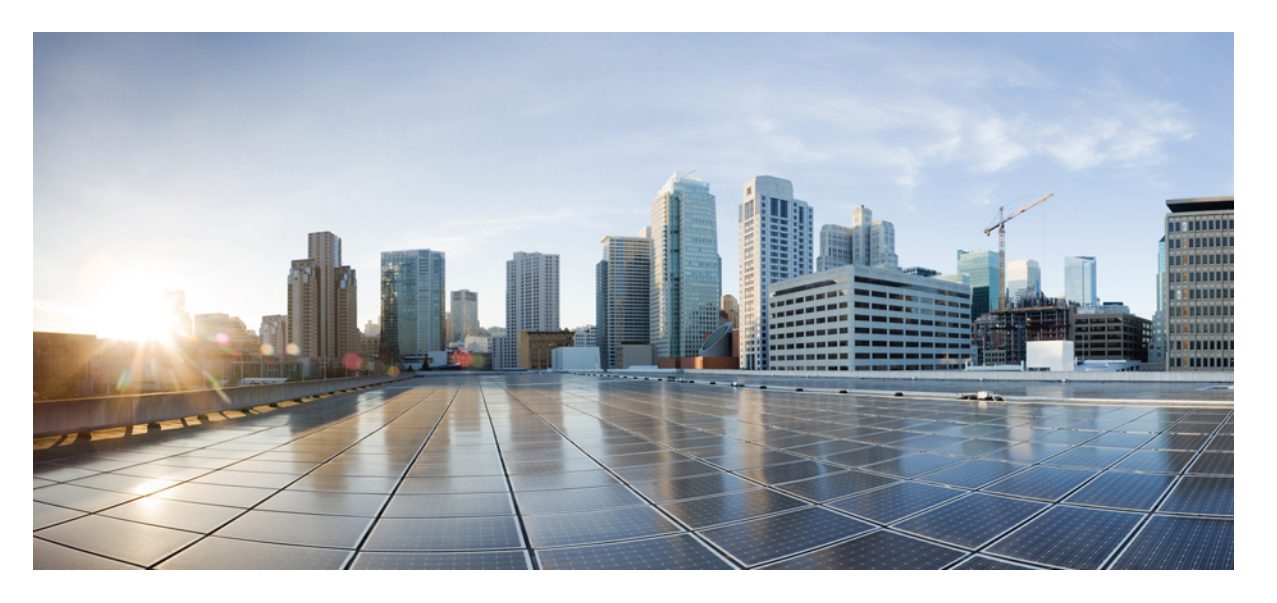

### Cisco UCS Manager システム モニタリング ガイド(CLI 用)、 リリース 4.2

**初版**:2021年6月25日 最終更新:2023年1月9日

### シスコシステムズ合同会社

〒107-6227 東京都港区赤坂9-7-1 ミッドタウン・タワー http://www.cisco.com/jp お問い合わせ先:シスココンタクトセンター 0120-092-255 (フリーコール、携帯・PHS含む) 電話受付時間:平日10:00~12:00、13:00~17:00 http://www.cisco.com/jp/go/contactcenter/ 【注意】シスコ製品をご使用になる前に、安全上の注意(www.cisco.com/jp/go/safety\_warning/)をご確認ください。本書は、米国シスコ発行ド キュメントの参考和訳です。リンク情報につきましては、日本語版掲載時点で、英語版にアップデートがあり、リンク先のページが移動/変更され ている場合がありますことをご了承ください。あくまでも参考和訳となりますので、正式な内容については米国サイトのドキュメントを参照くだ さい。また、契約等の記述については、弊社販売パートナー、または、弊社担当者にご確認ください。

THE SPECIFICATIONS AND INFORMATION REGARDING THE PRODUCTS IN THIS MANUAL ARE SUBJECT TO CHANGE WITHOUT NOTICE. ALL STATEMENTS, INFORMATION, AND RECOMMENDATIONS IN THIS MANUAL ARE BELIEVED TO BE ACCURATE BUT ARE PRESENTED WITHOUT WARRANTY OF ANY KIND, EXPRESS OR IMPLIED. USERS MUST TAKE FULL RESPONSIBILITY FOR THEIR APPLICATION OF ANY PRODUCTS.

THE SOFTWARE LICENSE AND LIMITED WARRANTY FOR THE ACCOMPANYING PRODUCT ARE SET FORTH IN THE INFORMATION PACKET THAT SHIPPED WITH THE PRODUCT AND ARE INCORPORATED HEREIN BY THIS REFERENCE. IF YOU ARE UNABLE TO LOCATE THE SOFTWARE LICENSE OR LIMITED WARRANTY, CONTACT YOUR CISCO REPRESENTATIVE FOR A COPY.

The Cisco implementation of TCP header compression is an adaptation of a program developed by the University of California, Berkeley (UCB) as part of UCB's public domain version of the UNIX operating system. All rights reserved. Copyright © 1981, Regents of the University of California.

NOTWITHSTANDING ANY OTHER WARRANTY HEREIN, ALL DOCUMENT FILES AND SOFTWARE OF THESE SUPPLIERS ARE PROVIDED "AS IS" WITH ALL FAULTS. CISCO AND THE ABOVE-NAMED SUPPLIERS DISCLAIM ALL WARRANTIES, EXPRESSED OR IMPLIED, INCLUDING, WITHOUT LIMITATION, THOSE OF MERCHANTABILITY, FITNESS FOR A PARTICULAR PURPOSE AND NONINFRINGEMENT OR ARISING FROM A COURSE OF DEALING, USAGE, OR TRADE PRACTICE.

IN NO EVENT SHALL CISCO OR ITS SUPPLIERS BE LIABLE FOR ANY INDIRECT, SPECIAL, CONSEQUENTIAL, OR INCIDENTAL DAMAGES, INCLUDING, WITHOUT LIMITATION, LOST PROFITS OR LOSS OR DAMAGE TO DATA ARISING OUT OF THE USE OR INABILITY TO USE THIS MANUAL, EVEN IF CISCO OR ITS SUPPLIERS HAVE BEEN ADVISED OF THE POSSIBILITY OF SUCH DAMAGES.

Any Internet Protocol (IP) addresses and phone numbers used in this document are not intended to be actual addresses and phone numbers. Any examples, command display output, network topology diagrams, and other figures included in the document are shown for illustrative purposes only. Any use of actual IP addresses or phone numbers in illustrative content is unintentional and coincidental.

All printed copies and duplicate soft copies of this document are considered uncontrolled. See the current online version for the latest version.

Cisco has more than 200 offices worldwide. Addresses and phone numbers are listed on the Cisco website at www.cisco.com/go/offices.

The documentation set for this product strives to use bias-free language. For purposes of this documentation set, bias-free is defined as language that does not imply discrimination based on age, disability, gender, racial identity, ethnic identity, sexual orientation, socioeconomic status, and intersectionality. Exceptions may be present in the documentation due to language that is hardcoded in the user interfaces of the product software, language used based on standards documentation, or language that is used by a referenced third-party product.

Cisco and the Cisco logo are trademarks or registered trademarks of Cisco and/or its affiliates in the U.S. and other countries. To view a list of Cisco trademarks, go to this URL: https://www.cisco.com/c/en/us/about/legal/trademarks.html. Third-party trademarks mentioned are the property of their respective owners. The use of the word partner does not imply a partnership relationship between Cisco and any other company. (1721R)

© 2021-2023 Cisco Systems, Inc. All rights reserved.

【注意】シスコ製品をご使用になる前に、安全上の注意(www.cisco.com/jp/go/safety\_warning/)をご確認ください。本書は、米国シスコ発行ド キュメントの参考和訳です。リンク情報につきましては、日本語版掲載時点で、英語版にアップデートがあり、リンク先のページが移動/変更され ている場合がありますことをご了承ください。あくまでも参考和訳となりますので、正式な内容については米国サイトのドキュメントを参照くだ さい。また、契約等の記述については、弊社販売パートナー、または、弊社担当者にご確認ください。

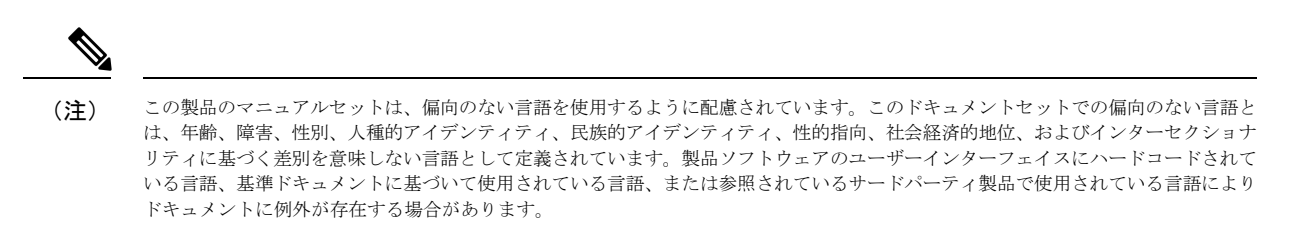

© 2021–2023 Cisco Systems, Inc. All rights reserved.

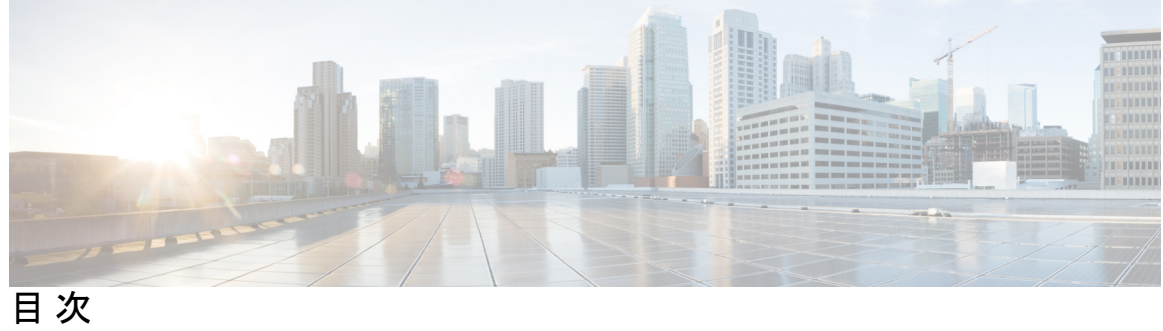

|        | 偏向のないドキュメントに関する免責事項 ?                |
|--------|--------------------------------------|
| はじめに : | ーー<br>はじめに xiii<br>対象読者 xiii         |
|        | 表記法 xiii                             |
|        | Cisco UCS の関連資料 xv                   |
|        | マニュアルに関するフィードバック xv                  |
| 第1章    | このリリースの新規情報および変更情報 1                 |
|        | このリリースの新規情報および変更情報 1                 |
| 第 2 章  | <br>システム モニタリングの概要 <b>3</b>          |
|        | システム モニタリングの概要 3                     |
|        | Cisco UCS Manager コアと障害の生成 4         |
|        | Cisco UCS Manager ユーザ CLI ドキュメント 6   |
| 第3章    | Syslog 9                             |
|        | Syslog 9                             |
|        | ローカル ファイルへの Syslog メッセージ保存のイネーブル化 10 |
| 第4章    | <br>システム イベント ログ 13                  |
|        | システムイベントログ 13                        |
|        | サーバのシステム イベント ログの表示 14               |
|        | 各サーバのシステムイベント ログの表示 14               |

シャーシ内の全サーバのシステム イベント ログの表示 14
SEL ポリシーの設定 15
サーバのシステム イベント ログのバックアップ 18
個々のサーバのシステム イベント ログのバックアップ 18
シャーシ内の全サーバのシステム イベント ログのバックアップ 18
サーバのシステム イベント ログのクリア 19
個々のサーバのシステム イベント ログのクリア 19
シャーシ内の全サーバのシステム イベント ログのクリア 19

第5章 監査ログ 21

監査ログ 21 監査ログの表示 21

第6章 ログファイルエクスポータ 23
 ログファイルエクスポータ 23
 リモートサーバへのログファイルのエクスポート 24

第7章 Core File Exporter 27

Core File Exporter 27 Core File Exporter の設定 27 Core File Exporter のディセーブル化 28

- 第8章 障害の収集と抑制 31
  - グローバル障害ポリシー 31
    - 障害収集ポリシーの設定 32
  - フォールト抑制 33
    - シャーシに対する障害抑制の設定 34
      - 固定時間間隔を使用したシャーシに対する障害抑制タスクの設定 34
      - スケジュールを使用したシャーシに対する障害抑制タスクの設定 36
      - シャーシに対する障害抑制タスクの変更 38
      - シャーシに対する抑制された障害と障害抑制タスクの表示 40

シャーシに対する障害抑制タスクの削除 41

I/O モジュールに対する障害抑制の設定 41

固定時間間隔を使用した IOM に対する障害抑制タスクの設定 41

スケジュールを使用した IOM に対する障害抑制タスクの設定 43

IOMに対する障害抑制タスクの変更 44

IOM に対する抑制された障害と障害抑制タスクの表示 45

IOM に対する障害抑制タスクの削除 47

FEX に対する障害抑制の設定 48

固定時間間隔を使用した FEX に対する障害抑制タスクの設定 48

スケジュールを使用した FEX に対する障害抑制タスクの設定 49

FEX に対する障害抑制タスクの変更 50

FEX に対する抑制された障害と障害抑制タスクの表示 52

FEX に対する障害抑制タスクの削除 53

サーバに対する障害抑制の設定 54

固定時間間隔を使用したサーバに対する障害抑制タスクの設定 54

スケジュールを使用したサーバに対する障害抑制タスクの設定 55

サーバに対する障害抑制タスクの変更 56

スケジュールの作成 57

サーバに対する抑制された障害と障害抑制タスクの表示 58

サーバに対する障害抑制タスクの削除 59

サービスプロファイルに対する障害抑制の設定 59

固定時間間隔を使用したサービス プロファイルに対する障害抑制タスクの設定 59 スケジュールを使用したサービス プロファイルに対する障害抑制タスクの設定 61 サービス プロファイルに対する障害抑制タスクの変更 62

サービスプロファイルに対する抑制された障害と障害抑制タスクの表示 64

サービスプロファイルに対する障害抑制タスクの削除 65

組織に対する障害抑制の設定 65

固定時間間隔を使用した組織に対する障害抑制タスクの設定 65

スケジュールを使用した組織に対する障害抑制タスクの設定 66

組織に対する障害抑制タスクの変更 68

組織に対する抑制された障害と障害抑制タスクの表示 69

目次

目次

### 組織に対する障害抑制タスクの削除 70

第9章 SNMPの設定 71 SNMPの概要 71 SNMP 機能の概要 71 SNMP 通知 72 SNMP セキュリティ レベルおよび権限 72 SNMP セキュリティモデルとレベルのサポートされている組み合わせ 73 SNMPv3 セキュリティ機能 74 SNMP サポート 74 SNMPの設定 75 SNMP の有効化と SNMP プロパティの設定 75 SNMP トラップの作成 76 SNMP トラップの削除 77 テスト SNMP トラップの生成 78 SNMPv3 ユーザの作成 79 SNMPv3 ユーザの削除 80

第 10 章 SPDM セキュリティ 81

SPDM セキュリティ 81
 CLI を使用した SPDM セキュリティ証明書ポリシーの作成と構成 82
 セキュリティ ポリシー違反警告レベルの表示 83
 外部 SPDM セキュリティ証明書ポリシーのロード 84
 証明書インベントリの表示 85
 SPDM ポリシーの削除 86

第 11 章 統計情報収集ポリシーの設定 89

統計情報収集ポリシー 89 統計情報収集ポリシーの変更 90

第 12 章 Call Home および Smart Call Home の設定 91

UCS の Call Home の概要 91 Call Home の考慮事項とガイドライン 93 Cisco UCSの障害と Call Home のシビラティ(重大度) 94 Cisco Smart Call Home 95 Anonymous Reporting 97 Call Home の設定 97 Call Home のイネーブル化 100 Call Home のディセーブル化 101 システム インベントリ メッセージの設定 102 システムインベントリメッセージの設定 102 システム インベントリ メッセージの送信 103 Call Home プロファイルの設定 103 Call Home  $\mathcal{T} \Box \mathcal{T} \mathcal{T} \mathcal{T} \mathcal{T}$  103 Call Home  $\mathcal{P} \mathcal{P} - \mathcal{P} \mathcal{I} \mathcal{I} \mathcal{I}$  104 Call Home プロファイルの設定 105 Call Home プロファイルの削除 107 テスト Call Home アラートの送信 107 Call Home ポリシーの設定 109 Call Home  $\# \Downarrow \checkmark \checkmark - 109$ Call Home ポリシー 109 Call Home ポリシーのディセーブル化 110 Call Home ポリシーのイネーブル化 111 Call Home ポリシーの削除 111 Anonymous Reporting の設定 112 Anonymous Reporting のイネーブル化 112 Anonymous Reporting のディセーブル化 113 Anonymous レポートの表示 114 Smart Call Home の設定 115 Smart Call Home の設定 115 デフォルトの Cisco TAC-1 プロファイルの設定 117 Smart Call Home 用のシステム インベントリ メッセージの設定 118

### Smart Call Home の登録 120

- 第 13 章 データベースのヘルス モニタリング 121
   Cisco UCS Manager データベースのヘルス モニタリング 121
   内部バックアップの間隔の変更 121
   ヘルス チェックのトリガー 122
   ヘルス チェックの間隔の変更 122
- 第 14 章 ハードウェア モニタリング 125

システム モニタリング CLI コマンドのチート シート 125 シャーシの管理 126 シャーシのロケータ LED の電源投入 126 シャーシのロケータ LED の電源切断 127 ブレードサーバの管理 128 ブレード サーバーのロケータ LED の電源投入 128 ブレード サーバーのロケータ LED の電源切断 128 ラックマウントサーバの管理 129 ラックマウント サーバーのロケータ LED の電源投入 129 ラックマウント サーバーのロケータ LED の電源切断 130 ラックマウントサーバーのステータスの表示 130 ファンモジュールのモニタリング 131 管理インターフェイスのモニタリング 133 管理インターフェイス モニタリング ポリシー 133 管理インターフェイス モニタリング ポリシーの設定 134 ローカルストレージのモニタリング 136 ローカルストレージモニタリングのサポート 137 ローカルストレージモニタリングの前提条件 138 レガシー ディスク ドライブのモニタリング 139 ローカルディスクロケータ LED のオン 139 ローカルディスクロケータ LED のオフ 140 ローカルディスクロケータ LED の状態の表示 140

第 15 章

### NetFlow のモニタリング 157

NetFlow モニタリング 157 NetFlow に関する制限事項 159 フロー レコード定義の設定 159 エクスポータ プロファイルの設定 160 NetFlow コレクタの設定 161 フロー エクスポータの設定 162 フロー モニタの設定 163 フロー モニタ セッションの設定 164 NetFlow キャッシュのアクティブおよび非アクティブ タイムアウトの設定 165 vNIC へのフロー モニタ セッションの関連付け 166

#### ж IJ

| 第 16 章 | トラフィック モニタリング 167                       |
|--------|-----------------------------------------|
|        | トラフィック モニタリング 167                       |
|        | トラフィック モニタリングに関するガイドラインと推奨事項 170        |
|        | イーサネット トラフィック モニタリング セッションの作成 172       |
|        | ファイバ チャネル トラフィック モニタリング セッションの作成 173    |
|        | モニタリング セッションへのトラフィック送信元の追加 175          |
|        | モニタリング セッションへのアップリンク ソース ポートの追加 175     |
|        | モニタリング セッションへの vNIC または vHBA 発信元の追加 176 |
|        | モニタリング セッションへの VLAN または VSAN 発信元の追加 178 |
|        | モニタリング セッションへのストレージ ポート送信元の追加 179       |
|        | トラフィック モニタリング セッションのアクティブ化 180          |
|        | トラフィック モニタリング セッションの削除 181              |
|        | Cisco UCS Mini の SPAN に関する制約事項 182      |

I

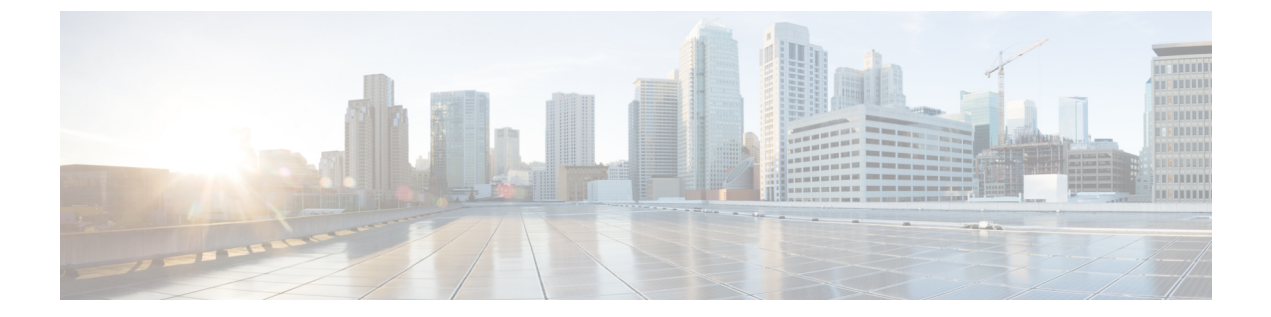

# はじめに

- 対象読者 (xiii ページ)
- 表記法 (xiii ページ)
- Cisco UCS の関連資料 (xv ページ)
- •マニュアルに関するフィードバック (xv ページ)

# 対象読者

このガイドは、次の1つ以上に責任を持つ、専門知識を備えたデータセンター管理者を主な対象にしています。

- サーバ管理
- •ストレージ管理
- •ネットワーク管理
- •ネットワークセキュリティ

# 表記法

| テキストのタイプ   | 説明                                                                 |
|------------|--------------------------------------------------------------------|
| GUI 要素     | タブの見出し、領域名、フィールドのラベルのような GUI 要素は、<br>[GUI 要素] のように示しています。          |
|            | ウィンドウ、ダイアログボックス、ウィザードのタイトルのようなメ<br>イン タイトルは、[メイン タイトル] のように示しています。 |
| マニュアルのタイトル | マニュアルのタイトルは、イタリック体(italic)で示しています。                                 |
| TUI 要素     | テキストベースのユーザインターフェイスでは、システムによって<br>表示されるテキストは、courier フォントで示しています。  |

| テキストのタイプ              | 説明                                                                      |
|-----------------------|-------------------------------------------------------------------------|
| システム出力                | システムが表示するターミナル セッションおよび情報は、courier<br>フォントで示しています。                      |
| CLI コマンド              | CLI コマンドのキーワードは、this fontで示しています。                                       |
|                       | CLI コマンド内の変数は、このフォント で示しています。                                           |
| []                    | 角カッコの中の要素は、省略可能です。                                                      |
| $\{x \mid y \mid z\}$ | どれか1つを選択しなければならない必須キーワードは、波カッコで<br>囲み、縦棒で区切って示しています。                    |
| $[x \mid y \mid z]$   | どれか1つを選択できる省略可能なキーワードは、角カッコで囲み、<br>縦棒で区切って示しています。                       |
| string                | 引用符を付けない一組の文字。stringの前後には引用符を使用しません。引用符を使用すると、その引用符も含めて string とみなされます。 |
| <>                    | パスワードのように出力されない文字は、山カッコで囲んで示しています。                                      |
| []                    | システム プロンプトに対するデフォルトの応答は、角カッコで囲んで示しています。                                 |
| !、#                   | コードの先頭に感嘆符(!)またはポンド記号(#)がある場合には、<br>コメント行であることを示します。                    |

(注) 「注釈」です。役立つ情報や、このマニュアル以外の参照資料などを紹介しています。

 $\rho$ 

**ヒント** 「問題解決に役立つ情報」です。ヒントには、トラブルシューティングや操作方法ではなく、 ワンポイントアドバイスと同様に知っておくと役立つ情報が記述される場合もあります。

Ō

**ワンポイントアドバイ** 「時間の節約に役立つ操作」です。ここに紹介している方法で作業を行うと、時間を短縮でき ス ます。

 $\triangle$ 

**注意** 「要注意」の意味です。機器の損傷またはデータ損失を予防するための注意事項が記述されて います。

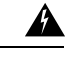

警告 安全上の重要事項

「危険」の意味です。人身事故を予防するための注意事項が記述されています。装置の取り扱い作業を行うときは、電気回路の危険性に注意し、一般的な事故防止策に留意してください。 各警告の最後に記載されているステートメント番号を基に、装置に付属の安全についての警告 を参照してください。

これらの注意事項を保管しておいてください。

### **Cisco UCS**の関連資料

ドキュメントロードマップ

すべての B シリーズ マニュアルの完全なリストについては、次の URL で入手可能な『Cisco UCS B-Series Servers Documentation Roadmap』を参照してください。https://www.cisco.com/c/en/us/td/docs/unified\_computing/ucs/overview/guide/UCS\_roadmap.html

すべての C-Series マニュアルの完全なリストについては、次の URL で入手可能な『『*Cisco UCS C-Series Servers Documentation Roadmap*』』を参照してください。https://www.cisco.com/c/ en/us/td/docs/unified\_computing/ucs/overview/guide/ucs\_rack\_roadmap.html

管理用の UCS Manager に統合されたラック サーバでサポートされるファームウェアと UCS Manager のバージョンについては、『Release Bundle Contents for Cisco UCS Software』[英語] を 参照してください。

### マニュアルに関するフィードバック

このマニュアルに関する技術的なフィードバック、または誤りや記載漏れに関する報告は、 ucs-docfeedback@external.cisco.comに送信してください。ご協力をよろしくお願いいたします。

I

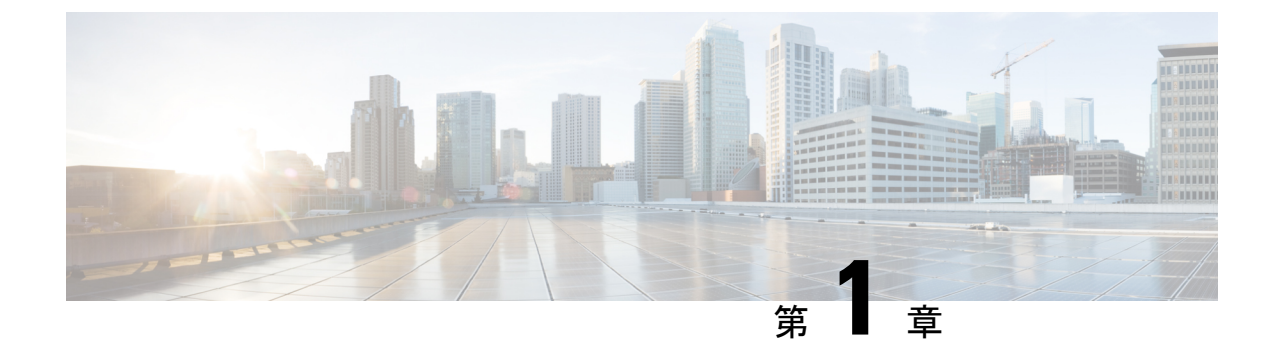

# このリリースの新規情報および変更情報

・このリリースの新規情報および変更情報(1ページ)

### このリリースの新規情報および変更情報

次の表は、この最新リリースに関するマニュアルでの主な変更点の概要を示したものです。こ の表は、このマニュアルに加えられた変更やこのリリースの新しい機能をすべて網羅するもの ではありません。

#### 表 1: Cisco UCS Manager、リリース 4.2(11)の新機能と変更された動作

| 特長                            | 説明                                                                           | 参照先 |
|-------------------------------|------------------------------------------------------------------------------|-----|
| Cisco UCS C225 M6サーバのサ<br>ポート | Cisco UCS Managerは、Cisco<br>UCS C225 M6サーバでいくつ<br>かの監視機能をサポートする<br>ようになりました。 |     |

#### 表 2: Cisco UCS Manager、リリース 4.2(1i)の新機能と変更された動作

| 特長                            | 説明                                                                             | 参照先 |
|-------------------------------|--------------------------------------------------------------------------------|-----|
| Cisco UCS C245 M6サーバのサ<br>ポート | Cisco UCS Manager は、Cisco<br>UCS C245 M6サーバ による一<br>部の監視機能をサポートする<br>ようになりました。 |     |

I

| 特長                                                        | 説明                                                                                                    | 参照先                      |
|-----------------------------------------------------------|----------------------------------------------------------------------------------------------------|--------------------------|
| セキュリティ プロトコルおよ<br>びデータ モデル(SPDM)の<br>監視                   | Cisco UCS Manager は、SPDM<br>ポリシーを介してリムーバブ<br>ルデバイスのセキュリティア<br>ラート設定を構成できるよう<br>になりました。監視には3つ<br>のアラートレベルが用意され<br>ています。 | SPDM セキュリティ (81 ペー<br>ジ) |
| Cisco UCS C220 M6サーバおよ<br>び Cisco UCS C240 M6サーバ<br>のサポート | Cisco UCS Manager は Cisco<br>UCS Cisco UCS C220 M6サーバ<br>および Cisco UCS C240 M6サー<br>バをサポートします。                         |                          |

表 3: Cisco UCS Manager、リリース 4.2(1d)の新機能と変更された動作

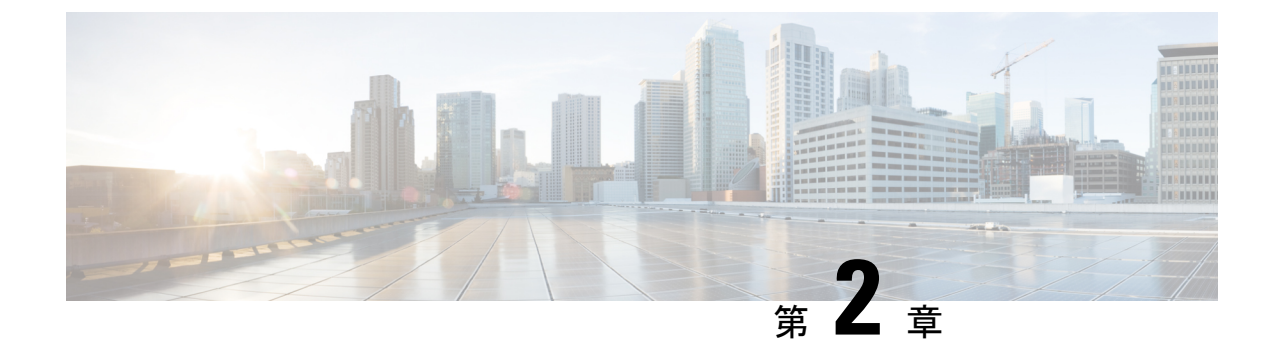

# システム モニタリングの概要

- システムモニタリングの概要(3ページ)
- Cisco UCS Manager コアと障害の生成 (4ページ)
- ・Cisco UCS Manager ユーザ CLI ドキュメント  $(6 \, \overset{\sim}{\sim} \overset{\sim}{\vee})$

### システム モニタリングの概要

このガイドでは、システムのモニタリングを使用した Cisco UCS Manager 環境の管理と設定方 法について説明します。

Cisco UCS Manager は、システム障害(クリティカル、メジャー、マイナー、警告)を検出できます。次のことを行うことを推奨します。

- マイナーの障害および警告には緊急のアクションは必要ないため、クリティカルまたはメジャーのシビラティ(重大度)ステータスのすべての障害をモニタします。
- •FSM障害は時間とともに遷移して解決するため、有限状態マシン(FSM)のタイプでない 障害をモニタします。

このガイドは、次の内容で構成されています。

- ・システムログ
  - ・エラー、障害、およびアラームしきい値を含むシステム ログ (Syslog)
  - Syslog には、障害、イベント、および監査の3種類のログがあります。
  - Syslog を制御する設定とグローバル障害ポリシー
- ・システムイベントログ
  - ・サーバおよびシャーションポーネントとそれらの内部コンポーネントのシステムハードウェアイベント(システムイベントログ(SEL)ログ)
  - ・SEL ログを制御する SEL ポリシー
- ・簡易ネットワーク管理プロトコル

- 中央のネットワーク管理ステーションからデバイスをモニタリングするためのSNMP および、ホストとユーザの設定
- SNMP トラップ、Call Home 通知、および特定デバイスでの障害抑制ポリシー
- Core File Exporter および、Syslog、監査ログ、システム イベント ログなどのログ
- アダプタ、シャーシ、ホスト、ポート、およびサーバに対する統計情報の収集およびしき い値ポリシー
- Call Home および Smart Call Home の Cisco 組み込みデバイスのサポート
- Cisco UCS Manager ユーザインターフェイスを使用したハードウェアのモニタリング
- ネットワーク アナライザの分析用トラフィック モニタリング セッション
- IPネットワークトラフィックのアカウンティング、使用量に応じたネットワークの課金、 ネットワークのプランニング、セキュリティ、Denial of Service (DoS)の監視機能、およ びネットワークモニタリングについての Cisco NetFlow のモニタリング機能

### **Cisco UCS Manager** コアと障害の生成

Cisco UCS Manager コアは、データ管理エンジン、アプリケーション ゲートウェイ、および ユーザによるアクセスが可能なノースバウンドインターフェイスの3つの要素から構成されて います。ノースバウンドインターフェイスは、SNMP、Syslog、XML API、UCSM CLI で構成 されています。

Cisco UCS Manager サーバは XML API、SNMP、および Syslog を使用してモニタできます。 SNMP と Syslog はどちらも読み取り専用で、モニタリングのみに使用されるインターフェイス であるため、これらのインターフェイスから設定を変更することはできません。また、XML API は読み取り/書き込みモニタリングインターフェイスであるため、Cisco UCS ManagerCisco UCS Managerをモニタしたり、必要に応じて設定を変更することができます。

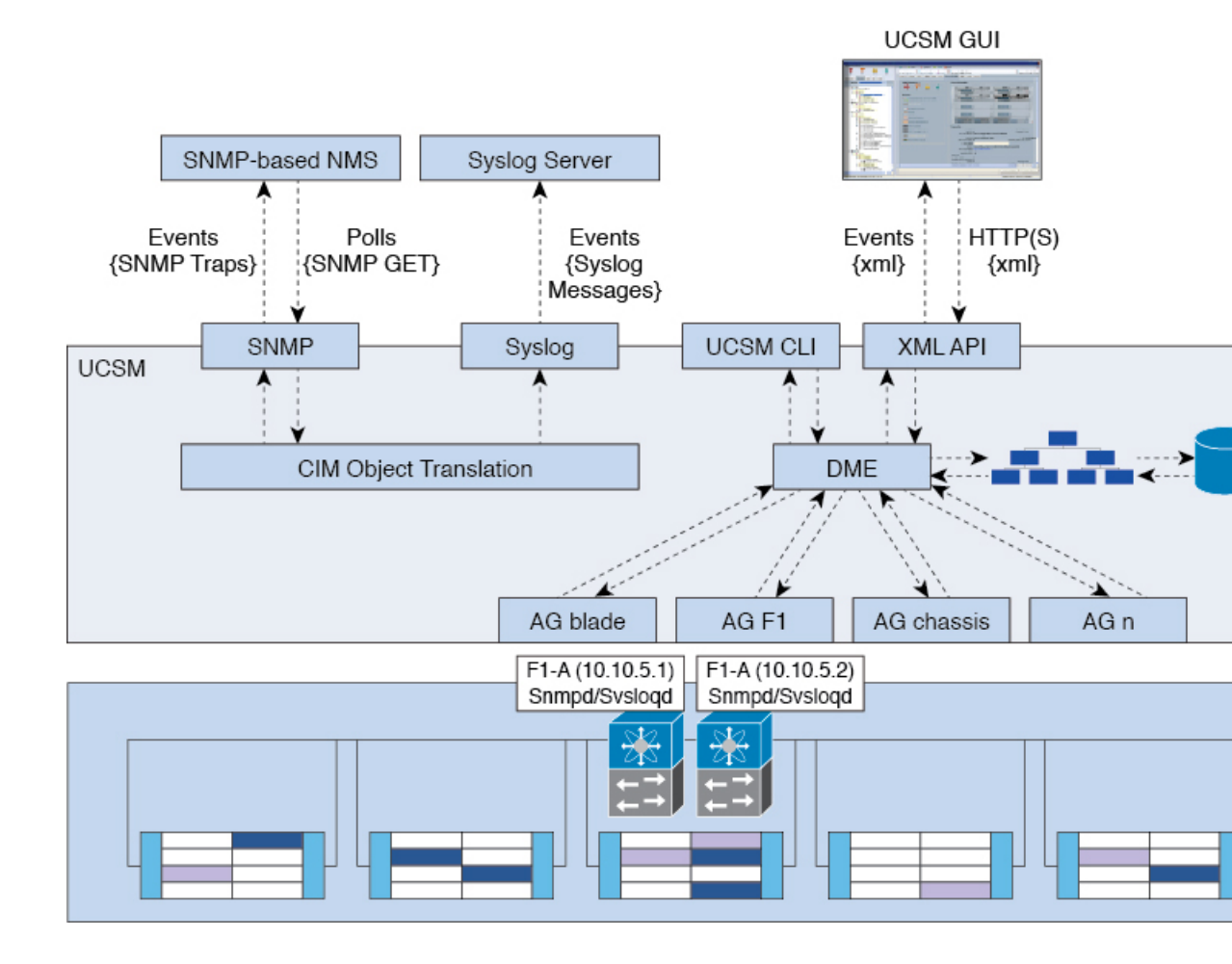

#### 図 1: Cisco UCS Manager コアおよびモニタリング インターフェイス

#### データ管理エンジン(DME)

DME は Cisco UCS Managerシステムの中心であり、次を維持します。

- ・すべての物理要素(ブレードサーバとラックマウントサーバ、シャーシ、モジュール、 およびファブリックインターコネクト)のインベントリデータベースを収容するCisco UCSXMLデータベース。
- ・プロファイル、ポリシー、プール、vNIC および vHBA テンプレートの論理構成データ。
- VLAN、VSAN、ポートチャネル、ネットワークアップリンク、サーバダウンリンクサーバなどのさまざまなネットワーク関連の構成の詳細情報。

DMEは以下をモニタします。

- Cisco UCS ドメイン内のすべての物理要素と論理要素のすべてのコンポーネントの現在の 完全性と状態。
- ・発生したすべての有限状態マシン(FSM)タスクの遷移情報。

管理対象のエンドポイントのインベントリ、完全性、および設定データの現在の情報のみが Cisco UCS XML データベースに格納されるため、リアルタイムに近い情報となります。デフォ ルトでは、DME は Cisco UCS ドメイン内で発生した障害の履歴ログを保存しません。エンド ポイントで障害状態が発生すると、DME は Cisco UCS XML データベースに障害を作成しま す。これらの障害が軽減されると、DME は Cisco UCS XML データベースから障害をクリアし て削除します。

#### アプリケーション ゲートウェイ (AG)

アプリケーションゲートウェイは、エンドポイントと直接通信するソフトウェアエージェントであり、エンドポイントのヘルスおよび状態を DME にリレーします。AG の管理対象エンドポイントには、サーバ、シャーシ、モジュール、ファブリックエクステンダ、ファブリックインターコネクト、NX-OS が含まれます。AG は Cisco Integrated Management Controller (CIMC)を使用して、IPMI ログおよび SEL ログを通じてアクティブにサーバをモニタします。それらは、デバイスのヘルス、状態、設定、および潜在的な障害状態を DME に提供します。AG は、Cisco UCSXML データベースに変更が加えられると、FSM 遷移時の現在の状態から目的の状態への設定変更を管理します。

モジュール AG およびシャーシ AG は、Chassis Management Controller(CMC)と通信すること により、ヘルス、状態、設定、および障害状態について CMC が把握している情報を取得しま す。ファブリック インターコネクト NX-OS AG は、NX-OS と直接通信することで、ヘルス、 状態、設定、統計情報、および障害状態についてファブリック インターコネクトの NX-OS が 把握している情報を取得します。すべての AG は、さまざまな検出プロセス中に、エンドポイ ントに関するインベントリの詳細を DME に提供します。AG は、FSM がトリガーした遷移中 にエンドポイントの設定変更に必要な状態を変化させ、エンドポイントのヘルスおよび状態を モニタし、すべての障害を DME に通知します。

#### ノースバウンド インターフェイス

ノースバウンドインターフェイスには、SNMP、Syslog、CLI、および XML API が含まれま す。XML API は、Apache Web サーバ レイヤに置かれており、ログイン、ログアウト、クエ リー、および設定の要求を HTTP または HTTPS を使用して送信します。SNMP および Syslog は、どちらも DME から得るデータのコンシューマです。

SNMPインフォームおよびトラップは、Cisco UCSXMLデータベースに格納された障害情報から直接変換されます。SNMPGET要求は、同じオブジェクト変換エンジンを介して逆方向に送信され、そこでオブジェクト変換エンジンからの要求をDMEが受信します。データは、XMLデータベースから取得され、SNMP応答に変換されます。

syslog メッセージには SNMP と同じオブジェクト変換エンジンが使用されており、データ(障害、イベント、監査ファイル)の発信元は XML からCisco UCS Manager形式の syslog メッセージ に変換されます。

### Cisco UCS Manager ユーザ CLI ドキュメント

Cisco UCS Manager 次の表に示す、使用例を基本とした従来よりもコンパクトなマニュアルが 用意されています。

| ガイド                                             | 説明                                                                                                    |
|-------------------------------------------------|----------------------------------------------------------------------------------------------------|
| Cisco UCS Manager クイック スタート ガイド                 | Cisco UCS Manager の初期構成と構成のベスト<br>プラクティスを含め、Cisco UCS のアーキテク<br>チャと初回操作について説明しています。                                                                                                   |
| 『Cisco UCS Manager アドミニストレーション<br>ガイド』          | パスワード管理、ロールベースのアクセス構<br>成、リモート認証、通信サービス、CIMCセッ<br>ションの管理、組織、バックアップと復元、<br>スケジュール設定オプション、BIOSトーク<br>ン、遅延導入について説明しています。                                                                 |
| Cisco UCS Manager インフラストラクチャ管理<br>ガイド           | Cisco UCS Manager で使用および管理される物<br>理および仮想インフラストラクチャ コンポー<br>ネントについて説明しています。                                                                                                    |
| Cisco UCS Manager Firmware Management<br>Guide  | 自動インストールを使用したファームウェア<br>のダウンロード、管理、アップグレード、サー<br>ビス プロファイルを使用したファームウェア<br>のアップグレード、ファームウェア自動同期<br>を使用したエンドポイントでの直接ファーム<br>ウェアアップグレード、機能カタログの管理、<br>導入シナリオ、トラブルシューティングにつ<br>いて説明しています。 |
| Cisco UCS Manager サーバ管理ガイド                      | 新しいランセンス、Cisco UCS Central への<br>Cisco UCS ドメインの登録、パワー キャッピ<br>ング、サーバブート、サーバプロファイル、<br>サーバ関連のポリシーについて説明していま<br>す。                                                                     |
| 『Cisco UCS Manager Storage Management<br>Guide』 | SUN、VSAN など、Cisco UCS Managerでのス<br>トレージ管理のすべての側面について説明し<br>ています。                                                                                                    |
| Cisco UCS Manager Network Management<br>Guide   | LAN 接続、VLAN 接続など、Cisco UCS<br>Managerでのネットワーク管理のすべての側面<br>について説明しています。                                                                                                    |
| Cisco UCS Manager System Monitoring Guide       | システム統計を含め、Cisco UCS Managerでの<br>システムおよびヘルス モニタリングのすべて<br>の側面について説明しています。                                                                                                    |
| Cisco UCS S3260 サーバと Cisco UCS Manager<br>との統合  | Cisco UCS Manager による UCS S シリーズサー<br>バ管理のすべての側面について説明していま<br>す。                                                                                                    |

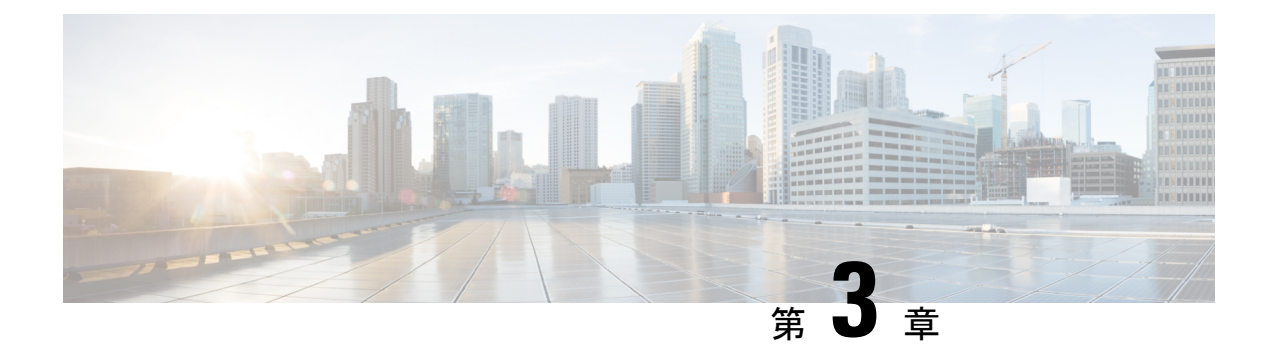

# **Syslog**

- Syslog (9ページ)
- ・ローカル ファイルへの Syslog メッセージ保存のイネーブル化 (10ページ)

### Syslog

Cisco UCS Manager はシステム ログ、つまり syslog メッセージを生成して Cisco UCS Manager システム内で発生した次のインシデントを記録します。

- ・定期的なシステム操作
- 障害およびエラー
- ・ 重大なおよび緊急な事態

syslogのエントリには、障害、イベント、監査の3種類があります。

各 syslog メッセージは、メッセージを生成した Cisco UCS Manager プロセスを特定し、発生したエラーまたはアクションの簡単な説明が提供されします。syslogは、定期的なトラブルシューティングやインシデントへの対処および、管理にも役立ちます。

Cisco UCS Manager は、syslog メッセージを内部的に収集し、記録します。syslog デーモンを実行している外部 syslog サーバにこれらを送信できます。中央の syslog サーバへロギングは、ログおよびアラートの集約に役立ちます。モニタされる syslog メッセージには、DIMMの問題、装置の障害、熱の問題、電圧の障害、電源の問題、高可用性(HA)クラスタの問題、およびリンクの障害が含まれます。

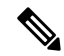

(注) FSM の障害、しきい値の障害、および未解決のポリシー イベントは、syslog サーバに送信されません。ただし、しきい値障害イベントに対して SNMP トラップが生成されます。

Syslogメッセージには、イベントコードおよび障害コードが含まれています。Syslogメッセージをモニタするために、Syslogメッセージフィルタを定義できます。これらのフィルタは、選択した基準に基づいてsyslogメッセージを解析できます。フィルタを定義するために、次の条件を使用できます。

- イベントコード別または障害コード別:モニタする特定のコードだけを含めるための解析 ルールを使ったフィルタを定義します。これらの条件に一致しないメッセージは廃棄され ます。
- ・シビラティ(重大度)別:特定のシビラティ(重大度)を持つSyslogメッセージをモニタ するための解析ルールを使ったフィルタを定義します。syslogのシビラティ(重大度)は OSの機能に応じた個別指定が可能で、簡易的な概要からデバッグ用の詳細情報に至るま でのメッセージのロギングと表示が行えます。

シスコ デバイスでは、これらのログメッセージを UNIX スタイルの syslog サービスに送信で きます。syslog サービスは、簡単なコンフィギュレーションファイルに従って、メッセージを 受信してからファイルに保存するか、出力します。この形式のロギングは、ログの保護された 長期的な保存場所を提供できるので、シスコ デバイスでの最適な方法です。

# ローカルファイルへの**Syslog**メッセージ保存のイネーブ ル化

手順

|                | -                                                                                                    | -                                                                                                    |
|----------------|----------------------------------------------------------------------------------------------------|----------------------------------------------------------------------------------------------------|
|                | コマンドまたはアクション                                                                                                    | 目的                                                                                                    |
| ステップ1          | UCS-A# scope monitoring                                                                                                    | モニターリングモードを開始します。                                                                                                    |
| ステップ2          | UCS-A /monitoring # {enable   disable}<br>syslog console                                                                                                 | コンソールへの Syslog の送信をイネー<br>ブルまたはディセーブルにします。                                                                                                    |
| ステップ <b>3</b>  | (任意) UCS-A /monitoring # set syslog<br>console level {emergencies   alerts  <br>critical}                                                                | 表示するメッセージの最低レベルを選<br>択します。syslog が使用可能である場<br>合、システムはそのレベル以上のメッ<br>セージをコンソールに表示します。レ<br>ベルオプションは緊急性の降順で一覧<br>表示されます。デフォルトのレベルは<br>Critical です。 |
| ステップ4          | UCS-A /monitoring # {enable   disable}<br>syslog monitor                                                                                                 | オペレーティング システムによる<br>syslog 情報のモニタリングをイネーブ<br>ルまたはディセーブルにします。                                                                                   |
| ス <b>テップ</b> 5 | (任意) UCS-A/monitoring# set syslog<br>monitor level {emergencies   alerts  <br>critical   errors   warnings   notifications<br>  information   debugging} | 表示するメッセージの最低レベルを選<br>択します。モニタの状態が有効の場<br>合、システムはそのレベル以上のメッ<br>セージを表示します。レベルオプショ<br>ンは緊急性の降順で一覧表示されま<br>す。デフォルトのレベルは Critical で<br>す。           |

|                | コマンドまたはアクション                                                                                                    | 目的                                                                                                    |
|----------------|----------------------------------------------------------------------------------------------------|----------------------------------------------------------------------------------------------------|
|                |                                                                                                    | <ul> <li>(注) terminal monitor コマンド<br/>を入力した場合にだけ、<br/>Critical より下のレベルの<br/>メッセージが端末のモニタ<br/>に表示されます。</li> </ul>                                       |
| ステップ6          | UCS-A /monitoring # {enable   disable}<br>syslog file                                                                                                    | syslog ファイルへの syslog 情報の書き<br>込みをイネーブルまたはディセーブル<br>にします。                                                                                                |
| ステップ <b>1</b>  | UCS-A /monitoring # <b>set syslog file name</b> <i>filename</i>                                                                                                    | メッセージが記録されるファイルの名<br>前。ファイル名は16文字まで入力でき<br>ます。                                                                                                    |
| ステップ8          | (任意) UCS-A/monitoring# set syslog<br>file level {emergencies   alerts   critical  <br>errors   warnings   notifications  <br>information   debugging}                                                   | ファイルに保存するメッセージの最低<br>レベルを選択します。ファイルの状態<br>が有効の場合、システムはそのレベル<br>以上のメッセージを syslog ファイルに<br>保存します。レベルオプションは緊急<br>性の降順で一覧表示されます。デフォ<br>ルトのレベルは Critical です。 |
| ステップ <b>9</b>  | (任意) UCS-A /monitoring # set syslog<br>file size filesize                                                                                                    | 最新のメッセージで最も古いものを上<br>書きし始める前の、最大ファイルサイ<br>ズ(バイト単位)。有効な範囲は4096<br>~4194304 バイトです。                                                                        |
| ステップ 10        | UCS-A /monitoring # {enable   disable}<br>syslog remote-destination {server-1  <br>server-2   server-3}                                                                                                 | 最大3台の外部 syslog サーバへの syslog<br>メッセージの送信をイネーブルまたは<br>ディセーブルにします。                                                                                         |
| ステップ <b>11</b> | (任意) UCS-A/monitoring# set syslog<br>remote-destination {server-1   server-2  <br>server-3} level {emergencies   alerts  <br>critical   errors   warnings   notifications<br>  information   debugging} | 外部ログに保存するメッセージの最低<br>レベルを選択します。リモート宛先が<br>有効になっている場合、システムはそ<br>のレベル以上のメッセージを外部サー<br>バに送信します。レベルオプションは<br>緊急性の降順で一覧表示されます。デ<br>フォルトのレベルは Critical です。    |
| ステップ <b>12</b> | UCS-A /monitoring # set syslog<br>remote-destination {server-1   server-2  <br>server-3} hostname hostname                                                                                              | 指定されたリモート Syslog サーバのホ<br>スト名またはIPアドレス。ホスト名は<br>256 文字まで入力できます。                                                                                         |

|                | コマンドまたはアクション                                                                                                    | 目的                                                                                                    |
|----------------|----------------------------------------------------------------------------------------------------|----------------------------------------------------------------------------------------------------|
| ステップ <b>13</b> | (任意) UCS-A/monitoring# set syslog<br>remote-destination {server-1   server-2  <br>server-3} facility {local0   local1   local2<br>  local3   local4   local5   local6   local7} | 指定されたリモート syslog サーバに送<br>信される syslog メッセージに含まれる<br>ファシリティ レベル。                                                                                                    |
| ス <b>テップ14</b> | UCS-A /monitoring # {enable   disable}<br>syslog source {audits   events   faults}                                                                                              | <ul> <li>次のいずれかになります。</li> <li>・[監査 (audits)]: すべての監査ロ<br/>グイベントのロギングを有効また<br/>は無効にします。</li> <li>・[イベント (events)]: すべてのシ<br/>ステムイベントイベントのロギン<br/>グを有効または無効にします。</li> <li>・faults: すべてのシステム障害のロ<br/>ギングを有効または無効にしま<br/>す。</li> </ul> |
| ステップ 15        | UCS-A /monitoring # <b>commit-buffer</b>                                                                                                    | トランザクションをコミットします。                                                                                                    |

### 例

次の例は、ローカルファイルの syslog メッセージのストレージをイネーブルにし、ト ランザクションをコミットします。

#### UCS-A# scope monitoring

```
UCS-A /monitoring # disable syslog console
UCS-A /monitoring* # disable syslog monitor
UCS-A /monitoring* # enable syslog file
UCS-A /monitoring* # set syslog file name SysMsgsUCSA
UCS-A /monitoring* # set syslog file level notifications
UCS-A /monitoring* # set syslog file size 4194304
UCS-A /monitoring* # disable syslog remote-destination server-1
UCS-A /monitoring* # disable syslog remote-destination server-2
UCS-A /monitoring* # disable syslog remote-destination server-3
UCS-A /monitoring* # commit-buffer
UCS-A /monitoring #
```

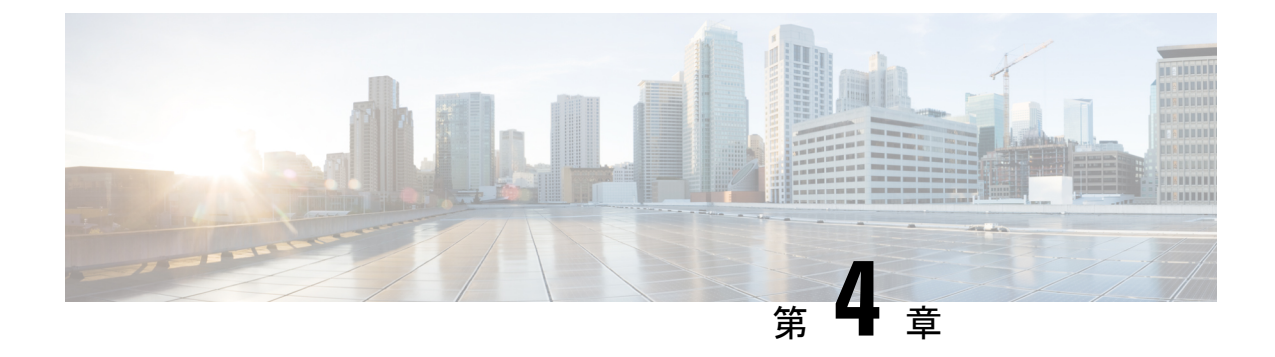

# システム イベント ログ

- ・システムイベントログ (13ページ)
- ・サーバのシステムイベントログの表示(14ページ)
- SEL ポリシーの設定 (15 ページ)
- ・サーバのシステムイベントログのバックアップ (18ページ)
- ・サーバのシステムイベントログのクリア (19ページ)

### システム イベント ログ

システム イベント ログ (SEL) は、NVRAM 内の CIMC に存在します。SEL は、システム正 常性に関するトラブルシューティングのために使用されます。過不足電圧のインスタンス、温 度イベント、ファン イベント、BIOS イベントなど、ほとんどのサーバ関連イベントが記録さ れます。SEL によってサポートされるイベントのタイプには、BIOS イベント、メモリ ユニッ トイベント、プロセッサ イベント、およびマザーボード イベントが含まれます。

SEL ログは SEL ログ ポリシーに従って CIMC NVRAM に保存されます。SEL ログを定期的に ダウンロードしてクリアすることがベストプラクティスです。SELファイルのサイズは約40KB で、ファイルがいっぱいになるとそれ以上イベントを記録できません。新たなイベントを記録 できるようにするには、ファイルの中身をクリアする必要があります。

SEL ポリシーを使用して、SEL をリモート サーバにバックアップできます。また、必要に応じて、バックアップ操作後に SEL をクリアすることもできます。バックアップ操作は、特定のアクションに基づいて起動するか、定期的に実行されるように設定できます。SELのバックアップやクリアは、手動で行うこともできます。

バックアップファイルは、自動的に生成されます。ファイル名の形式は sel-SystemName-ChassisID-ServerID-ServerSerialNumber-Timestampです。

たとえば、sel-UCS-A-ch01-serv01-QCI12522939-20091121160736という名前になります。

### サーバのシステム イベント ログの表示

### 各サーバのシステム イベント ログの表示

手順

|       | コマンドまたはア                                     | クション | 目的                              |
|-------|----------------------------------------------|------|---------------------------------|
| ステップ1 | UCS-A# <b>show sel</b> chassis-id   blade-id |      | 指定したサーバのシステム イベント ロ<br>グを表示します。 |

#### 例

次に、シャーシ1のブレード3のシステム イベント ログを表示する例を示します。

#### UCS-A# show sel 1/3 1 | 01/01/1970 01:23:27 | System Event 0x83 | Timestamp clock synch | SEL timestamp clock updated, event is f irst of pair | Asserted 2 | 01/01/1970 01:23:28 | Drive slot(Bay) SAS0 LINK STATUS | Transition to Degraded | Asserted 3 | 01/01/1970 01:23:28 | Drive slot(Bay) SAS0 LINK STATUS | Transition to On Line | Deasserted 4 | 01/01/1970 01:23:28 | Platform alert LED SASO FAULT | LED is blinking fast | Asserted 5 | 01/01/1970 01:23:28 | Platform alert LED SASO FAULT | LED is on | Deasserted 6 | 01/01/1970 01:23:28 | Platform alert LED FPID | LED is on | Asserted 7 | 01/01/1970 01:23:28 | Platform alert LED FPID | LED is off | Deasserted 8 | 01/01/1970 01:23:29 | Entity presence MAIN\_POWER | Device Absent | Asserted 9 | 01/01/1970 01:23:29 | Entity presence MAIN\_POWER | Device Present | Deasserted a | 01/01/1970 01:23:29 | Platform alert LED SASO FAULT | LED is on | Asserted b | 01/01/1970 01:23:29 | Platform alert LED SASO FAULT | LED color is green | Asserted c | 01/01/1970 01:23:29 | Platform alert LED SASO FAULT | LED is blinking fast | Deasserted d | 01/01/1970 01:23:29 | Platform alert LED SASO FAULT | LED color is amber | Deasserted e | 01/01/1970 00:00:22 | Drive slot(Bay) SAS0 LINK STATUS | Transition to Degraded | Asserted f | 01/01/1970 00:00:22 | Entity presence MEZZ\_PRS | Device Present | Asserted 10 | 01/01/1970 00:00:22 | Entity presence HDD1\_PRS | Device Absent | Asserted

### シャーシ内の全サーバのシステム イベント ログの表示

手順

|       | コマンドまたはアクション                              | 目的                              |
|-------|-------------------------------------------|---------------------------------|
| ステップ1 | UCS-A# scope server chassis-id / blade-id | 指定サーバーのシャーシ サーバー モー<br>ドを開始します。 |

|       | コマンドまたはアクション                     | 目的                  |
|-------|----------------------------------|---------------------|
| ステップ2 | UCS-A /chassis/server # show sel | システム イベント ログを表示します。 |

### 例

次に、シャーシ サーバ モードからシャーシ1内のブレード3のシステム イベントロ グを表示する例を示します。

#### UCS-A# scope server 1/3

UCS-A /chassis/server # **show sel** 

1 | 01/01/1970 01:23:27 | System Event 0x83 | Timestamp clock synch | SEL timestamp clock updated, event is f irst of pair | Asserted

2 | 01/01/1970 01:23:28 | Drive slot(Bay) SAS0 LINK STATUS | Transition to Degraded | Asserted 3 | 01/01/1970 01:23:28 | Drive slot(Bay) SAS0 LINK STATUS | Transition to On Line | Deasserted 4 | 01/01/1970 01:23:28 | Platform alert LED SASO FAULT | LED is blinking fast | Asserted 5 | 01/01/1970 01:23:28 | Platform alert LED SASO FAULT | LED is on | Deasserted 6 | 01/01/1970 01:23:28 | Platform alert LED FPID | LED is on | Asserted 7 | 01/01/1970 01:23:28 | Platform alert LED FPID | LED is off | Deasserted 8 | 01/01/1970 01:23:29 | Entity presence MAIN POWER | Device Absent | Asserted 9 | 01/01/1970 01:23:29 | Entity presence MAIN\_POWER | Device Present | Deasserted a | 01/01/1970 01:23:29 | Platform alert LED\_SAS0\_FAULT | LED is on | Asserted b | 01/01/1970 01:23:29 | Platform alert LED SASO FAULT | LED color is green | Asserted c | 01/01/1970 01:23:29 | Platform alert LED\_SAS0\_FAULT | LED is blinking fast | Deasserted d | 01/01/1970 01:23:29 | Platform alert LED\_SAS0\_FAULT | LED color is amber | Deasserted e | 01/01/1970 00:00:22 | Drive slot(Bay) SAS0 LINK STATUS | Transition to Degraded | Asserted f | 01/01/1970 00:00:22 | Entity presence MEZZ PRS | Device Present | Asserted 10 | 01/01/1970 00:00:22 | Entity presence HDD1 PRS | Device Absent | Asserted

# SEL ポリシーの設定

手順

|       | コマンドまたはアクション                         | 目的                                                                |
|-------|--------------------------------------|-------------------------------------------------------------------|
| ステップ1 | UCS-A# scope org org-name            | 指定した組織の組織モードを開始しま<br>す。ルート組織モードを開始するに<br>は、[org-name] に / を入力します。 |
| ステップ2 | UCS-A /org # scope ep-log-policy sel | 組織エンドポイントログポリシーモー<br>ドを開始し、SEL ポリシーにスコープ<br>します。                  |

|               | コマンドまたはアクション                                                                                                    | 目的                                                                                                    |
|---------------|----------------------------------------------------------------------------------------------------|----------------------------------------------------------------------------------------------------|
| ステップ3         | (任意) UCS-A /org/ep-log-policy # set<br>description description                                                       | <ul> <li>ポリシーの説明を記します。</li> <li>(注) 説明にスペース、特殊文字、または句読点が含まれている場合、説明を引用符で括ります。引用符は、show コマンド出力の説明フィールドには表示されません。</li> </ul>                                                                                                    |
| ステップ4         | UCS A/org/ep-log-policy # set backup<br>action [log-full]<br>[on-change-of-association] [on-clear]<br>[timer] [none] | バックアップ操作をトリガーするアク<br>ションを指定します。                                                                                                    |
| ステップ5         | UCS-A /org/ep-log-policy # set backup<br>clear-on-backup {no   yes}                                                  | バックアップ操作の発生後にシステム<br>イベントログをクリアするかどうかを<br>指定します。                                                                                                    |
| ステップ <b>6</b> | UCS-A /org/ep-log-policy # set backup<br>destination URL                                                             | <ul> <li>バックアップ操作のプロトコル、ユー<br/>ザ、パスワード、リモートホスト名、<br/>リモートパスを指定します。使用する<br/>プロトコルに応じて、次の構文のいず<br/>れかを使用して URL を指定します。</li> <li>ftp:// username@hostname / path</li> <li>scp:// username@hostname / path</li> <li>sftp:// username@hostname / path</li> <li>ftp:// hostname : port-num / path</li> <li>(注) set backup hostname 、 set backup password 、 set backup protocol 、 set backup remote-path 、 set backup user コマンドを使用するか、 set backup destination コマンドを使用して、バックアップ先を指定することもできます。いずれかの方法を使用して、バックアップ先を指定します。</li> </ul> |

|                | コマンドまたはアクション                                                                                              | 目的                                                                                        |
|----------------|----------------------------------------------------------------------------------------------------|-------------------------------------------------------------------------------------------|
| ステップ <b>1</b>  | UCS-A /org/ep-log-policy # set backup<br>format {ascii   binary}                                          | バックアップファイルの形式を指定し<br>ます。                                                                  |
| ステップ8          | UCS-A /org/ep-log-policy # <b>set backup</b><br><b>hostname</b> { <i>hostname</i>   <i>ip-addr</i> }      | リモート サーバのホスト名または IP<br>アドレスを指定します。                                                        |
| ステップ9          | UCS A/org/ep-log-policy # set backup<br>interval {1-hour  2-hours  4-hours<br> 8-hours  24-hours  never\\ | 自動バックアップ操作の間隔を指定し<br>ます。 <b>never</b> キーワードを指定する<br>と、自動バックアップは実行されませ<br>ん。               |
| ステップ10         | UCS-A /org/ep-log-policy # set backup<br>password password                                                | ユーザ名のパスワードを指定します。<br>この手順は、TFTPプロトコルを使用す<br>る場合には適用されません。                                 |
| ステップ 11        | UCS A/org/ep-log-policy # set backup<br>protocol {ftp  scp  sftp  tftp\\                                  | リモートサーバとの通信時に使用する<br>プロトコルを指定します。                                                         |
| ステップ <b>12</b> | UCS-A /org/ep-log-policy # set backup<br>remote-path <i>path</i>                                          | バックアップファイルが保存されるリ<br>モート サーバのパスを指定します。                                                    |
| ステップ <b>13</b> | UCS-A /org/ep-log-policy # set backup<br>user username                                                    | システムがリモートサーバーへのログ<br>インに使用する必要のあるユーザー名<br>を指定します。この手順は、TFTPプロ<br>トコルを使用する場合には適用されま<br>せん。 |
| ステップ14         | UCS-A /org/ep-log-policy #<br>commit-buffer                                                               | トランザクションをコミットします。                                                                         |

#### 例

次の例は、システムイベントログ(ASCII型式)を24時間ごとまたはログがいっぱ いになったときにバックアップするよう、またバックアップ操作後にシステムイベン トログをクリアするよう SEL ポリシーを設定し、トランザクションをコミットしま す。

```
UCS-A# scope org /
UCS-A /org # scope ep-log-policy sel
UCS-A /org/ep-log-policy # set backup destination scp://user@192.168.1.10/logs
Password:
UCS-A /org/ep-log-policy* # set backup action log-full
UCS-A /org/ep-log-policy* # set backup clear-on-backup yes
UCS-A /org/ep-log-policy* # set backup format ascii
UCS-A /org/ep-log-policy* # set backup interval 24-hours
UCS-A /org/ep-log-policy* # commit-buffer
UCS-A /org/ep-log-policy #
```

# サーバのシステム イベント ログのバックアップ

### 個々のサーバのシステム イベント ログのバックアップ

#### 始める前に

システム イベント ログ ポリシーを設定します。手動によるバックアップ操作では、システム イベント ログ ポリシーで設定されたリモート宛先を使用します。

#### 手順

|       | コマンドまたはアクション                                                | 目的                          |
|-------|-------------------------------------------------------------|-----------------------------|
| ステップ1 | UCS-A /chassis/server # backup sel<br>chassis-id / blade-id | システム イベント ログをバックアップ<br>します。 |
| ステップ2 | UCS-A# commit-buffer                                        | トランザクションをコミットします。           |

### 例

次の例は、シャーシ1内のブレード3からシステムイベントログをバックアップし、 トランザクションをコミットします。

UCS-A# backup sel 1/3 UCS-A\* # commit-buffer UCS-A#

### シャーシ内の全サーバのシステム イベント ログのバックアップ

### 始める前に

システムイベント ログ ポリシーを設定します。手動によるバックアップ操作では、システム イベント ログ ポリシーで設定されたリモート宛先を使用します。

#### 手順

|       | コマンドまたはアクション                              | 目的                  |
|-------|-------------------------------------------|---------------------|
| ステップ1 | UCS-A# scope server chassis-id / blade-id | 指定サーバーのシャーシ サーバー モー |
|       |                                           | ドを開始します。            |
| ステップ2 | UCS-A /chassis/server # backup sel        | システム イベント ログをバックアップ |
|       |                                           | します。                |
| ステップ3 | UCS-A /chassis/server # commit-buffer     | トランザクションをコミットします。   |

#### 例

次の例は、シャーシ1内のブレード3のシャーシサーバモードからシステムイベン トログをバックアップし、トランザクションをコミットします。

UCS-A# scope server 1/3 UCS-A /chassis/server # backup sel UCS-A /chassis/server\* # commit-buffer UCS-A /chassis/server #

# サーバのシステム イベント ログのクリア

### 個々のサーバのシステム イベント ログのクリア

### 手順

|       | コマンドまたはアクション                           | 目的                       |
|-------|----------------------------------------|--------------------------|
| ステップ1 | UCS-A# clear sel chassis-id   blade-id | システム イベント ログをクリアしま<br>す。 |
| ステップ2 | UCS-A# commit-buffer                   | トランザクションをコミットします。        |

### 例

次の例は、シャーシ1内のブレード3からシステムイベントログをクリアし、トラン ザクションをコミットします。

UCS-A# clear sel 1/3 UCS-A\* # commit-buffer UCS-A#

### シャーシ内の全サーバのシステム イベント ログのクリア

#### 手順

|               | コマンドまたはアクション                              | 目的                              |
|---------------|-------------------------------------------|---------------------------------|
| ステップ1         | UCS-A# scope server chassis-id   blade-id | 指定サーバーのシャーシ サーバー モー<br>ドを開始します。 |
| ステップ <b>2</b> | UCS-A /chassis/server # clear sel         | システム イベント ログをクリアしま<br>す。        |
| ステップ3         | UCS-A /chassis/server # commit-buffer     | トランザクションをコミットします。               |

### 例

次の例は、シャーシ1内のブレード3のシャーシサーバモードからシステムイベントログをクリアし、トランザクションをコミットします。

UCS-A# scope server 1/3 UCS-A /chassis/server # clear sel UCS-A /chassis/server\* # commit-buffer UCS-A /chassis/server #
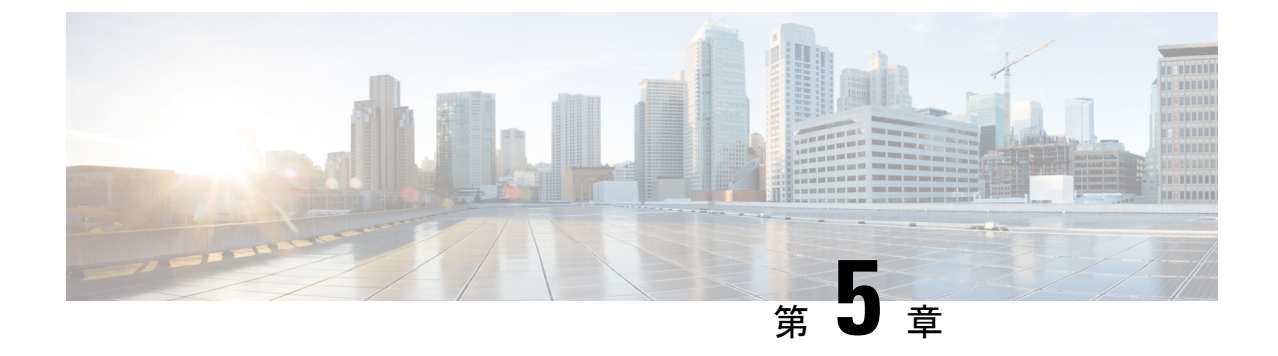

## 監査ログ

- 監査ログ (21ページ)
- 監査ログの表示 (21ページ)

## 監査ログ

監査ログは、発生したシステムイベント、発生した場所、開始したユーザーを記録します。

# 監査ログの表示

#### 手順

|               | コマンドまたはアクション                      | 目的                                                                                                    |
|---------------|-----------------------------------|----------------------------------------------------------------------------------------------------|
| ステップ1         | UCS-A# scope security             | セキュリティモードを開始します。                                                                                                    |
| ステップ <b>2</b> | UCS-A /security # show audit-logs | 監査ログを表示します。                                                                                                    |
|               |                                   | <ul> <li>(注) 特定の監査ログを表示する<br/>のにには、<i>id</i>オプションを<br/>使用します。detailオプショ<br/>ンを使用して、監査ログ出<br/>力の詳細情報が表示されま<br/>す。</li> </ul> |

#### 例

次の例では、監査ログを表示します。

UCS-A# scope security UCS-A /security # show audit-logs

Audit trail logs:

|          | Creation Time                                   | User     | ID      | Action       | Description                |
|----------|-------------------------------------------------|----------|---------|--------------|----------------------------|
|          | 2015-12-24T12:34:02                             | .980     |         |              |                            |
| ٦.       |                                                 | internal | 6572175 | Creation     | Web A: local user admin    |
| TO       | 2015-12-22T11:26:33                             | .547     |         |              |                            |
|          |                                                 | admin    | 6512814 | Creation     | Server port A/1/21 created |
|          | 2015-12-22T11:26:33                             | .547     |         |              |                            |
|          |                                                 | admin    | 6512816 | Deletion     | Server Port Channel A/1025 |
| de       | elet                                            |          |         |              |                            |
|          | 2015-12-22T11:26:33                             | .536     |         |              |                            |
|          |                                                 | admin    | 6512791 | Modification | Acknowledged chassis 1.    |
|          | 2015-12-22T11:25:44                             | .755     |         |              |                            |
|          |                                                 | admin    | 6512767 | Modification | chassis discovery policy   |
| moo      | difie                                           |          |         |              |                            |
|          | 2015-12-22T11:25:01                             | .447     |         |              |                            |
|          |                                                 | admin    | 6512763 | Deletion     | Server Member Port A/1/23  |
| re       | emove                                           |          |         |              |                            |
|          | 2015-12-22T11:04:22                             | .031     |         |              |                            |
|          |                                                 | admin    | 6511644 | Deletion     | Server port A/1/21 deleted |
|          | 2015-12-22T11:04:22                             | .030     |         |              |                            |
|          |                                                 | admin    | 6511638 | Creation     | Server Port Channel A/1025 |
| C:<br>U( | reat<br>2015-12-22T11:04:22<br>CS-A /security # | .030     |         |              |                            |
|          |                                                 |          |         |              |                            |

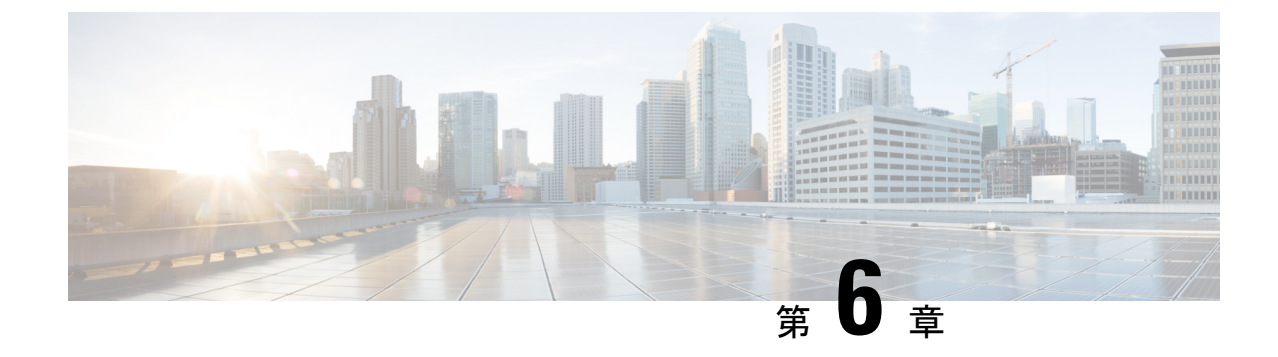

# ログ ファイル エクスポータ

- ・ログファイルエクスポータ (23ページ)
- ・リモートサーバへのログファイルのエクスポート (24ページ)

# ログ ファイル エクスポータ

Cisco UCS Manager 実行可能ファイルごとにログファイルを生成します。ログファイルのサイズは最大 20 MB であり、バックアップを5回までサーバに保存できます。ログファイルエクスポータでは、ログファイルが削除される前に、リモートサーバにエクスポートできます。 ログファイル名には次の情報が含まれます。

- プロセスの名前
- ・タイムスタンプ
- •ファブリックインターコネクトの名前と ID

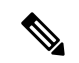

(注) ログのエクスポートをイネーブルにしない場合は、バックアップファイルの最大限度に達する たびに、最も古いログファイルが削除されます。

#### 注意事項と制約事項

- ログのエクスポートには、tftp またはパスワードなしの scp か sftp を使用することを推奨します。標準 scp または sftp が使用される場合、ユーザパスワードは暗号化された形式で設定ファイルに保存されます。
- HAのセットアップでは、各サイドからのログファイルが別々にエクスポートされます。
   1つのサイドがログのエクスポートに失敗した場合、他のサイドが補償することはありません。

I

# リモート サーバへのログ ファイルのエクスポート

| 手順            |                                                                                           |                                                                                                    |
|---------------|-------------------------------------------------------------------------------------------|----------------------------------------------------------------------------------------------------|
|               | コマンドまたはアクション                                                                              | 目的                                                                                                    |
| ステップ1         | UCS-A# scope monitoring                                                                   | モニターリングモードを開始します。                                                                                              |
| ステップ <b>2</b> | UCS-A /monitoring # scope sysdebug                                                        | モニタリング システム デバッグ モー<br>ドを開始します。                                                                                |
| ステップ3         | UCS-A /monitoring/sysdebug # scope<br>log-export-policy                                   | ログファイルのエクスポートモードを<br>開始します。                                                                                    |
| ステップ4         | UCS-A<br>/monitoring/sysdebug/log-export-policy #<br>set admin-state {disabled   enabled} | ログファイルのエクスポートが有効か<br>どうか。                                                                                      |
| ステップ5         | (任意) UCS-A<br>/monitoring/sysdebug/log-export-policy #<br>set desc description            | ログのエクスポートポリシーの説明を<br>入力します。                                                                                    |
| ステップ6         | UCS-A<br>/monitoring/sysdebug/log-export-policy #<br>set hostname hostname                | リモートサーバのホスト名を指定しま<br>す。                                                                                        |
| ステップ1         | UCS-A<br>/monitoring/sysdebug/log-export-policy #<br>set passwd                           | Enterキーを押すと、パスワードを入力<br>するように促されます。<br>リモートサーバーのユーザー名のパス<br>ワードを指定します。この手順は、<br>TFTPプロトコルを使用する場合には適<br>用されません。 |
| ステップ8         | UCS-A<br>/monitoring/sysdebug/log-export-policy #<br>set passwordless-ssh {no   yes}      | パスワードなしのSSHログインを有効<br>にします。                                                                                    |
| ステップ9         | UCS-A<br>/monitoring/sysdebug/log-export-policy #<br>set proto {scp   ftp   sftp   tftp}  | リモートサーバとの通信時に使用する<br>プロトコルを指定します。                                                                              |
| ステップ10        | UCS-A<br>/monitoring/sysdebug/log-export-policy #<br>set path path                        | ログ ファイルが保存されるリモート<br>サーバのパスを指定します。                                                                             |
| ステップ 11       | UCS-A<br>/monitoring/sysdebug/log-export-policy #<br>set user username                    | システムがリモートサーバーへのログ<br>インに使用する必要のあるユーザー名<br>を指定します。この手順は、TFTPプロ<br>トコルを使用する場合には適用されま<br>せん。                      |

#### Cisco UCS Manager システム モニタリング ガイド(CLI 用)、リリース 4.2

|                | コマンドまたはアクション                                                       | 目的                |
|----------------|--------------------------------------------------------------------|-------------------|
| ステップ <b>12</b> | UCS-A<br>/monitoring/sysdebug/log-export-policy #<br>commit-buffer | トランザクションをコミットします。 |

次に、ログファイルのエクスポータを有効にし、リモート サーバのホスト名を指定 し、プロトコルを scp に設定し、パスワードなしのログインを有効にし、トランザク ションをコミットする例を示します。

```
UCS-A# scope monitoring
UCS-A /monitoring # scope sysdebug
UCS-A /monitoring/sysdebug # scope log-export-policy
UCS-A /monitoring/sysdebug/log-export-policy # set admin-state enable
UCS-A /monitoring/sysdebug/log-export-policy* # set hostname 10.10.1.1
UCS-A /monitoring/sysdebug/log-export-policy* # set path /
UCS-A /monitoring/sysdebug/log-export-policy* # set proto scp
UCS-A /monitoring/sysdebug/log-export-policy* # set proto scp
UCS-A /monitoring/sysdebug/log-export-policy* # set passwd
password:
UCS-A /monitoring/sysdebug/log-export-policy* # set passwordless-ssh yes
UCS-A /monitoring/sysdebug/log-export-policy* # commit-buffer
UCS-A /monitoring/sysdebug/log-export-policy # commit-buffer
```

I

リモート サーバへのログ ファイルのエクスポート

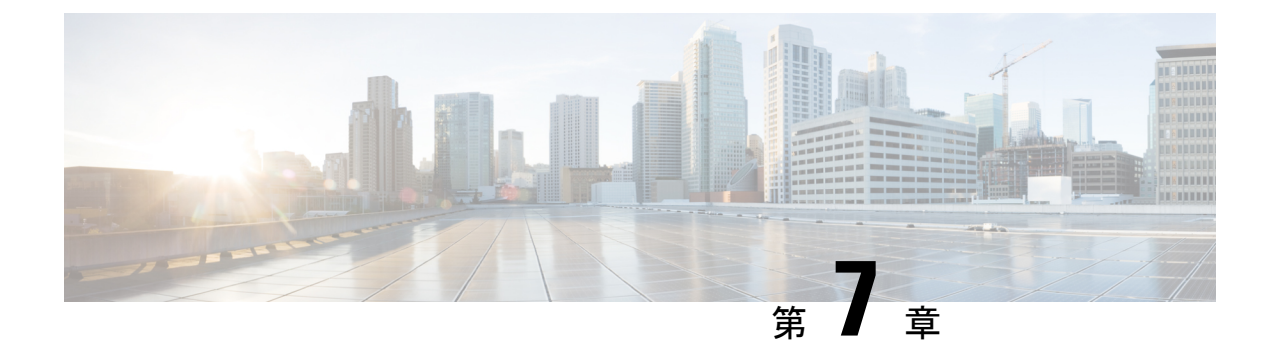

## **Core File Exporter**

- Core File Exporter  $(27 \sim \checkmark)$
- Core File Exporter の設定 (27 ページ)
- Core File Exporter のディセーブル化 (28 ページ)

## **Core File Exporter**

ファブリックインターコネクトまたは I/O モジュールなどの Cisco UCS のコンポーネントでの 重大なエラーによって、システムにコアダンプファイルが作成される場合があります。Cisco UCS Manager は、Core File Exporter を使用して、コアダンプファイルを TFTP 経由でネット ワーク上の指定された場所にエクスポートします。この機能を使用することにより、tar ファ イルをコア ダンプファイルのコンテンツと一緒にエクスポートできます。Core File Exporter は、システムをモニタリングし、TAC Case に含める必要のあるコア ダンプファイルを自動的 にエクスポートします。

## Core File Exporter の設定

|               | コマンドまたはアクション                                              | 目的                                                                                                    |  |
|---------------|-----------------------------------------------------------|----------------------------------------------------------------------------------------------------|--|
| ステップ1         | UCS-A# scope monitoring                                   | モニターリングモードを開始します。                                                                                                    |  |
| ステップ <b>2</b> | UCS-A /monitoring # scope sysdebug                        | モニタリング システム デバッグ モード<br>を開始します。                                                                                                    |  |
| ステップ3         | UCS-A /monitoring/sysdebug # enable<br>core-export-target | Core File Exporter のイネーブル化Core<br>File Exporter がイネーブルな状態でエ<br>ラーによりサーバがコア ダンプを実行<br>する場合、システムはコア ファイルを<br>TFTP経由で指定されたリモートサーバ<br>ヘエクスポートします。 |  |

|               | コマンドまたはアクション                                                                | 目的                                                                                |
|---------------|-----------------------------------------------------------------------------|-----------------------------------------------------------------------------------|
| ステップ4         | UCS-A /monitoring/sysdebug # set<br>core-export-target path path            | コア ファイルをリモート サーバにエク<br>スポートするときに使用するパスを指定<br>します。                                 |
| ステップ5         | UCS-A /monitoring/sysdebug # set<br>core-export-target port <i>port-num</i> | TFTP を介してコア ダンプ ファイルを<br>エクスポートするときに使用するポート<br>番号を指定します。有効な値の範囲は1<br>~ 65,535 です。 |
| ステップ6         | UCS A/モニタリング/sysdebug # set<br>core-export-target server-description 説<br>明 | コア ファイルを保存するために使用す<br>るリモート サーバの説明を加えます。                                          |
| ステップ <b>1</b> | UCS A/モニタリング/sysdebug # set<br>core-export-target server-name hostname      | TFTPを介して接続するリモートサーバ<br>のホスト名を指定します。                                               |
| ステップ8         | UCS-A /monitoring/sysdebug #<br>commit-buffer                               | トランザクションをコミットします。                                                                 |

次の例では、Core File Exporter をイネーブルにし、コアファイル送信に使用するパス とポートを指定し、リモートサーバのホスト名を指定し、リモートサーバの説明を加 え、トランザクションをコミットします。

```
UCS-A# scope monitoring
```

```
UCS-A /monitoring # scope sysdebug
UCS-A /monitoring/sysdebug # enable core-export-target
UCS-A /monitoring/sysdebug* # set core-export-target path /root/CoreFiles/core
UCS-A /monitoring/sysdebug* # set core-export-target port 45000
UCS-A /monitoring/sysdebug* # set core-export-target server-description
CoreFile102.168.10.10
UCS-A /monitoring/sysdebug* # set core-export-target server-name 192.168.10.10
UCS-A /monitoring/sysdebug* # commit-buffer
UCS-A /monitoring/sysdebug #
```

## **Core File Exporter** のディセーブル化

|               | コマンドまたはアクション                       | 目的                           |
|---------------|------------------------------------|------------------------------|
| ステップ1         | UCS-A# scope monitoring            | モニターリングモードを開始します。            |
| ステップ <b>2</b> | UCS-A /monitoring # scope sysdebug | モニタリングシステムデバッグモード<br>を開始します。 |

|       | コマンドまたはアクション                                                             | 目的                                                                                                |
|-------|--------------------------------------------------------------------------|---------------------------------------------------------------------------------------------------|
| ステップ3 | UCS-A /monitoring/sysdebug # <b>disable</b><br><b>core-export-target</b> | Core File Exporter をディセーブルにしま<br>す。Core File Exporter がディセーブルの<br>場合、コア ファイルは自動的にエクス<br>ポートされません。 |
| ステップ4 | UCS-A /monitoring/sysdebug #<br>commit-buffer                            | トランザクションをコミットします。                                                                                 |

次に、Core File Exporter をディセーブルにし、トランザクションをコミットする例を 示します。

UCS-A# scope monitoring UCS-A /monitoring # scope sysdebug UCS-A /monitoring/sysdebug # disable core-export-target UCS-A /monitoring/sysdebug\* # commit-buffer UCS-A /monitoring/sysdebug #

I

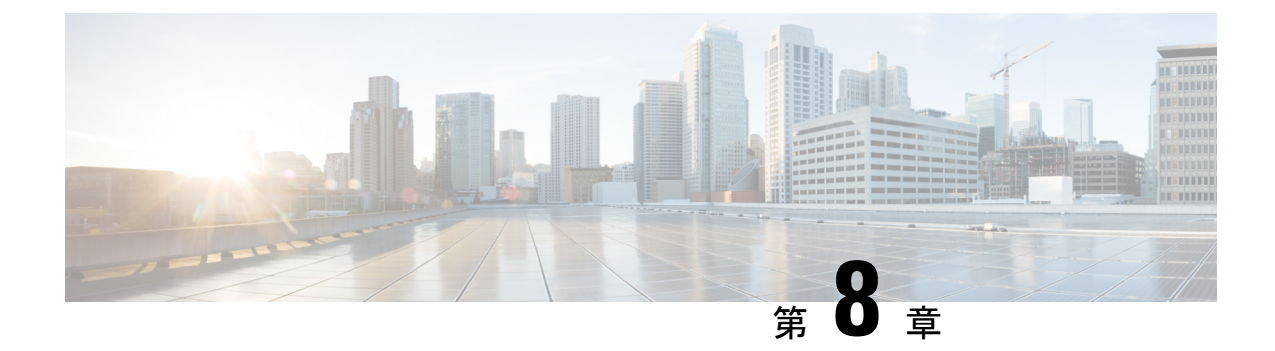

## 障害の収集と抑制

- ・グローバル障害ポリシー (31ページ)
- ・フォールト抑制 (33ページ)

## グローバル障害ポリシー

グローバル障害ポリシーは、障害がクリアされた日時、フラッピング間隔(障害発生とクリア 状態の間の時間)、および保持間隔(システムで障害が発生していた時間)など、Cisco UCS ドメイン内の障害のライフサイクルを制御します。

Cisco UCS の障害には次のライフサイクルがあります。

- 1. ある状況がシステムで発生し、Cisco UCS Manager で障害が発生します。これはアクティ ブな状態です。
- 障害が軽減されると、フラッピングまたはフラッピングを防ぐことを目的としたソーキン グ間隔になります。障害が発生し、すぐに何度かクリアされると、フラッピングが発生し ます。フラッピング間隔中に、グローバル障害ポリシーで指定された期間にわたり、障害 の重要度が保持されます。
- 3. フラッピング間隔中に同じ条件が再発生した場合は、障害がアクティブ状態に戻ります。 フラッピング間隔中に同じ条件が再発生しない場合は、障害がクリアされます。
- 4. クリアされた障害は保持期間になります。この期間があるため、障害が発生した状態が改善され、さらに障害が早々に削除されていない場合でも管理者が障害に気付くことができます。保持期間のうち、グローバル障害ポリシーで指定された期間にわたり、クリアされた障害が保持されます。
- 5. この状況が保持間隔中に再発生する場合は、障害がアクティブ状態に戻ります。この状況 が再発生しない場合は、障害が削除されます。

## 障害収集ポリシーの設定

#### 手順

|               | -                                                                                                    |                                                                                                    |
|---------------|----------------------------------------------------------------------------------------------------|----------------------------------------------------------------------------------------------------|
|               | コマンドまたはアクション                                                                                                    | 目的                                                                                                    |
| ステップ1         | UCS-A# scope monitoring                                                                                             | モニターリングモードを開始します。                                                                                                    |
| ステップ <b>2</b> | UCS-A /monitoring # scope fault policy                                                                              | モニターリング障害ポリシー モードを<br>開始します。                                                                                                    |
| ステップ3         | UCS-A /monitoring/fault-policy # set<br>clear-action {delete   retain}                                              | クリアしたすべてのメッセージを保持す<br>るか、削除するかを指定します。retain<br>オプションが指定された場合、メッセー<br>ジを保持する時間の長さは、set<br>retention-interval コマンドによって決ま<br>ります。                                                                                                   |
| ステップ4         | UCS-A /monitoring/fault-policy # set<br>flap-interval seconds                                                       | 障害状態を変更する前にシステムが待機<br>する間隔を指定します(秒単位)。障害<br>が発生し、すぐに何度かクリアされる<br>と、フラッピングが発生します。これを<br>回避するために、最後の状態変更後から<br>フラッピング間隔が経過するまで、シス<br>テムは障害の状態の変更を許可しませ<br>ん。フラッピング間隔中に障害が再発生<br>した場合は、障害がアクティブ状態に戻<br>ります。それ以外の場合は、障害がクリ<br>アされます。 |
| ステップ5         | UCS-A /monitoring/fault-policy # set<br>retention-interval { <i>days hours minutes</i><br><i>seconds</i>   forever} | システムが、削除する前にクリアしたす<br>べての障害メッセージを保持する時間間<br>隔を指定します。システムは、クリアさ<br>れた障害メッセージを永続的に保持する<br>ことも、指定された日数、時間数、分<br>数、秒数保持することもできます。                                                                                                    |
| ステップ6         | UCS-A /monitoring/fault-policy #<br>commit-buffer                                                                   | トランザクションをコミットします。                                                                                                    |

#### 例

この例では、クリアされた障害メッセージを30日間保持するよう障害収集ポリシーを 設定し、フラッピング間隔を10秒に設定し、トランザクションをコミットします。

```
UCS-A# scope monitoring
UCS-A /monitoring # scope fault policy
UCS-A /monitoring/fault-policy # set clear-action retain
```

```
UCS-A /monitoring/fault-policy* # set flap-interval 10
UCS-A /monitoring/fault-policy* # set retention-interval 30 0 0 0
UCS-A /monitoring/fault-policy* # commit-buffer
UCS-A /monitoring/fault-policy #
```

# フォールト抑制

障害抑制によって、予定されたメンテナンス時間中に SNMP トラップおよび Call Home 通知を 抑制することができます。障害抑制タスクを作成し、一時的な障害が発生またはクリアされる たびに通知が送信されることを防止できます。

障害は、期限切れになるか、フォールト抑制タスクが手動で停止されるまで抑制されたままに なります。フォールト抑制が終了した後に、Cisco UCS Manager がクリアされていない未処理 の抑制された障害の通知を送信します。

次の方法を使用して障害抑制を設定することができます。

#### Fixed Time Intervals(固定時間間隔)または Schedules(スケジュール)

以下を使用して、障害を抑制するメンテナンス ウィンドウを指定することができます。

- 固定時間間隔を使用すると、開始時刻と障害抑制をアクティブにする期間を指定できます。固定時間間隔は繰り返し使用できません。
- スケジュールは、1回限り、または繰り返される期間で使用されます。スケジュールは保存して再利用することができます。

#### 抑制ポリシー

これらのポリシーは、抑制する要因と障害タイプを定義します。タスクに割り当てることができるポリシーは1つだけです。次のポリシーが Cisco UCS Managerによって定義されます。

 default-chassis-all-maint:シャーシとそのシャーシにインストールされたすべてのコンポー ネントの障害を抑制します。コンポーネントには、すべてのサーバ、電源、ファンモジュー ル、IOM などが含まれます。

このポリシーは、シャーシにのみ適用されます。

• default-chassis-phys-maint:シャーシ、すべてのファンモジュール、シャーシに装着され た電源の障害を抑制します。

このポリシーは、シャーシにのみ適用されます。

• default-fex-all-maint: FEX、すべての電源、ファン モジュール、FEX 内の IOM の障害を 抑制します。

このポリシーは、FEXにのみ適用されます。

• default-fex-phys-maint: FEX、FEX内のすべてのファンモジュールと電源の障害を抑制します。

このポリシーは、FEXにのみ適用されます。

• default-server-maint: サーバの障害を抑制します。

このポリシーは、シャーシ、組織およびサービスプロファイルに適用されます。

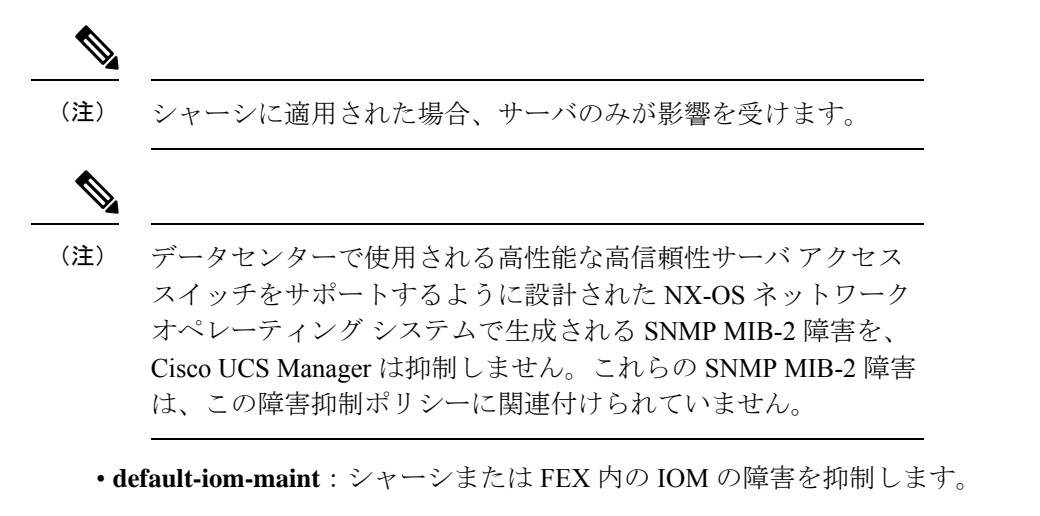

このポリシーは、シャーシ、FEX および IOM にのみ適用されます。

#### 抑制タスク

これらのタスクを使用して、スケジュール設定または固定時間間隔と抑制ポリシーをコンポーネントに関連付けることができます。

抑制タスクの作成後は、タスクの固定時間間隔またはスケジュールを Cisco UCS Manager GUI と Cisco UCS Manager CLI の両方で編集できるようになります。ただし、Cisco UCS Manager CLI で変更できるのは、固定時間間隔を使用するかスケジュールを使用するかの切り替えのみです。

## シャーシに対する障害抑制の設定

#### 固定時間間隔を使用したシャーシに対する障害抑制タスクの設定

|       | コマンドまたはアクション                                       | 目的                                      |
|-------|----------------------------------------------------|-----------------------------------------|
| ステップ1 | UCS-A# scope chassis chassis-num                   | 指定したシャーシのシャーシ モードを<br>開始します。            |
| ステップ2 | UCS-A/chassis # create fault-suppress-task<br>name | シャーシで障害抑制タスクを作成し、障<br>害抑制タスク モードを開始します。 |

<sup>(</sup>注)

|       | コマンドまたはアクション                                                                                                    | 目的                                                                                                    |
|-------|----------------------------------------------------------------------------------------------------|----------------------------------------------------------------------------------------------------|
|       |                                                                                                    | この名前には、1~16文字の英数字を<br>使用できます。- (ハイフン)、_(アン<br>ダースコア)、:(コロン)、および.<br>(ピリオド)は使用できますが、それ以<br>外の特殊文字とスペースは使用できませ<br>ん。また、オブジェクトが保存された後<br>に、この名前を変更することはできませ<br>ん。                                                          |
| ステップ3 | UCS-A/chassis/fault-suppress-task # <b>set</b><br><b>fault-suppress-policy</b> <i>policy-name</i>                            | 適用する障害抑制ポリシーを指定しま<br>す。次のいずれかになります。                                                                                                    |
|       |                                                                                                    | <ul> <li>default-chassis-all-maint:シャーシ<br/>とそのシャーシにインストールされ<br/>たすべてのコンポーネントの障害を<br/>抑制します。コンポーネントには、<br/>すべてのサーバ、電源、ファンモ<br/>ジュール、IOMなどが含まれます。</li> <li>default-chassis-phys-maint:シャー<br/>シ、すべてのファンモジュール、</li> </ul> |
|       |                                                                                                    | シャーシに装着された電源の障害を<br>抑制します。                                                                                                    |
|       |                                                                                                    | • default-server-maint : サーバの障害<br>を抑制します。                                                                                                    |
|       |                                                                                                    | <ul><li>(注) シャーシに適用された<br/>場合、サーバのみが影<br/>響を受けます。</li></ul>                                                                                                    |
|       |                                                                                                    | • default-iom-maint : シャーシまたは<br>FEX 内の IOM の障害を抑制しま<br>す。                                                                                                    |
| ステップ4 | UCS-A/chassis/fault-suppress-task # create<br>local-schedule                                                                 | ローカル スケジュールを作成し、ロー<br>カル スケジュール モードを開始しま<br>す。                                                                                                    |
| ステップ5 | UCS-A/chassis/fault-suppress-task/local-schedule<br># create occurrence single-one-time                                      | ワンタイム オカレンスを作成し、<br>single-one-time モードを開始します。                                                                                                    |
| ステップ6 | UCS-Achessis/fault-suppress-task/local-schedule/single-one-time<br># set date month day-of-month year hour<br>minute seconds | このオカレンスを実行する日時を指定し<br>ます。                                                                                                    |

|       | コマンドまたはアクション                                                                                                    | 目的                                                                                     |
|-------|----------------------------------------------------------------------------------------------------|----------------------------------------------------------------------------------------|
| ステップ1 | UCS-Achassisfaultsuppress-task/local-schedulesingle-one-time<br># set max-duration {none   num-of-days<br>num-of-hours num-of-minutes<br>num-of-seconds} | このタスクを実行できる時間の最大長を<br>指定します。タスクを手動で停止するま<br>で実行するには、none または omit this<br>step と入力します。 |
| ステップ8 | UCS-A/chassis/fault-suppress-task/local-schedule/single-one-time<br># commit-buffer                                                                      | トランザクションをシステムの設定にコ<br>ミットします。                                                          |

次の例では、シャーシに対する task2 と呼ばれる障害抑制タスクを作成し、 default-chassis-all-maint ポリシーをタスクに適用し、開始日を 2013 年 1 月 1 日 11:00 に 設定し、トランザクションをコミットする方法を示します。

```
UCS-A# scope chassis 1
```

```
UCS-A/chassis # create fault-suppress-task task2
UCS-A/chassis/fault-suppress-task* # set fault-suppress-policy default-chassis-all-maint
UCS-A/chassis/fault-suppress-task* # create local-schedule
UCS-A/chassis/fault-suppress-task/local-schedule* # create occurrence single-one-time
UCS-A/chassis/fault-suppress-task/local-schedule* # set date jan 1 2013 11 00 00
UCS-A/chassis/fault-suppress-task/local-schedule* # commit-buffer
```

### スケジュールを使用したシャーシに対する障害抑制タスクの設定

|               | コマンドまたはアクション                                                                  | 目的                                                                                                    |
|---------------|-------------------------------------------------------------------------------|----------------------------------------------------------------------------------------------------|
| ステップ1         | UCS-A# scope chassis chassis-num                                              | 指定したシャーシのシャーシ モードを<br>開始します。                                                                                                    |
| ステップ <b>2</b> | UCS-A/chassis # create fault-suppress-task<br>name                            | シャーシで障害抑制タスクを作成し、障<br>害抑制タスク モードを開始します。                                                                                                    |
|               |                                                                               | この名前には、1~16文字の英数字を<br>使用できます。- (ハイフン)、_(アン<br>ダースコア)、: (コロン)、および.<br>(ピリオド)は使用できますが、それ以<br>外の特殊文字とスペースは使用できませ<br>ん。また、オブジェクトが保存された後<br>に、この名前を変更することはできませ<br>ん。 |
| ステップ3         | UCS-A/chassis/fault-suppress-task # <b>set</b><br><b>schedule</b> <i>name</i> | 使用するスケジュールを指定します。                                                                                                    |

|       | コマンドまたはアクション                                                                                      | 目的                                                                                                    |
|-------|---------------------------------------------------------------------------------------------------|----------------------------------------------------------------------------------------------------|
|       |                                                                                                   | (注) すでにあるスケジュールを<br>障害抑制タスクで使用する<br>必要があります。スケ<br>ジュール作成の詳細につい<br>ては、スケジュールの作成<br>(57 ページ)を参照してく<br>ださい。                                                                                                    |
| ステップ4 | UCS-A/chassis/fault-suppress-task # <b>set</b><br><b>fault-suppress-policy</b> <i>policy-name</i> | 適用する障害抑制ポリシーを選択しま<br>す。次のいずれかになります。                                                                                                    |
|       |                                                                                                   | <ul> <li>• default-chassis-all-maint:シャーシ<br/>とそのシャーシにインストールされ<br/>たすべてのコンポーネントの障害を<br/>抑制します。コンポーネントの障害を<br/>抑制します。コンポーネントには、<br/>すべてのサーバ、電源、ファンモ<br/>ジュール、IOMなどが含まれます。</li> <li>• default-chassis-phys-maint:シャーシ、すべてのファンモジュール、<br/>シャーシに装着された電源の障害を<br/>抑制します。</li> <li>• default-server-maint:サーバの障害<br/>を抑制します。</li> <li>• default-server-maint:サーバの障害<br/>を抑制します。</li> <li>• default-server-maint:サーバの障害<br/>を抑制します。</li> <li>• default-server-maint: シャーシに適用された<br/>場合、サーバのみが影<br/>響を受けます。</li> <li>• default-iom-maint:シャーシまたは<br/>FEX 内の IOM の障害を抑制しま<br/>す。</li> </ul> |
| ステップ5 | UCS-A/chassis/fault-suppress-task #<br>commit-buffer                                              | トランザクションをシステムの設定にコ<br>ミットします。                                                                                                    |

次の例では、シャーシに対するtask1と呼ばれる障害抑制タスクを作成し、weekly\_maint およびdefault-chassis-all-maintポリシーと呼ばれるスケジューラをタスクに適用し、ト ランザクションをコミットする方法を示します。

UCS-A# scope chassis 2 UCS-A/chassis # create fault-suppress-task task1 UCS-A/chassis/fault-suppress-task\* # set schedule weekly\_maint UCS-A/chassis/fault-suppress-task\* # set fault-suppress-policy default-chassis-all-maint UCS-A/chassis/fault-suppress-task\* # commit-buffer

## シャーシに対する障害抑制タスクの変更

#### 手順

|               | コマンドまたはアクション                                                                                      | 目的                                                                                                    |
|---------------|---------------------------------------------------------------------------------------------------|----------------------------------------------------------------------------------------------------|
| ステップ1         | UCS-A# scope chassis chassis-num                                                                  | 指定したシャーシのシャーシ モードを<br>開始します。                                                                                                    |
| ステップ2         | UCS-A/chassis # scope fault-suppress-task<br>name                                                 | 障害抑制タスク モードを開始します。                                                                                                    |
| ステップ <b>3</b> | UCS-A/chassis/fault-suppress-task # <b>set</b><br><b>fault-suppress-policy</b> <i>policy-name</i> | 障害抑制ポリシーを変更します。次のい<br>ずれかになります。                                                                                                    |
|               |                                                                                                   | <ul> <li>default-chassis-all-maint:シャーシ<br/>とそのシャーシにインストールされ<br/>たすべてのコンポーネントの障害を<br/>抑制します。コンポーネントには、<br/>すべてのサーバ、電源、ファンモ<br/>ジュール、IOMなどが含まれます。</li> </ul> |
|               |                                                                                                   | <ul> <li>default-chassis-phys-maint:シャーシ、すべてのファンモジュール、シャーシに装着された電源の障害を抑制します。</li> </ul>                                                                     |
|               |                                                                                                   | • default-server-maint : サーバの障害<br>を抑制します。                                                                                                    |
|               |                                                                                                   | • default-iom-maint : シャーシまたは<br>FEX 内の IOM の障害を抑制しま<br>す。                                                                                                  |
|               |                                                                                                   | <ul> <li>(注) 障害抑制タスクに別のスケ<br/>ジュールを適用するには、<br/>ステップ4に進みます。障<br/>害抑制タスクの一定時間間<br/>隔を変更するには、ステッ<br/>プ5に進みます。</li> </ul>                                       |
| ステップ4         | UCS-A/chassis/fault-suppress-task # set schedule name                                             | 使用するスケジュールを適用します。                                                                                                    |

|               | コマンドまたはアクション                                                                                                    | 目的                                                                                                 |
|---------------|----------------------------------------------------------------------------------------------------|----------------------------------------------------------------------------------------------------|
|               |                                                                                                    | <ul> <li>(注) 一定時間間隔からスケ</li> <li>ジュールに変更すると、一</li> <li>定時間間隔はコミットする</li> <li>ときに消去されます。</li> </ul> |
|               |                                                                                                    | スケジュールから一定時間<br>間隔に変更すると、スケ<br>ジュールへの参照がコミッ<br>トするときにクリアされま<br>す。                                  |
| ステップ5         | UCS-A/chassis/fault-suppress-task # scope<br>local-schedule                                                                                                  | ローカル スケジュール モードを開始し<br>ます。                                                                         |
| ステップ6         | UCS-A/chassis/fault-suppress-task/local-schedule<br># scope occurrence single-one-time                                                                       | single-one-time モードを開始します。                                                                         |
| ステップ1         | UCS-Alchassis/faults.ppresstask/local-schedule/single-one-time<br># set date month day-of-month year hour<br>minute seconds                                  | このオカレンスを実行する日時を指定し<br>ます。                                                                          |
| ステップ8         | UCS-A/chassis/fault-suppress-task/local-schedule/single-one-time<br># set max-duration {none   num-of-days<br>num-of-hours num-of-minutes<br>num-of-seconds} | このタスクを実行できる時間の最大長を<br>指定します。タスクを手動で停止するま<br>で実行するには、none または omit this<br>step と入力します。             |
| ステップ <b>9</b> | UCS-Alchassis/fault-suppress-task/local-schedule/single-one-time<br># commit-buffer                                                                          | トランザクションをシステムの設定にコ<br>ミットします。                                                                      |

次の例では、task2と呼ばれる障害抑制タスクの日付と障害抑制ポリシーを変更する方法を示します。

```
UCS-A# scope chassis 1
UCS-A/chassis # scope fault-suppress-task task2
UCS-A/chassis/fault-suppress-task # set fault-suppress-policy default-server-maint
UCS-A/chassis/fault-suppress-task* # scope local-schedule
UCS-A/chassis/fault-suppress-task/local-schedule* # scope occurrence single-one-time
UCS-A/chassis/fault-suppress-task/local-schedule/single-one-time* # set date dec 31 2013
11 00 00
UCS-A/chassis/fault-suppress-task/local-schedule/single-one-time* # commit-buffer
```

```
次の例では、task1と呼ばれる障害抑制タスクに別のスケジュールを適用する方法を示します。
```

```
UCS-A# scope chassis 1
UCS-A/chassis # scope fault-suppress-task task1
UCS-A/chassis/fault-suppress-task # set schedule monthly-maint
UCS-A/chassis/fault-suppress-task* # commit-buffer
```

シャーシに対する抑制された障害と障害抑制タスクの表示

|               | コマンドまたはアクション                                              | 目的                                    |
|---------------|-----------------------------------------------------------|---------------------------------------|
| ステップ1         | UCS-A# scope chassis chassis-num                          | 指定したシャーシのシャーシ モードを<br>開始します。          |
| ステップ <b>2</b> | UCS-A/chassis # show fault suppressed                     | シャーシに対する抑制された障害を表示<br>します。            |
|               |                                                           | (注) 選択したコンポーネント内<br>の障害のみが表示されま<br>す。 |
| ステップ3         | UCS-A/chassis # scope fault-suppress-task <i>name</i>     | 障害抑制タスク モードを開始します。                    |
| ステップ4         | UCS-A/chassis/fault-suppress-task # show<br>detail expand | タスクのスケジュールまたは固定時間間<br>隔を表示します。        |

#### 例

次に、シャーシに対する抑制された障害を表示する例を示します。

```
UCS-A# scope chassis 1
UCS-A/chassis # show fault suppressed
Fault Suppress Task:
```

| Name  | Status | Global | Schedule | Suppress | Policy  | Name |       |
|-------|--------|--------|----------|----------|---------|------|-------|
|       |        |        |          |          |         |      |       |
| task1 | Active | test_s | chedule1 | Default  | Chassis | Phys | Maint |

```
UCS-A/chassis #
```

次に、task1と呼ばれる障害抑制タスクを表示する例を示します。

```
UCS-A# scope chassis 1
UCS-A/chassis # scope fault-suppress-task task1
UCS-A/chassis/fault-suppress-task # show detail expand
Fault Suppress Task:
    Name: task1
    Status: Active
    Global Schedule: test_schedule1
    Suppress Policy Name: Default Chassis Phys Maint
```

```
UCS-A/chassis/fault-suppress-task #
```

.

### シャーシに対する障害抑制タスクの削除

#### 手順

|               | コマンドまたはアクション                                                     | 目的                            |
|---------------|------------------------------------------------------------------|-------------------------------|
| ステップ1         | UCS-A# scope chassis chassis-num                                 | 指定したシャーシのシャーシ モードを<br>開始します。  |
| ステップ <b>2</b> | UCS-A/chassis # <b>delete fault-suppress-task</b><br><i>name</i> | 指定された障害抑制タスクを削除しま<br>す。       |
| ステップ3         | UCS-A/chassis # commit-buffer                                    | トランザクションをシステムの設定にコ<br>ミットします。 |

#### 例

次の例では、task1と呼ばれる障害抑制タスクを削除する方法を示します。

UCS-A# scope chassis 1 UCS-A/chassis # delete fault-suppress-task task1 UCS-A/chassis\* # commit-buffer

## I/0 モジュールに対する障害抑制の設定

### 固定時間間隔を使用した IOM に対する障害抑制タスクの設定

default-iom-maint 抑制ポリシーがデフォルトで選択されます。

|       | コマンドまたはアクション                                               | 目的                                                                                                    |
|-------|------------------------------------------------------------|----------------------------------------------------------------------------------------------------|
| ステップ1 | UCS-A# scope [chassis chassis-num   fex<br>fex-num]        | 指定したシャーシ または FEX でシャー<br>シ モードを開始します。                                                                                           |
| ステップ2 | UCS-A /chassis fex # scope iom iom-id                      | 選択した I/O モジュールでシャーシ I/O<br>モジュール モードを開始します。                                                                                     |
| ステップ3 | UCS-A/chassis fex/iom # create<br>fault-suppress-task name | IOM で障害抑制タスクを作成し、障害<br>抑制タスク モードを開始します。                                                                                         |
|       |                                                            | この名前には、1~16文字の英数字を<br>使用できます。- (ハイフン)、_(アン<br>ダースコア)、: (コロン)、および.<br>(ピリオド)は使用できますが、それ以<br>外の特殊文字とスペースは使用できません。また、オブジェクトが保存された後 |

|       | コマンドまたはアクション                                                                                                    | 目的                                                                                     |
|-------|----------------------------------------------------------------------------------------------------|----------------------------------------------------------------------------------------|
|       |                                                                                                    | に、この名前を変更することはできません。                                                                   |
| ステップ4 | UCS-A/chassis fex/iom/fault-suppress-task<br># create local-schedule                                                                         | ローカル スケジュールを作成し、ロー<br>カル スケジュール モードを開始しま<br>す。                                         |
| ステップ5 | UCS-A/chassis/fex/iom/fault-suppress-task/local-schedule<br># create occurrence single-one-time                                              | ワンタイム オカレンスを作成し、<br>single-one-time モードを開始します。                                         |
| ステップ6 | UCSAchassifexicmfaltsppesstakloalshedtekingeoretime<br># set date month day-of-month year hour<br>minute seconds                             | このオカレンスを実行する日時を指定し<br>ます。                                                              |
| ステップ1 | UCSAchassiex/cmfaitsppessak/calshdic/igleonetime<br># set max-duration {none   num-of-days<br>num-of-hours num-of-minutes<br>num-of-seconds} | このタスクを実行できる時間の最大長を<br>指定します。タスクを手動で停止するま<br>で実行するには、none または omit this<br>step と入力します。 |
| ステップ8 | UCS-Achassifex/omfauts.ppesstak/locals.hed.lesingleonetime<br># commit-buffer                                                                | トランザクションをシステムの設定にコ<br>ミットします。                                                          |

次の例では、シャーシ上の IOM に対する task2 と呼ばれる障害抑制タスクを作成し、 開始日を 2013 年 1 月 1 日 11:00 に設定し、トランザクションをコミットする方法を示 します。

```
UCS-A# scope chassis 1
UCS-A/chassis # scope iom a
UCS-A/chassis/iom # create fault-suppress-task task2
UCS-A/chassis/iom/fault-suppress-task/ # create local-schedule
UCS-A/chassis/iom/fault-suppress-task/local-schedule* # create occurrence single-one-time
UCS-A/chassis/iom/fault-suppress-task/local-schedule/single-one-time* # set date jan 1
2013 11 00 00
UCS-A/chassis/iom/fault-suppress-task/local-schedule/single-one-time* # commit-buffer
```

次の例では、FEX 上の IOM に対する task2 と呼ばれる障害抑制タスクを作成し、開始 日を 2013 年 1 月 1 日 11:00 に設定し、トランザクションをコミットする方法を示しま す。

```
UCS-A# scope fex 1
UCS-A/fex # scope iom a
UCS-A/fex/iom # create fault-suppress-task task2
UCS-A/fex/iom/fault-suppress-task/# create local-schedule
UCS-A/fex/iom/fault-suppress-task/local-schedule* # create occurrence single-one-time
UCS-A/fex/iom/fault-suppress-task/local-schedule/single-one-time* # set date jan 1 2013
11 00 00
UCS-A/fex/iom/fault-suppress-task/local-schedule/single-one-time* # commit-buffer
```

### スケジュールを使用した IOM に対する障害抑制タスクの設定

default-iom-maint 抑制ポリシーがデフォルトで選択されます。

| 1 // <b>R</b> |                                                              |                                                                                                    |  |  |
|---------------|--------------------------------------------------------------|----------------------------------------------------------------------------------------------------|--|--|
|               | コマンドまたはアクション                                                 | 目的                                                                                                    |  |  |
| ステップ1         | UCS-A# scope [chassis chassis-num   fex<br>fex-num]          | 指定したシャーシ または FEX でシャー<br>シ モードを開始します。                                                                                                    |  |  |
| ステップ <b>2</b> | UCS-A /chassis fex # scope iom iom-id                        | 選択した I/O モジュールでシャーシ I/O<br>モジュール モードを開始します。                                                                                                    |  |  |
| ステップ3         | UCS-A/chassis fex/iom # create<br>fault-suppress-task name   | IOM で障害抑制タスクを作成し、障害<br>抑制タスク モードを開始します。                                                                                                    |  |  |
|               |                                                              | この名前には、1~16文字の英数字を<br>使用できます。- (ハイフン)、_(アン<br>ダースコア)、: (コロン)、および.<br>(ピリオド)は使用できますが、それ以<br>外の特殊文字とスペースは使用できませ<br>ん。また、オブジェクトが保存された後<br>に、この名前を変更することはできませ<br>ん。 |  |  |
| ステップ4         | UCS-A/chassis fex/iom/fault-suppress-task                    | 使用するスケジュールを指定します。                                                                                                    |  |  |
|               | # set senedule nume                                          | (注) すでにあるスケジュールを<br>障害抑制タスクで使用する<br>必要があります。スケ<br>ジュール作成の詳細につい<br>ては、スケジュールの作成<br>(57ページ)を参照してく<br>ださい。                                                         |  |  |
| ステップ5         | UCS-A/chassis fex/iom/fault-suppress-task<br># commit-buffer | トランザクションをシステムの設定にコ<br>ミットします。                                                                                                    |  |  |

#### 手順

#### 例

次の例では、シャーシ上の IOM に対する task1 と呼ばれる障害抑制タスクを作成し、 weekly\_maint と呼ばれるスケジューラをタスクに適用し、トランザクションをコミッ トする方法を示します。

```
UCS-A# scope chassis 1
UCS-A/chassis # scope iom a
UCS-A/chassis/iom # create fault-suppress-task task1
UCS-A/chassis/iom/fault-suppress-task* # set schedule weekly maint
```

UCS-A/chassis/iom/fault-suppress-task\* # commit-buffer

次の例では、FEX 上の IOM に対する task1 と呼ばれる障害抑制タスクを作成し、 weekly\_maint と呼ばれるスケジューラをタスクに適用し、トランザクションをコミッ トする方法を示します。

UCS-A# scope fex 1 UCS-A/fex # scope iom a UCS-A/fex/iom # create fault-suppress-task task1 UCS-A/fex/iom/fault-suppress-task\* # set schedule weekly\_maint UCS-A/fex/iom/fault-suppress-task\* # commit-buffer

## IOM に対する障害抑制タスクの変更

|       | コマンドまたはアクション                                                                   | 目的                                                                                                    |
|-------|--------------------------------------------------------------------------------|----------------------------------------------------------------------------------------------------|
| ステップ1 | UCS-A# scope [chassis chassis-num   fex<br>fex-num]                            | 指定したシャーシ または FEX でシャー<br>シ モードを開始します。                                                                                                    |
| ステップ2 | UCS-A /chassis fex # scope iom iom-id                                          | 選択した I/O モジュールでシャーシ I/O<br>モジュール モードを開始します。                                                                                                    |
| ステップ3 | UCS-A/chassis fex/iom # scope<br>fault-suppress-task name                      | <ul> <li>障害抑制タスクモードを開始します。</li> <li>(注) 障害抑制タスクに別のスケ<br/>ジュールを適用するには、<br/>ステップ4に進みます。障<br/>害抑制タスクの一定時間間<br/>隔を変更するには、ステッ<br/>プ5に進みます。</li> </ul>     |
| ステップ4 | UCS-A/chassis fex/iom/fault-suppress-task<br># <b>set schedule</b> <i>name</i> | 別のスケジュールを適用します。<br>(注) 一定時間間隔からスケ<br>ジュールに変更すると、一<br>定時間間隔はコミットする<br>ときに消去されます。<br>スケジュールから一定時間<br>間隔に変更すると、スケ<br>ジュールへの参照がコミッ<br>トするときにクリアされま<br>す。 |
| ステップ5 | UCS-A/chassis fex/iom/fault-suppress-task<br># scope local-schedule            | ローカル スケジュール モードを開始し<br>ます。                                                                                                    |

|               | コマンドまたはアクション                                                                                                    | 目的                                                                                     |
|---------------|----------------------------------------------------------------------------------------------------|----------------------------------------------------------------------------------------|
| ステップ6         | UCS-A/chassisfex/iom/fault-suppress-task/local-schedule<br># scope occurrence single-one-time                           | single-one-time モードを開始します。                                                             |
| ステップ <b>1</b> | UCSAdassifextomfattsppesstaktoalschedikkingeoretime<br># set date month day-of-month year hour<br>minute seconds        | このオカレンスを実行する日時を指定し<br>ます。                                                              |
| ステップ8         | UCSAdassie Active presentation and the set max-duration and the num-of-days num-of-hours num-of-minutes num-of-seconds} | このタスクを実行できる時間の最大長を<br>指定します。タスクを手動で停止するま<br>で実行するには、none または omit this<br>step と入力します。 |
| ステップ9         | UCSAdassifevionfaltspresstakloaksheddesirgleonetine<br># commit-buffer                                                  | トランザクションをシステムの設定にコ<br>ミットします。                                                          |

次の例では、シャーシ上の IOM に対する task2 と呼ばれる障害抑制タスクの日付と障害抑制ポリシーを変更する方法を示します。

```
UCS-A# scope chassis 1
UCS-A/chassis # scope iom a
UCS-A/chassis/iom # scope fault-suppress-task task2
UCS-A/chassis/iom/fault-suppress-task/local-schedule
UCS-A/chassis/iom/fault-suppress-task/local-schedule # scope occurrence single-one-time
UCS-A/chassis/iom/fault-suppress-task/local-schedule/single-one-time # set date dec 31
2013 11 00 00
UCS-A/chassis/iom/fault-suppress-task/local-schedule/single-one-time* # commit-buffer
```

次の例では、FEX上のIOMに対するtask1と呼ばれる障害抑制タスクに別のスケジュールを適用する方法を示します。

```
UCS-A# scope fex 3
UCS-A/fex # scope iom a
UCS-A/fex/iom # scope fault-suppress-task task1
UCS-A/fex/iom/fault-suppress-task # set schedule monthly-maint
UCS-A/fex/iom/fault-suppress-task* # commit-buffer
```

### IOM に対する抑制された障害と障害抑制タスクの表示

|       | コマンドまたはアクション                                        | 目的                                          |
|-------|-----------------------------------------------------|---------------------------------------------|
| ステップ1 | UCS-A# scope [chassis chassis-num   fex<br>fex-num] | 指定したシャーシ または FEX でシャー<br>シ モードを開始します。       |
| ステップ2 | UCS-A /chassis fex # scope iom iom-id               | 選択した I/O モジュールでシャーシ I/O<br>モジュール モードを開始します。 |

|       | コマンドまたはアクション                                                      | 目的                                    |
|-------|-------------------------------------------------------------------|---------------------------------------|
| ステップ3 | UCS-A/chassis fex/iom # show fault                                | IOM の抑制された障害を表示します。                   |
|       | suppressed                                                        | (注) 選択したコンポーネント内<br>の障害のみが表示されま<br>す。 |
| ステップ4 | UCS-A/chassis fex/iom # scope<br>fault-suppress-task name         | 障害抑制タスク モードを開始します。                    |
| ステップ5 | UCS-A/chassis fex/iom/fault-suppress-task<br># show detail expand | タスクのスケジュールまたは固定時間間<br>隔を表示します。        |

次に、シャーシ上の IOM の抑制された障害を表示する例を示します。

```
UCS-A# scope chassis 1
UCS-A/chassis # scope iom a
UCS-A/chassis/iom # show fault suppressed
Fault Suppress Task:
```

| Name  | Status | Global | Schedule | Suppress  | Policy   | Name |
|-------|--------|--------|----------|-----------|----------|------|
|       |        |        |          |           |          |      |
| task1 | Active | test_s | chedule1 | Default : | Iom Mair | nt   |

UCS-A/chassis/iom #

次の例では、シャーシ上の IOM の task1 と呼ばれる障害抑制タスクを表示する方法を示します。

```
UCS-A# scope chassis 1
UCS-A/chassis # scope iom a
UCS-A/chassis/iom # scope fault-suppress-task task1
UCS-A/chassis/iom/fault-suppress-task # show detail expand
Fault Suppress Task:
    Name: task1
    Status: Active
    Global Schedule: test_schedule1
    Suppress Policy Name: Default Iom Maint
```

```
UCS-A/chassis/iom/fault-suppress-task #
```

次の例では、FEX 上の IOM の task1 と呼ばれる障害抑制タスクを表示する方法を示します。

```
UCS-A# scope fex 3
UCS-A/fex # scope iom a
UCS-A/fex/iom # scope fault-suppress-task task1
UCS-A/fex/iom/fault-suppress-task # show detail expand
Fault Suppress Task:
    Name: task1
    Status: Active
    Global Schedule: test_schedule1
    Suppress Policy Name: Default Iom Maint
```

UCS-A/chassis/iom/fault-suppress-task #

### IOM に対する障害抑制タスクの削除

障害の収集と抑制

#### 手順

|               | コマンドまたはアクション                                               | 目的                                          |
|---------------|------------------------------------------------------------|---------------------------------------------|
| ステップ1         | UCS-A# scope [chassis chassis-num   fex<br>fex-num]        | 指定したシャーシ または FEX でシャー<br>シ モードを開始します。       |
| ステップ <b>2</b> | UCS-A /chassis fex # scope iom iom-id                      | 選択した I/O モジュールでシャーシ I/O<br>モジュール モードを開始します。 |
| ステップ3         | UCS-A/chassis fex/iom # delete<br>fault-suppress-task name | 指定された障害抑制タスクを削除しま<br>す。                     |
| ステップ4         | UCS-A/chassis fex/iom # commit-buffer                      | トランザクションをシステムの設定にコ<br>ミットします。               |

#### 例

次の例では、シャーシ上の IOM に対する task1 と呼ばれる障害抑制タスクを削除する 方法を示します。

```
UCS-A# scope chassis 1
UCS-A/chassis # scope iom a
UCS-A/chassis/iom # delete fault-suppress-task task1
UCS-A/chassis/iom* # commit-buffer
```

次の例では、FEX 上の IOM に対する task1 と呼ばれる障害抑制タスクを削除する方法 を示します。

UCS-A# scope fex 3 UCS-A/fex # scope iom a UCS-A/fex/iom # delete fault-suppress-task task1 UCS-A/fex/iom\* # commit-buffer

## FEXに対する障害抑制の設定

### 固定時間間隔を使用した FEX に対する障害抑制タスクの設定

|               |                                                                                                    | 1                                                                                                    |
|---------------|----------------------------------------------------------------------------------------------------|----------------------------------------------------------------------------------------------------|
|               | コマンドまたはアクション                                                                                                    | 目的                                                                                                    |
| ステップ1         | UCS-A# scope fex <i>fex-num</i>                                                                                           | 指定された FEX の fex モードを開始し<br>ます。                                                                                                    |
| ステップ <b>2</b> | UCS-A/fex # create fault-suppress-task<br>name                                                                            | fex で障害抑制タスクを作成し、障害抑<br>制タスク モードを開始します。                                                                                                    |
|               |                                                                                                    | この名前には、1~16文字の英数字を<br>使用できます。- (ハイフン)、_(アン<br>ダースコア)、:(コロン)、および.<br>(ピリオド)は使用できますが、それ以<br>外の特殊文字とスペースは使用できませ<br>ん。また、オブジェクトが保存された後<br>に、この名前を変更することはできませ<br>ん。 |
| ステップ3         | UCS-A/fex/fault-suppress-task # set<br>fault-suppress-policy policy-name                                                  | 適用する障害抑制ポリシーを指定しま<br>す。次のいずれかになります。                                                                                                    |
|               |                                                                                                    | <ul> <li>default-fex-all-maint: FEX、すべての電源、ファンモジュール、FEX内のIOMの障害を抑制します。</li> </ul>                                                                              |
|               |                                                                                                    | <ul> <li>default-fex-phys-maint: FEX、FEX</li> <li>内のすべてのファン モジュールと</li> <li>電源の障害を抑制します。</li> </ul>                                                            |
|               |                                                                                                    | • default-iom-maint : シャーシまたは<br>FEX 内の IOM の障害を抑制しま<br>す。                                                                                                    |
| ステップ4         | UCS-A/fex/fault-suppress-task # create<br>local-schedule                                                                  | ローカル スケジュールを作成し、ロー<br>カル スケジュール モードを開始しま<br>す。                                                                                                    |
| ステップ5         | UCS-A/fex/fault-suppress-task/local-schedule<br># create occurrence single-one-time                                       | ワンタイム オカレンスを作成し、<br>single-one-time モードを開始します。                                                                                                    |
| ステップ6         | UCS-A/fex/fault-suppress-task/local-schedule/single-one-time<br># set date month day-of-month year hour<br>minute seconds | このオカレンスを実行する日時を指定し<br>ます。                                                                                                    |

|       | コマンドまたはアクション                                                                                                    | 目的                                                                                     |
|-------|----------------------------------------------------------------------------------------------------|----------------------------------------------------------------------------------------|
| ステップ7 | UCS-A/æx/æult-suppress-task/local-schedule/single-one-time<br># set max-duration {none   num-of-days<br>num-of-hours num-of-minutes<br>num-of-seconds} | このタスクを実行できる時間の最大長を<br>指定します。タスクを手動で停止するま<br>で実行するには、none または omit this<br>step と入力します。 |
| ステップ8 | UCS-A/fex/fault-suppress-task/local-schedule/single-one-time<br># commit-buffer                                                                        | トランザクションをシステムの設定にコ<br>ミットします。                                                          |

次の例では、FEXに対するtask2と呼ばれる障害抑制タスクを作成し、default-fex-all-maint ポリシーをタスクに適用し、開始日を2013年1月1日11:00に設定し、トランザク ションをコミットする方法を示します。

```
UCS-A# scope fex 1
UCS-A/fex # create fault-suppress-task task2
UCS-A/fex/fault-suppress-task* # set fault-suppress-policy default-fex-all-maint
UCS-A/fex/fault-suppress-task* # create local-schedule
UCS-A/fex/fault-suppress-task/local-schedule* # create occurrence single-one-time
UCS-A/fex/fault-suppress-task/local-schedule/single-one-time* # set date jan 1 2013 11
00 00
UCS-A/fex/fault-suppress-task/local-schedule/single-one-time* # commit-buffer
```

### スケジュールを使用した FEX に対する障害抑制タスクの設定

|               | コマンドまたはアクション                                                              | 目的                                                                                                    |
|---------------|---------------------------------------------------------------------------|----------------------------------------------------------------------------------------------------|
| ステップ1         | UCS-A# scope fex fex-num                                                  | 指定された FEX の fex モードを開始し<br>ます。                                                                                                    |
| ステップ <b>2</b> | UCS-A/fex # create fault-suppress-task<br>name                            | fex で障害抑制タスクを作成し、障害抑<br>制タスク モードを開始します。                                                                                                    |
|               |                                                                           | この名前には、1~16文字の英数字を<br>使用できます。- (ハイフン)、_(アン<br>ダースコア)、: (コロン)、および.<br>(ピリオド)は使用できますが、それ以<br>外の特殊文字とスペースは使用できませ<br>ん。また、オブジェクトが保存された後<br>に、この名前を変更することはできませ<br>ん。 |
| ステップ3         | UCS-A/fex/fault-suppress-task # <b>set</b><br><b>schedule</b> <i>name</i> | 使用するスケジュールを指定します。                                                                                                    |

|       | コマンドまたはアクション                                                                                  | 目的                                                                                                    |
|-------|-----------------------------------------------------------------------------------------------|----------------------------------------------------------------------------------------------------|
|       |                                                                                               | <ul> <li>(注) すでにあるスケジュールを<br/>障害抑制タスクで使用する<br/>必要があります。スケ<br/>ジュール作成の詳細につい<br/>ては、スケジュールの作成<br/>(57ページ)を参照してく<br/>ださい。</li> </ul> |
| ステップ4 | UCS-A/fex/fault-suppress-task # <b>set</b><br><b>fault-suppress-policy</b> <i>policy-name</i> | 適用する障害抑制ポリシーを指定しま<br>す。次のいずれかになります。                                                                                               |
|       |                                                                                               | <ul> <li>default-fex-all-maint: FEX、すべての電源、ファンモジュール、FEX内の IOM の障害を抑制します。</li> </ul>                                               |
|       |                                                                                               | <ul> <li>default-fex-phys-maint: FEX、FEX</li> <li>内のすべてのファン モジュールと</li> <li>電源の障害を抑制します。</li> </ul>                               |
|       |                                                                                               | • default-iom-maint : シャーシまたは<br>FEX 内の IOM の障害を抑制しま<br>す。                                                                        |
| ステップ5 | UCS-A/fex/fault-suppress-task #<br>commit-buffer                                              | トランザクションをシステムの設定にコ<br>ミットします。                                                                                                    |

次の例では、FEXに対する task1 と呼ばれる障害抑制タスクを作成し、weekly\_maint お よび default-fex-all-maint ポリシーと呼ばれるスケジューラをタスクに適用し、トラン ザクションをコミットする方法を示します。

#### UCS-A# scope fex 1

```
UCS-A/fex # create fault-suppress-task task1
UCS-A/fex/fault-suppress-task* # set schedule weekly_maint
UCS-A/fex/fault-suppress-task* # set fault-suppress-policy default-fex-all-maint
UCS-A/fex/fault-suppress-task* # commit-buffer
```

### FEX に対する障害抑制タスクの変更

|       | コマンドまたはアクション                    | 目的                             |
|-------|---------------------------------|--------------------------------|
| ステップ1 | UCS-A# scope fex <i>fex-num</i> | 指定された FEX の fex モードを開始し<br>ます。 |

I

|               | コマンドまたはアクション                                                                                                    | 目的                                                                                                    |
|---------------|----------------------------------------------------------------------------------------------------|----------------------------------------------------------------------------------------------------|
| ステップ2         | UCS-A/fex # scope fault-suppress-task<br>name                                                                             | 障害抑制タスク モードを開始します。                                                                                                    |
| ステップ3         | UCS-A/fex/fault-suppress-task # <b>set</b><br><b>fault-suppress-policy</b> <i>policy-name</i>                             | 障害抑制ポリシーを変更します。次のい<br>ずれかになります。                                                                                                    |
|               |                                                                                                    | <ul> <li>default-fex-all-maint: FEX、すべての電源、ファンモジュール、FEX内のIOMの障害を抑制します。</li> </ul>                                                                    |
|               |                                                                                                    | <ul> <li>default-fex-phys-maint: FEX、FEX</li> <li>内のすべてのファンモジュールと</li> <li>電源の障害を抑制します。</li> </ul>                                                   |
|               |                                                                                                    | • default-iom-maint : シャーシまたは<br>FEX 内の IOM の障害を抑制しま<br>す。                                                                                           |
|               |                                                                                                    | <ul> <li>(注) 障害抑制タスクに別のスケ<br/>ジュールを適用するには、<br/>ステップ4に進みます。障<br/>害抑制タスクの一定時間間<br/>隔を変更するには、ステッ<br/>プ5に進みます。</li> </ul>                                |
| ステップ4         | UCS-A/fex/fault-suppress-task # set<br>schedule <i>name</i>                                                               | 別のスケジュールを適用します。<br>(注) 一定時間間隔からスケ<br>ジュールに変更すると、一<br>定時間間隔はコミットする<br>ときに消去されます。<br>スケジュールから一定時間<br>間隔に変更すると、スケ<br>ジュールへの参照がコミッ<br>トするときにクリアされま<br>す。 |
| ステップ5         | UCS-A/fex/fault-suppress-task # scope<br>local-schedule                                                                   | ローカル スケジュール モードを開始し<br>ます。                                                                                                    |
| ステップ6         | UCS-A/fex/fault-suppress-task/local-schedule<br># scope occurrence single-one-time                                        | single-one-time モードを開始します。                                                                                                    |
| ステップ <b>1</b> | UCS-A/fex/fault-suppress-task/local-schedule/single-one-time<br># set date month day-of-month year hour<br>minute seconds | このオカレンスを実行する日時を指定し<br>ます。                                                                                                    |

|               | コマンドまたはアクション                                                                                                    | 目的                                                                                     |
|---------------|----------------------------------------------------------------------------------------------------|----------------------------------------------------------------------------------------|
| ステップ8         | UCS-A/fex/fault-suppress-task/local-schedule/single-one-time<br># set max-duration {none   num-of-days<br>num-of-hours num-of-minutes<br>num-of-seconds} | このタスクを実行できる時間の最大長を<br>指定します。タスクを手動で停止するま<br>で実行するには、none または omit this<br>step と入力します。 |
| ステップ <b>9</b> | UCS-A/fex/fault-suppress-task/local-schedule/single-one-time<br># commit-buffer                                                                          | トランザクションをシステムの設定にコ<br>ミットします。                                                          |

次の例では、task2と呼ばれる障害抑制タスクの日付と障害抑制ポリシーを変更する方法を示します。

```
UCS-A# scope fex 1
UCS-A/fex # scope fault-suppress-task task2
UCS-A/fex/fault-suppress-task # set fault-suppress-policy default-iom-maint
UCS-A/fex/fault-suppress-task* # scope local-schedule
UCS-A/fex/fault-suppress-task/local-schedule* # scope occurrence single-one-time
UCS-A/fex/fault-suppress-task/local-schedule/single-one-time* # set date dec 31 2013 11
00 00
UCS-A/fex/fault-suppress-task/local-schedule/single-one-time* # commit-buffer
```

次の例では、task1と呼ばれる障害抑制タスクに別のスケジュールを適用する方法を示します。

UCS-A# scope fex 1
UCS-A/fex # scope fault-suppress-task task1
UCS-A/fex/fault-suppress-task # set schedule monthly-maint
UCS-A/fex/fault-suppress-task\* # commit-buffer

### FEX に対する抑制された障害と障害抑制タスクの表示

|               | コマンドまたはアクション                                  | 目的                                    |  |  |
|---------------|-----------------------------------------------|---------------------------------------|--|--|
| ステップ1         | UCS-A# scope fex fex-num                      | 指定された FEX の fex モードを開始し<br>ます。        |  |  |
| ステップ <b>2</b> | UCS-A/fex #show fault suppressed              | FEX に対する抑制された障害を表示します。                |  |  |
|               |                                               | (注) 選択したコンポーネント内<br>の障害のみが表示されま<br>す。 |  |  |
| ステップ3         | UCS-A/fex # scope fault-suppress-task<br>name | 障害抑制タスク モードを開始します。                    |  |  |

|       | コマンドまたはアクション                                       | 目的                             |
|-------|----------------------------------------------------|--------------------------------|
| ステップ4 | UCS-A/fex/fault-suppress-task # show detail expand | タスクのスケジュールまたは固定時間間<br>隔を表示します。 |

次に、FEX に対する抑制された障害を表示する例を示します。

```
UCS-A# scope fex 1
UCS-A/fex # show fault suppressed
Fault Suppress Task:
```

| Name  | Status | Global | Schedule | Suppress | Polic  | cy I | Name  |
|-------|--------|--------|----------|----------|--------|------|-------|
|       |        |        |          |          |        |      |       |
| task1 | Active | test_s | chedule1 | Default  | FEX Pł | ıys  | Maint |

UCS-A/fex #

次に、task1と呼ばれる障害抑制タスクを表示する例を示します。

```
UCS-A# scope fex 1
UCS-A/fex # scope fault-suppress-task task1
UCS-A/fex/fault-suppress-task # show detail expand
Fault Suppress Task:
    Name: task1
    Status: Active
    Global Schedule: test_schedule1
    Suppress Policy Name: Default FEX Phys Maint
```

UCS-A/fex/fault-suppress-task #

### FEX に対する障害抑制タスクの削除

#### 手順

|               | コマンドまたはアクション                                   | 目的                             |
|---------------|------------------------------------------------|--------------------------------|
| ステップ1         | UCS-A# scope fex <i>fex-num</i>                | 指定された FEX の fex モードを開始し<br>ます。 |
| ステップ <b>2</b> | UCS-A/fex # delete fault-suppress-task<br>name | 指定された障害抑制タスクを削除しま<br>す。        |
| ステップ3         | UCS-A/fex #commit-buffer                       | トランザクションをシステムの設定にコ<br>ミットします。  |

#### 例

次の例では、task1と呼ばれる障害抑制タスクを削除する方法を示します。

UCS-A# scope fex 1 UCS-A/fex # delete fault-suppress-task task1 UCS-A/fex\* # commit-buffer

## サーバに対する障害抑制の設定

### 固定時間間隔を使用したサーバに対する障害抑制タスクの設定

default-server-maint 抑制ポリシーがデフォルトで選択されます。

|               | コマンドまたはアクション                                                                                                    | 目的                                                                                                    |
|---------------|----------------------------------------------------------------------------------------------------|----------------------------------------------------------------------------------------------------|
| ステップ1         | UCS-A# scope server<br>[chassis-num/server-num   dynamic-uuid]                                                                                              | 指定したサーバのサーバ モードを開始<br>します。                                                                                                    |
| ステップ <b>2</b> | UCS-A/server # create fault-suppress-task<br>name                                                                                                    | サーバで障害抑制タスクを作成し、障害<br>抑制タスク モードを開始します。                                                                                                    |
|               |                                                                                                    | この名前には、1~16文字の英数字を<br>使用できます。- (ハイフン)、_(アン<br>ダースコア)、: (コロン)、および.<br>(ピリオド)は使用できますが、それ以<br>外の特殊文字とスペースは使用できませ<br>ん。また、オブジェクトが保存された後<br>に、この名前を変更することはできませ<br>ん。 |
| ステップ3         | UCS-A/server/fault-suppress-task # create<br>local-schedule                                                                                                 | ローカル スケジュールを作成し、ロー<br>カル スケジュール モードを開始しま<br>す。                                                                                                    |
| ステップ4         | UCS-A/server/fault-suppress-task/local-schedule<br># create occurrence single-one-time                                                                      | ワンタイム オカレンスを作成し、<br>single-one-time モードを開始します。                                                                                                    |
| ステップ5         | UCS-A/server/fault-suppress-task/local-schedule/single-one-time<br># set date month day-of-month year hour<br>minute seconds                                | このオカレンスを実行する日時を指定し<br>ます。                                                                                                    |
| ステップ6         | UCS-A/server/fault-suppress-task/local-schedule/single-one-time<br># set max-duration {none   num-of-days<br>num-of-hours num-of-minutes<br>num-of-seconds} | このタスクを実行できる時間の最大長を<br>指定します。タスクを手動で停止するま<br>で実行するには、none または omit this<br>step と入力します。                                                                          |
| ステップ <b>1</b> | UCS-A/server/fault-suppress-task/local-schedule/single-one-time<br># commit-buffer                                                                          | トランザクションをシステムの設定にコ<br>ミットします。                                                                                                    |

次の例では、サーバに対するtask2と呼ばれる障害抑制タスクを作成し、開始日を2013 年1月1日11:00 に設定し、トランザクションをコミットする方法を示します。

```
UCS-A# scope server 1/1
UCS-A/server # create fault-suppress-task task2
UCS-A/server/fault-suppress-task* # create local-schedule
UCS-A/server/fault-suppress-task/local-schedule* # create occurrence single-one-time
UCS-A/server/fault-suppress-task/local-schedule/single-one-time* # set date jan 1 2013
11 00 00
UCS-A/server/fault-suppress-task/local-schedule/single-one-time* # commit-buffer
```

## スケジュールを使用したサーバに対する障害抑制タスクの設定

default-server-maint 抑制ポリシーがデフォルトで選択されます。

| 手. | Ē     |
|----|-------|
|    | <br>~ |

|               | コマンドまたはアクション                                                                 | 目的                                                                                                    |  |  |
|---------------|------------------------------------------------------------------------------|----------------------------------------------------------------------------------------------------|--|--|
| ステップ1         | UCS-A# scope server<br>[chassis-num/server-num   dynamic-uuid]               | 指定したサーバのサーバ モードを開め<br>します。                                                                                                    |  |  |
| ステップ <b>2</b> | UCS-A/server # create fault-suppress-task<br>name                            | サーバで障害抑制タスクを作成し、障害<br>抑制タスク モードを開始します。                                                                                                    |  |  |
|               |                                                                              | この名前には、1~16文字の英数字を<br>使用できます。- (ハイフン)、_(アン<br>ダースコア)、: (コロン)、および.<br>(ピリオド)は使用できますが、それ以<br>外の特殊文字とスペースは使用できませ<br>ん。また、オブジェクトが保存された後<br>に、この名前を変更することはできませ<br>ん。 |  |  |
| ステップ3         | UCS-A/server/fault-suppress-task # <b>set</b><br><b>schedule</b> <i>name</i> | 使用するスケジュールを指定します。<br>(注) すでにあるスケジュールを<br>障害抑制タスクで使用する<br>必要があります。スケ<br>ジュール作成の詳細につい<br>ては、スケジュールの作成<br>(57 ページ)を参照してく<br>ださい。                                   |  |  |
| ステップ4         | UCS-A/server/fault-suppress-task #<br>commit-buffer                          | トランザクションをシステムの設定にコ<br>ミットします。                                                                                                    |  |  |

次の例では、サーバに対する taskl と呼ばれる障害抑制タスクを作成し、weekly\_maint と呼ばれるスケジューラをタスクに適用し、トランザクションをコミットする方法を 示します。

UCS-A# scope server 1/1 UCS-A/server # create fault-suppress-task task1 UCS-A/server/fault-suppress-task\* # set schedule weekly\_maint UCS-A/server/fault-suppress-task\* # commit-buffer

## サーバに対する障害抑制タスクの変更

|               | コマンドまたはアクション                                                                          | 目的                                                                                                    |  |  |
|---------------|---------------------------------------------------------------------------------------|----------------------------------------------------------------------------------------------------|--|--|
| ステップ1         | UCS-A# scope server<br>[chassis-num/server-num   dynamic-uuid]                        | 指定したサーバのサーバ モードを開始<br>します。                                                                                                    |  |  |
| ステップ2         | UCS-A/server # scope fault-suppress-task<br>name                                      | <ul> <li>障害抑制タスクモードを開始します。</li> <li>(注) 障害抑制タスクに別のスケジュールを適用するには、ステップ3に進みます。障害抑制タスクの一定時間間<br/>區を変更するには、ステッ</li> </ul>                                 |  |  |
|               |                                                                                       | プ4に進みます。                                                                                                    |  |  |
| ステップ <b>3</b> | UCS-A/server/fault-suppress-task # <b>set</b><br><b>schedule</b> <i>name</i>          | 別のスケジュールを適用します。<br>(注) 一定時間間隔からスケ<br>ジュールに変更すると、一<br>定時間間隔はコミットする<br>ときに消去されます。<br>スケジュールから一定時間<br>間隔に変更すると、スケ<br>ジュールへの参照がコミッ<br>トするときにクリアされま<br>す。 |  |  |
| ステップ4         | UCS-A/server/fault-suppress-task # scope<br>local-schedule                            | ローカル スケジュール モードを開始し<br>ます。                                                                                                    |  |  |
| ステップ5         | UCS-A/server/fault-suppress-task/local-schedule<br># scope occurrence single-one-time | single-one-time モードを開始します。                                                                                                    |  |  |
|       | コマンドまたはアクション                                                                                                    | 目的                                                                                     |
|-------|----------------------------------------------------------------------------------------------------|----------------------------------------------------------------------------------------|
| ステップ6 | UCS-A/server/fault-suppress-task/local-schedule/single-one-time<br># set date month day-of-month year hour<br>minute seconds                                | このオカレンスを実行する日時を指定し<br>ます。                                                              |
| ステップ1 | UCS-A/server/fault-suppress-task/local-schedule/single-one-time<br># set max-duration {none   num-of-days<br>num-of-hours num-of-minutes<br>num-of-seconds} | このタスクを実行できる時間の最大長を<br>指定します。タスクを手動で停止するま<br>で実行するには、none または omit this<br>step と入力します。 |
| ステップ8 | UCS-A/server/fault-suppress-task/local-schedule/single-one-time<br># commit-buffer                                                                          | トランザクションをシステムの設定にコ<br>ミットします。                                                          |

次の例では、task2と呼ばれる障害抑制タスクの日付と障害抑制ポリシーを変更する方法を示します。

```
UCS-A# scope server 1/1
UCS-A/server # scope fault-suppress-task task2
UCS-A/server/fault-suppress-task # scope local-schedule
UCS-A/server/fault-suppress-task/local-schedule # scope occurrence single-one-time
UCS-A/server/fault-suppress-task/local-schedule/single-one-time # set date dec 31 2013
11 00 00
UCS-A/server/fault-suppress-task/local-schedule/single-one-time* # commit-buffer
```

次の例では、task1と呼ばれる障害抑制タスクに別のスケジュールを適用する方法を示します。

```
UCS-A# scope server 1/1
UCS-A/server # scope fault-suppress-task task1
UCS-A/server/fault-suppress-task # set schedule monthly-maint
UCS-A/server/fault-suppress-task* # commit-buffer
```

### スケジュールの作成

| 手 | 順 |
|---|---|
|   |   |

|               | コマンドまたはアクション                                   | 目的                              |
|---------------|------------------------------------------------|---------------------------------|
| ステップ1         | UCS-A# scope system                            | システム モードを開始します。                 |
| ステップ <b>2</b> | UCS-A /system # create scheduler<br>sched-name | スケジューラを作成し、スケジューラ<br>モードを開始します。 |
| ステップ3         | UCS-A/system/scheduler# commit-buffer          | トランザクションをシステムの設定にコ<br>ミットします。   |

次の例は、maintenancesched というスケジューラを作成し、トランザクションをコミッ トします。

```
UCS-A# scope system
UCS-A /system # create scheduler maintenancesched
UCS-A /system/scheduler* # commit-buffer
UCS-A /system/scheduler #
```

#### 次のタスク

スケジュールのワンタイム オカレンスまたは繰り返しオカレンスを作成します。

### サーバに対する抑制された障害と障害抑制タスクの表示

#### 手順

|       | コマンドまたはアクション                                                           | 目的                                    |
|-------|------------------------------------------------------------------------|---------------------------------------|
| ステップ1 | UCS-A# scope server<br>[chassis-num/server-num   dynamic-uuid]         | 指定したサーバのサーバ モードを開始<br>します。            |
| ステップ2 | 5 UCS-A/server # show fault suppressed                                 | サーバに対する抑制された障害を表示し<br>ます。             |
|       |                                                                        | (注) 選択したコンポーネント内<br>の障害のみが表示されま<br>す。 |
| ステップ3 | UCS-A/server # scope fault-suppress-task<br>name                       | 障害抑制タスク モードを開始します。                    |
| ステップ4 | UCS-A/server/fault-suppress-task # <b>show</b><br><b>detail expand</b> | タスクのスケジュールまたは固定時間間<br>隔を表示します。        |

#### 例

次に、サーバに対する抑制された障害を表示する例を示します。

```
UCS-A# scope server 1/1
UCS-A/server # show fault suppressed
Fault Suppress Task:
```

| Name  | Status | GIODAI  | Schedute | pubbress  | TOTICY | Name  |
|-------|--------|---------|----------|-----------|--------|-------|
|       |        |         |          |           |        |       |
| task1 | Active | test_sc | chedule1 | Default S | Server | Maint |

UCS-A/server #

次に、task1と呼ばれる障害抑制タスクを表示する例を示します。

```
UCS-A# scope server 1/1
UCS-A/server # scope fault-suppress-task task1
UCS-A/server/fault-suppress-task # show detail expand
Fault Suppress Task:
Name: task1
Status: Active
Global Schedule: test_schedule1
Suppress Policy Name: Default Server Maint
```

UCS-A/server/fault-suppress-task #

### サーバに対する障害抑制タスクの削除

#### 手順

|               | コマンドまたはアクション                                                   | 目的                            |
|---------------|----------------------------------------------------------------|-------------------------------|
| ステップ1         | UCS-A# scope server<br>[chassis-num/server-num   dynamic-uuid] | 指定したサーバのサーバ モードを開始<br>します。    |
| ステップ <b>2</b> | UCS-A/server # <b>delete fault-suppress-task</b> <i>name</i>   | 指定された障害抑制タスクを削除しま<br>す。       |
| ステップ3         | 5 UCS-A/server # commit-buffer                                 | トランザクションをシステムの設定にコ<br>ミットします。 |

#### 例

次の例では、task1と呼ばれる障害抑制タスクを削除する方法を示します。

```
UCS-A# scope server 1/1
UCS-A/server # delete fault-suppress-task task1
UCS-A/server* # commit-buffer
```

## サービス プロファイルに対する障害抑制の設定

## 固定時間間隔を使用したサービス プロファイルに対する障害抑制タスクの設定

default-server-maint 抑制ポリシーがデフォルトで選択されます。

|       | コマンドまたはアクション              | 目的                                                                |
|-------|---------------------------|-------------------------------------------------------------------|
| ステップ1 | UCS-A# scope org org-name | 指定した組織の組織モードを開始しま<br>す。ルート組織モードを開始するには、<br>org-name として / を入力します。 |

|               | コマンドまたはアクション                                                                                                    | 目的                                                                                                    |
|---------------|----------------------------------------------------------------------------------------------------|----------------------------------------------------------------------------------------------------|
| ステップ2         | UCS-A /org # scope service-profile<br>profile-name                                                                                                  | サービス プロファイルのサービス プロ<br>ファイル組織モードを開始します。                                                                                                    |
| ステップ <b>3</b> | UCS-A /org/service-profile # create<br>fault-suppress-task name                                                                                     | シャーシで障害抑制タスクを作成し、障<br>害抑制タスク モードを開始します。                                                                                                    |
|               |                                                                                                    | この名前には、1~16文字の英数字を<br>使用できます。- (ハイフン)、_(アン<br>ダースコア)、: (コロン)、および.<br>(ピリオド)は使用できますが、それ以<br>外の特殊文字とスペースは使用できませ<br>ん。また、オブジェクトが保存された後<br>に、この名前を変更することはできませ<br>ん。 |
| ステップ4         | UCS-A/org/service-profile/fault-suppress-task<br># create local-schedule                                                                            | ローカル スケジュールを作成し、ロー<br>カル スケジュール モードを開始しま<br>す。                                                                                                    |
| ステップ5         | UCS-A/org/service-profile/fault-suppress-task/local-schedule<br># create occurrence single-one-time                                                 | ワンタイム オカレンスを作成し、<br>single-one-time モードを開始します。                                                                                                    |
| ステップ6         | UCSAlagerviepollefalts.ppsstakloalschaltkingboneime<br># set date month day-of-month year hour<br>minute seconds                                    | このオカレンスを実行する日時を指定し<br>ます。                                                                                                    |
| ステップ <b>1</b> | UCSAcgevicepoilefaitsppesstskical-schedul-single-oneime<br># set max-duration {none   num-of-days<br>num-of-hours num-of-minutes<br>num-of-seconds} | このタスクを実行できる時間の最大長を<br>指定します。タスクを手動で停止するま<br>で実行するには、none または omit this<br>step と入力します。                                                                          |
| ステップ8         | UCSAlogservæpoliefaltsypesstskloækstediksingbonetine<br># commit-buffer                                                                             | トランザクションをシステムの設定にコ<br>ミットします。                                                                                                    |

次の例では、アカウンティング サービス プロファイル下で task2 と呼ばれる障害抑制 タスクを作成し、開始日を 2013 年 1 月 1 日 11:00 に設定し、トランザクションをコ ミットする方法を示します。

```
UCS-A# scope org /
UCS-A/org # scope service-profile accounting
UCS-A/org/service-profile # create fault-suppress-task task2
UCS-A/org/service-profile/fault-suppress-task* # create local-schedule
UCS-A/org/service-profile/fault-suppress-task/local-schedule* # create occurrence
single-one-time
UCS-A/org/service-profile/fault-suppress-task/local-schedule/single-one-time* # set date
jan 1 2013 11 00 00
```

UCS-A/org/service-profile/fault-suppress-task/local-schedule/single-one-time\* # commit-buffer

### スケジュールを使用したサービス プロファイルに対する障害抑制タスクの設定

default-server-maint 抑制ポリシーがデフォルトで選択されます。

|       | コマンドまたはアクション                                                         | 目的                                                                                                    |
|-------|----------------------------------------------------------------------|----------------------------------------------------------------------------------------------------|
| ステップ1 | UCS-A# scope org org-name                                            | 指定した組織の組織モードを開始しま<br>す。ルート組織モードを開始するには、<br>org-name として / を入力します。                                                                                               |
| ステップ2 | UCS-A /org # scope service-profile<br>profile-name                   | サービス プロファイルのサービス プロ<br>ファイル組織モードを開始します。                                                                                                    |
| ステップ3 | UCS-A /org/service-profile # create<br>fault-suppress-task name      | シャーシで障害抑制タスクを作成し、障<br>害抑制タスク モードを開始します。                                                                                                    |
|       |                                                                      | この名前には、1~16文字の英数字を<br>使用できます。- (ハイフン)、_(アン<br>ダースコア)、: (コロン)、および.<br>(ピリオド)は使用できますが、それ以<br>外の特殊文字とスペースは使用できませ<br>ん。また、オブジェクトが保存された後<br>に、この名前を変更することはできませ<br>ん。 |
| ステップ4 | UCS-A/org/service-profile/fault-suppress-task<br># set schedule name | <ul> <li>使用するスケジュールを指定します。</li> <li>(注) すでにあるスケジュールを<br/>障害抑制タスクで使用する<br/>必要があります。スケ<br/>ジュール作成の詳細につい<br/>ては、スケジュールの作成<br/>(57ページ)を参照してく<br/>ださい。</li> </ul>    |
| ステップ5 | UCS-A/org/service-profile/fault-suppress-task<br># commit-buffer     | トランザクションをシステムの設定にコ<br>ミットします。                                                                                                    |

次の例では、アカウンティングサービスプロファイル下で task1 と呼ばれる障害抑制 タスクを作成し、weekly\_maint と呼ばれるスケジューラをタスクに適用し、トランザ クションをコミットする方法を示します。

UCS-A# scope org / UCS-A/org # scope service-profile accounting UCS-A/org/service-profile # create fault-suppress-task task1 UCS-A/org/service-profile/fault-suppress-task\* # set schedule weekly\_maint UCS-A/org/service-profile/fault-suppress-task\* # commit-buffer

### サービス プロファイルに対する障害抑制タスクの変更

|       | コマンドまたはアクション                                                         | 目的                                                                                                    |
|-------|----------------------------------------------------------------------|----------------------------------------------------------------------------------------------------|
| ステップ1 | UCS-A# scope org org-name                                            | 指定した組織の組織モードを開始しま<br>す。ルート組織モードを開始するには、<br>org-name として / を入力します。                                                                                                    |
| ステップ2 | UCS-A /org # scope service-profile<br>profile-name                   | サービス プロファイルのサービス プロ<br>ファイル組織モードを開始します。                                                                                                    |
| ステップ3 | UCS-A/org/service-profile # scope<br>fault-suppress-task name        | <ul> <li>障害抑制タスクモードを開始します。</li> <li>(注) 障害抑制タスクに別のスケジュールを適用するには、ステップ4に進みます。障害抑制タスクの一定時間間隔を変更するには、ステップ5に進みます。</li> </ul>                                                                     |
| ステップ4 | UCS-A/org/service-profile/fault-suppress-task<br># set schedule name | <ul> <li>別のスケジュールを適用します。</li> <li>(注) 一定時間間隔からスケ<br/>ジュールに変更すると、一<br/>定時間間隔はコミットする<br/>ときに消去されます。</li> <li>スケジュールから一定時間<br/>間隔に変更すると、スケ<br/>ジュールへの参照がコミッ<br/>トするときにクリアされま<br/>す。</li> </ul> |

|               | コマンドまたはアクション                                                                                                    | 目的                                                                                     |
|---------------|----------------------------------------------------------------------------------------------------|----------------------------------------------------------------------------------------|
| ステップ5         | UCS-A/org/service-profile/fault-suppress-task<br># scope local-schedule                                                                        | ローカル スケジュール モードを開始し<br>ます。                                                             |
| ステップ6         | UCS-A/org/service-profile/fault-suppress-task/local-schedule<br># scope occurrence single-one-time                                             | single-one-time モードを開始します。                                                             |
| ステップ <b>1</b> | UCSA/og/srviepolit/altspresstsk/oalshalts/inglecon/ime<br># set date month day-of-month year hour<br>minute seconds                            | このオカレンスを実行する日時を指定し<br>ます。                                                              |
| ステップ8         | UCSAlogeviepoilefailsppesstskhaledalekingleonetime<br># set max-duration {none   num-of-days<br>num-of-hours num-of-minutes<br>num-of-seconds} | このタスクを実行できる時間の最大長を<br>指定します。タスクを手動で停止するま<br>で実行するには、none または omit this<br>step と入力します。 |
| ステップ9         | UCSAlagterviepoliefalts.ppcsstaktocalschedutsingleonetme<br># commit-buffer                                                                    | トランザクションをシステムの設定にコ<br>ミットします。                                                          |

次の例では、task2と呼ばれる障害抑制タスクの日付と障害抑制ポリシーを変更する方 法を示します。

```
UCS-A# scope org /
UCS-A/org # scope service-profile accounting
UCS-A/org/service-profile # scope fault-suppress-task task2
UCS-A/org/service-profile/fault-suppress-task # scope local-schedule
UCS-A/org/service-profile/fault-suppress-task/local-schedule # scope occurrence
single-one-time
UCS-A/org/service-profile/fault-suppress-task/local-schedule/single-one-time # set date
dec 31 2013 11 00 00
UCS-A/org/service-profile/fault-suppress-task/local-schedule/single-one-time* #
commit-buffer
```

次の例では、task1と呼ばれる障害抑制タスクに別のスケジュールを適用する方法を示します。

```
UCS-A# scope org /
UCS-A/org # scope service-profile accounting
UCS-A/org/service-profile # scope fault-suppress-task task1
UCS-A/org/service-profile/fault-suppress-task # set schedule monthly-maint
UCS-A/org/service-profile/fault-suppress-task* # commit-buffer
```

### サービス プロファイルに対する抑制された障害と障害抑制タスクの表示

#### 手順

|               | コマンドまたはアクション                                                          | 目的                                                              |
|---------------|-----------------------------------------------------------------------|-----------------------------------------------------------------|
| ステップ1         | UCS-A# scope org org-name                                             | 指定した組織の組織モードを開始しま<br>す。ルート組織モードを開始するには、<br>org-name として1を入力します。 |
| ステップ <b>2</b> | UCS-A /org # scope service-profile<br>profile-name                    | サービス プロファイルのサービス プロ<br>ファイル組織モードを開始します。                         |
| ステップ3         | UCS-A/org/service-profile # show fault suppressed                     | サーバに対する抑制された障害を表示し<br>ます。                                       |
|               |                                                                       | <ul><li>(注) 選択したコンポーネント内の障害のみが表示されます。</li></ul>                 |
| ステップ4         | UCS-A/org/service-profile # scope<br>fault-suppress-task name         | 障害抑制タスク モードを開始します。                                              |
| ステップ5         | UCS-A/org/service-profile/fault-suppress-task<br># show detail expand | タスクのスケジュールまたは固定時間間<br>隔を表示します。                                  |

#### 例

次に、サービス プロファイルに対する抑制された障害を表示する例を示します。

```
UCS-A# scope org /
UCS-A/org # scope service-profile accounting
UCS-A/org/service-profile # show fault suppressed
UCS-A/org/service-profile #
Fault Suppress Task:
Name Status Global Schedule Suppress Policy Name
```

| task1 | Active | test schedule1 | Default Server Maint |
|-------|--------|----------------|----------------------|

UCS-A/org/service-profile #

次に、task1と呼ばれる障害抑制タスクを表示する例を示します。

```
UCS-A# scope org /
UCS-A/org # scope service-profile accounting
UCS-A/org/service-profile # scope fault-suppress-task task1
UCS-A/org/service-profile/fault-suppress-task # show detail expand
Fault Suppress Task:
    Name: task1
    Status: Active
    Global Schedule: test_schedule1
    Suppress Policy Name: Default Server Maint
```

UCS-A/org/service-profile/fault-suppress-task #

### サービス プロファイルに対する障害抑制タスクの削除

#### 手順

|               | コマンドまたはアクション                                                   | 目的                                                                |
|---------------|----------------------------------------------------------------|-------------------------------------------------------------------|
| ステップ1         | UCS-A# scope org org-name                                      | 指定した組織の組織モードを開始しま<br>す。ルート組織モードを開始するには、<br>org-name として / を入力します。 |
| ステップ <b>2</b> | UCS-A /org # scope service-profile<br>profile-name             | サービス プロファイルのサービス プロ<br>ファイル組織モードを開始します。                           |
| ステップ3         | UCS-A/org/service-profile # delete<br>fault-suppress-task name | 指定された障害抑制タスクを削除しま<br>す。                                           |
| ステップ4         | UCS-A/org/service-profile # commit-buffer                      | トランザクションをシステムの設定にコ<br>ミットします。                                     |

#### 例

次の例では、task1と呼ばれる障害抑制タスクを削除する方法を示します。

```
UCS-A# scope org /
UCS-A/org # scope service-profile accounting
UCS-A/org/service-profile # delete fault-suppress-task task1
UCS-A/org/service-profile* # commit-buffer
```

## 組織に対する障害抑制の設定

### 固定時間間隔を使用した組織に対する障害抑制タスクの設定

default-server-maint 抑制ポリシーがデフォルトで選択されます。

|       | コマンドまたはアクション                                   | 目的                                                                |
|-------|------------------------------------------------|-------------------------------------------------------------------|
| ステップ1 | UCS-A# scope org org-name                      | 指定した組織の組織モードを開始しま<br>す。ルート組織モードを開始するには、<br>org-name として / を入力します。 |
| ステップ2 | UCS-A/org # create fault-suppress-task<br>name | 組織の障害抑制タスクを作成し、障害抑<br>制タスク モードを開始します。                             |

|       | コマンドまたはアクション                                                                                                    | 目的                                                                                                    |
|-------|----------------------------------------------------------------------------------------------------|----------------------------------------------------------------------------------------------------|
|       |                                                                                                    | この名前には、1~16文字の英数字を<br>使用できます。- (ハイフン)、_(アン<br>ダースコア)、: (コロン)、および.<br>(ピリオド)は使用できますが、それ以<br>外の特殊文字とスペースは使用できませ<br>ん。また、オブジェクトが保存された後<br>に、この名前を変更することはできませ<br>ん。 |
| ステップ3 | UCS-A/org/fault-suppress-task # create<br>local-schedule                                                                                                 | ローカル スケジュールを作成し、ロー<br>カル スケジュール モードを開始しま<br>す。                                                                                                    |
| ステップ4 | UCS-A/org/fault-suppress-task/local-schedule<br># create occurrence single-one-time                                                                      | ワンタイム オカレンスを作成し、<br>single-one-time モードを開始します。                                                                                                    |
| ステップ5 | UCS-A/org/fault-suppress-task/local-schedule/single-one-time<br># set date month day-of-month year hour<br>minute seconds                                | このオカレンスを実行する日時を指定し<br>ます。                                                                                                    |
| ステップ6 | UCS-A/org/fault-suppress-task/local-schedule/single-one-time<br># set max-duration {none   num-of-days<br>num-of-hours num-of-minutes<br>num-of-seconds} | このタスクを実行できる時間の最大長を<br>指定します。タスクを手動で停止するま<br>で実行するには、none または omit this<br>step と入力します。                                                                          |
| ステップ7 | UCS-A/org/fault-suppress-task/local-schedule/single-one-time<br># commit-buffer                                                                          | トランザクションをシステムの設定にコ<br>ミットします。                                                                                                    |

次の例では、ルート組織下でtask2と呼ばれる障害抑制タスクを作成し、開始日を2013 年1月1日11:00 に設定し、トランザクションをコミットする方法を示します。

```
UCS-A# scope org /
UCS-A/org # create fault-suppress-task task2
UCS-A/org/fault-suppress-task* # create local-schedule
UCS-A/org/fault-suppress-task/local-schedule* # create occurrence single-one-time
UCS-A/org/fault-suppress-task/local-schedule/single-one-time* # set date jan 1 2013 11
00 00
UCS-A/org/fault-suppress-task/local-schedule/single-one-time* # commit-buffer
```

### スケジュールを使用した組織に対する障害抑制タスクの設定

default-server-maint 抑制ポリシーがデフォルトで選択されます。

|               | コマンドまたはアクション                                                              | 目的                                                                                                    |
|---------------|---------------------------------------------------------------------------|----------------------------------------------------------------------------------------------------|
| ステップ1         | UCS-A# scope org org-name                                                 | 指定した組織の組織モードを開始しま<br>す。ルート組織モードを開始するには、<br>org-name として / を入力します。                                                                                                    |
| ステップ <b>2</b> | UCS-A/org # <b>create fault-suppress-task</b><br><i>name</i>              | 組織の障害抑制タスクを作成し、障害抑<br>制タスクモードを開始します。<br>この名前には、1~16文字の英数字を<br>使用できます。-(ハイフン)、_(アン<br>ダースコア)、:(コロン)、および.<br>(ピリオド)は使用できますが、それ以<br>外の特殊文字とスペースは使用できませ<br>ん。また、オブジェクトが保存された後<br>に、この名前を変更することはできませ<br>ん。 |
| ステップ <b>3</b> | UCS-A/org/fault-suppress-task # <b>set</b><br><b>schedule</b> <i>name</i> | 使用するスケジュールを指定します。<br>(注) すでにあるスケジュールを<br>障害抑制タスクで使用する<br>必要があります。スケ<br>ジュール作成の詳細につい<br>ては、スケジュールの作成<br>(57ページ)を参照してく<br>ださい。                                                                          |
| ステップ4         | UCS-A/org/fault-suppress-task #<br>commit-buffer                          | トランザクションをシステムの設定にコ<br>ミットします。                                                                                                    |

手順

#### 例

次の例では、ルート組織下でtask1と呼ばれる障害抑制タスクを作成し、weekly\_maint と呼ばれるスケジューラをタスクに適用し、トランザクションをコミットする方法を 示します。

UCS-A# scope org / UCS-A/org # create fault-suppress-task task1 UCS-A/org/fault-suppress-task\* # set schedule weekly\_maint UCS-A/org/fault-suppress-task\* # commit-buffer

I

### 組織に対する障害抑制タスクの変更

|               | コマンドまたはアクション                                                                                                    | 目的                                                                                                    |
|---------------|----------------------------------------------------------------------------------------------------|----------------------------------------------------------------------------------------------------|
| ステップ1         | UCS-A# scope org org-name                                                                                                    | 指定した組織の組織モードを開始しま<br>す。ルート組織モードを開始するには、<br>org-name として / を入力します。                                                     |
| ステップ2         | UCS-A/org # scope fault-suppress-task<br>name                                                                                                    | 障害抑制タスクモードを開始します。                                                                                                    |
|               |                                                                                                    | <ul> <li>(注) 障害抑制タスクに別のスケ<br/>ジュールを適用するには、<br/>ステップ3に進みます。障<br/>害抑制タスクの一定時間間<br/>隔を変更するには、ステッ<br/>プ4に進みます。</li> </ul> |
| ステップ3         | UCS-A/org/fault-suppress-task # set                                                                                                    | 別のスケジュールを適用します。                                                                                                    |
|               | schedule name                                                                                                    | (注) 一定時間間隔からスケ<br>ジュールに変更すると、一<br>定時間間隔はコミットする<br>ときに消去されます。                                                          |
|               |                                                                                                    | スケジュールから一定時間<br>間隔に変更すると、スケ<br>ジュールへの参照がコミッ<br>トするときにクリアされま<br>す。                                                     |
| ステップ4         | UCS-A/org/fault-suppress-task # scope<br>local-schedule                                                                                                  | ローカル スケジュール モードを開始し<br>ます。                                                                                            |
| ステップ5         | UCS-A/org/fault-suppress-task/local-schedule<br># scope occurrence single-one-time                                                                       | single-one-time モードを開始します。                                                                                            |
| ステップ6         | UCS-A/org/fault-suppress-task/local-schedule/single-one-time<br># set date month day-of-month year hour<br>minute seconds                                | このオカレンスを実行する日時を指定し<br>ます。                                                                                             |
| ステップ <b>1</b> | UCS-A/org/fault-suppress-task/local-schedule/single-one-time<br># set max-duration {none   num-of-days<br>num-of-hours num-of-minutes<br>num-of-seconds} | このタスクを実行できる時間の最大長を<br>指定します。タスクを手動で停止するま<br>で実行するには、none または omit this<br>step と入力します。                                |
| ステップ8         | UCS-A/org/fault-suppress-task/local-schedule/single-one-time<br># commit-buffer                                                                          | トランザクションをシステムの設定にコ<br>ミットします。                                                                                         |

次の例では、task2と呼ばれる障害抑制タスクの日付と障害抑制ポリシーを変更する方法を示します。

```
UCS-A# scope org /
UCS-A/org # scope fault-suppress-task task2
UCS-A/org/fault-suppress-task* # scope local-schedule
UCS-A/org/fault-suppress-task/local-schedule # scope occurrence single-one-time
UCS-A/org/fault-suppress-task/local-schedule/single-one-time # set date dec 31 2013 11
00 00
UCS-A/org/fault-suppress-task/local-schedule/single-one-time* # commit-buffer
```

次の例では、task1と呼ばれる障害抑制タスクに別のスケジュールを適用する方法を示します。

```
UCS-A# scope org
UCS-A/org # scope fault-suppress-task task1
UCS-A/org/fault-suppress-task # set schedule monthly-maint
UCS-A/org/fault-suppress-task* # commit-buffer
```

### 組織に対する抑制された障害と障害抑制タスクの表示

|               | コマンドまたはアクション                                       | 目的                                                              |  |
|---------------|----------------------------------------------------|-----------------------------------------------------------------|--|
| ステップ1         | UCS-A# scope org org-name                          | 指定した組織の組織モードを開始しま<br>す。ルート組織モードを開始するには、<br>org-name として/を入力します。 |  |
| ステップ <b>2</b> | UCS-A/org # show fault suppressed                  | 組織に対する抑制された障害を表示しま<br>す。                                        |  |
|               |                                                    | (注) 選択したコンポーネント内<br>の障害のみが表示されま<br>す。                           |  |
| ステップ <b>3</b> | UCS-A/org # scope fault-suppress-task name         | 障害抑制タスク モードを開始します。                                              |  |
| ステップ4         | UCS-A/org/fault-suppress-task # show detail expand | タスクのスケジュールまたは固定時間間<br>隔を表示します。                                  |  |

#### 手順

#### 例

次に、組織に対する抑制された障害を表示する例を示します。

```
UCS-A# scope org Finance
UCS-A/org # show fault suppressed
UCS-A/org #
```

Fault Suppress Task:

| Name  | Status | Global Sched | lle Suppress | Policy Name  |
|-------|--------|--------------|--------------|--------------|
|       |        |              |              |              |
| task1 | Active | test_schedul | el Default   | Server Maint |

UCS-A/org #

次に、task1と呼ばれる障害抑制タスクを表示する例を示します。

```
UCS-A# scope org Finance
UCS-A/org # scope fault-suppress-task task1
UCS-A/org/fault-suppress-task # show detail expand
Fault Suppress Task:
    Name: task1
    Status: Active
    Global Schedule: test_schedule1
    Suppress Policy Name: Default Server Maint
```

UCS-A/org/fault-suppress-task #

### 組織に対する障害抑制タスクの削除

#### 手順

|               | コマンドまたはアクション                                                 | 目的                                                                |
|---------------|--------------------------------------------------------------|-------------------------------------------------------------------|
| ステップ1         | UCS-A# scope org org-name                                    | 指定した組織の組織モードを開始しま<br>す。ルート組織モードを開始するには、<br>org-name として / を入力します。 |
| ステップ <b>2</b> | UCS-A/org # <b>delete fault-suppress-task</b><br><i>name</i> | 指定された障害抑制タスクを削除しま<br>す。                                           |
| ステップ3         | UCS-A/org # commit-buffer                                    | トランザクションをシステムの設定にコ<br>ミットします。                                     |

#### 例

次の例では、task1と呼ばれる障害抑制タスクを削除する方法を示します。

UCS-A# scope org / UCS-A/org # delete fault-suppress-task task1 UCS-A/org\* # commit-buffer

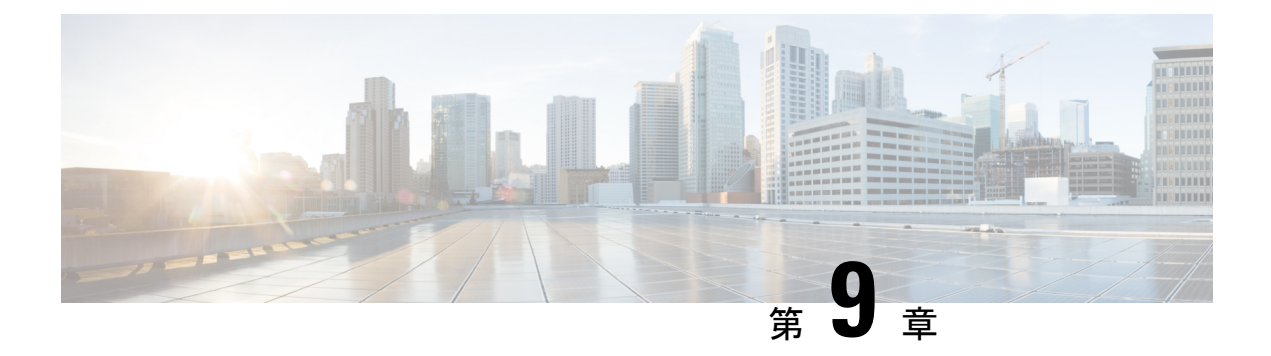

# SNMP の設定

- SNMP の概要 (71 ページ)
- SNMP 機能の概要 (71 ページ)
- SNMP 通知 (72 ページ)
- SNMP セキュリティ レベルおよび権限 (72 ページ)
- SNMP セキュリティモデルとレベルのサポートされている組み合わせ (73ページ)
- SNMPv3 セキュリティ機能 (74 ページ)
- SNMP サポート (74 ページ)
- SNMP の設定 (75 ページ)

## SNMP の概要

簡易ネットワーク管理プロトコル (SNMP) は、SNMP マネージャとエージェント間の通信用 メッセージフォーマットを提供する、アプリケーションレイヤプロトコルです。SNMP はネッ トワークデバイスのモニタリングや管理のための標準化されたフレームワークと共通言語を提 供します。

## **SNMP** 機能の概要

SNMP フレームワークは3つの部分で構成されます。

- SNMPマネージャ:SNMPを使用してネットワークデバイスのアクティビティを制御し、 モニタリングするシステム
- [SNMP エージェント(SNMP agent)]: Cisco UCS 内のソフトウェア コンポーネントであり、Cisco UCS のデータを維持し、必要に応じて SNMP マネージャにデータをレポートする管理対象デバイスです。Cisco UCS には、エージェントと MIB 収集が含まれます。SNMP エージェントを有効にしてマネージャとエージェント間のリレーションシップを作成するには、Cisco UCS Manager で SNMP を有効にして設定します。
- •管理情報ベース: SNMP エージェントの一連の管理対象オブジェクト。Cisco UCS リリース 1.4(1) 以降では、以前よりも多くの MIB をサポートしています。

Cisco UCS は、SNMPv1、SNMPv2c、および SNMPv3 をサポートします。SNMPv1 および SNMPv2c はどちらも、コミュニティベース形式のセキュリティを使用します。SNMP は次の ように定義されています。

- RFC 3410 (http://tools.ietf.org/html/rfc3410)
- RFC 3411 (http://tools.ietf.org/html/rfc3411)
- RFC 3412 (http://tools.ietf.org/html/rfc3412)
- RFC 3413 (http://tools.ietf.org/html/rfc3413)
- RFC 3414 (http://tools.ietf.org/html/rfc3414)
- RFC 3415 (http://tools.ietf.org/html/rfc3415)
- RFC 3416 (http://tools.ietf.org/html/rfc3416)
- RFC 3417 (http://tools.ietf.org/html/rfc3417)
- RFC 3418 (http://tools.ietf.org/html/rfc3418)
- RFC 3584 (http://tools.ietf.org/html/rfc3584)

## **SNMP** 通知

SNMPの重要な機能の1つは、SNMPエージェントから通知を生成できることです。これらの 通知では、要求をSNMPマネージャから送信する必要はありません。通知は、不正なユーザ認 証、再起動、接続の切断、隣接ルータとの接続の切断、その他の重要なイベントを表示しま す。

Cisco UCS Manager は、トラップまたはインフォームとして SNMP 通知を生成します。SNMP マネージャはトラップ受信時に確認応答を送信せず、Cisco UCS Manager はトラップが受信さ れたかどうかを確認できないため、トラップの信頼性はインフォームよりも低くなります。イ ンフォーム要求を受信する SNMP マネージャは、SNMP応答プロトコルデータユニット (PDU) でメッセージの受信を確認します。Cisco UCS Manager が PDU を受信しない場合、インフォー ム要求を再送できます。

## SNMP セキュリティ レベルおよび権限

SNMPv1、SNMPv2c、およびSNMPv3 はそれぞれ別のセキュリティモデルを表します。セキュ リティモデルと選択したセキュリティレベルの組み合わせにより、SNMP メッセージの処理 中に適用されるセキュリティメカニズムが決まります。

セキュリティレベルは、SNMPトラップに関連付けられているメッセージを表示するために必要な特権を決定します。権限のレベルによって、メッセージが情報開示の保護を必要とするか、またはメッセージが認証されるかが決定されます。サポートされるセキュリティレベル

は、実装されているセキュリティモデルによって異なります。SNMPセキュリティレベルは、 次の権限の1つ以上をサポートします。

- noAuthNoPriv:認証なし、暗号化なし
- authNoPriv:認証あり、暗号化なし
- authPriv:認証あり、暗号化あり

SNMPv3では、セキュリティモデルとセキュリティレベルの両方が提供されています。セキュ リティモデルは、ユーザおよびユーザが属するロールを設定する認証方式です。セキュリティ レベルとは、セキュリティモデル内で許可されるセキュリティのレベルです。セキュリティ モデルとセキュリティレベルの組み合わせにより、SNMPパケット処理中に採用されるセキュ リティメカニズムが決まります。

# SNMP セキュリティ モデルとレベルのサポートされてい る組み合わせ

次の表に、セキュリティモデルとレベルの組み合わせを示します。

| モデ<br>ル | レベル          | 認証                       | 暗号<br>化 | 結果                                                                                                    |
|---------|--------------|--------------------------|---------|----------------------------------------------------------------------------------------------------|
| v1      | noAuthNoPriv | コミュニティストリ<br>ング          | なし      | コミュニティストリングの照合を使用して<br>認証します。                                                                                                    |
| v2c     | noAuthNoPriv | コミュニティストリ<br>ング          | なし      | コミュニティストリングの照合を使用して<br>認証します。                                                                                                    |
| v3      | noAuthNoPriv | ユーザ名                     | 未対<br>応 | ユーザ名の照合を使用して認証します。                                                                                                    |
| v3      | authNoPriv   | HMAC-MD5 または<br>HMAC-SHA | 未対応     | Hash-Based Message Authentication Code<br>(HMAC) メッセージダイジェスト5<br>(MD5) アルゴリズムまたはHMAC Secure<br>Hash Algorithm (SHA) アルゴリズムに基<br>づいて認証します。 |
| v3      | authPriv     | HMAC-MD5 または<br>HMAC-SHA | DES     | HMAC-MD5 アルゴリズムまたは<br>HMAC-SHA アルゴリズムに基づいて認証<br>します。データ暗号規格(DES)の56ビッ<br>ト暗号化、および暗号ブロック連鎖<br>(CBC) DES (DES-56)標準に基づいた認<br>証を提供します。       |

表 4: SNMP セキュリティ モデルおよびセキュリティ レベル

## SNMPv3 セキュリティ機能

SNMPv3は、ネットワーク経由のフレームの認証と暗号化を組み合わせることによって、デバイスへのセキュアアクセスを実現します。SNMPv3は、管理操作および暗号化SNMPメッセージを実行するために、設定されているユーザーのみを承認します。SNMPv3ユーザーベースセキュリティモデル(USM)はSNMPメッセージレベルセキュリティを参照し、次のサービスを提供します。

- メッセージの完全性:メッセージが不正な方法で変更または破壊されていないこと、悪意なく起こり得る範囲を超えてデータシーケンスが変更されていないことを保証します。
- メッセージの発信元の認証:メッセージ送信者の ID を確認できることを保証します。
- ・メッセージの機密性および暗号化:不正なユーザ、エンティティ、プロセスに対して情報 を利用不可にしたり開示しないようにします。

# SNMP サポート

Cisco UCS は、SNMP に対して以下のサポートを提供します。

#### MIBのサポート

Cisco UCS は、MIB への読み取り専用アクセスをサポートします。

Cisco UCS で使用可能な特定の MIB およびその入手先については、B シリーズ サーバーは http://www.cisco.com/en/US/docs/unified\_computing/ucs/sw/mib/b-series/b\_UCS\_MIBRef.html を、C シリーズは http://www.cisco.com/en/US/docs/unified\_computing/ucs/sw/mib/c-series/b\_UCS\_Standalone\_ C-Series MIBRef.html を参照してください。

#### SNMPv3 ユーザーの認証プロトコル

Cisco UCS は、SNMPv3 ユーザーに次の認証プロトコルをサポートします。

- HMAC-MD5-96 (MD5)
- HMAC-SHA-96 (SHA)

#### SNMPv3 ユーザーの AES プライバシー プロトコル

Cisco UCS は、SNMPv3 メッセージ暗号化用のプライバシー プロトコルの1つとして Advanced Encryption Standard (AES) を使用し、RFC 3826 に準拠しています。

プライバシーパスワード(privオプション)では、SNMPセキュリティ暗号化方式としてDES または128 ビット AES を選択できます。AES-128 の設定を有効にして、SNMPv3 ユーザー用 のプライバシーパスワードを含めると、Cisco UCS Manager はそのプライバシーパスワードを 使用して128 ビット AES キーを生成します。AES priv パスワードは、8 文字以上にします。パ スフレーズをクリア テキストで指定する場合、最大 64 文字を指定できます。

## SNMP の設定

## SNMP の有効化と SNMP プロパティの設定

Cisco UCS ドメインからの SNMP メッセージには、システム名ではなくファブリックインター コネクト名が表示されます。

#### Procedure

|       | Command or Action                                                    | Purpose                                                                                     |
|-------|----------------------------------------------------------------------|---------------------------------------------------------------------------------------------|
| ステップ1 | UCS-A# scope monitoring                                              | モニターリングモードを開始します。                                                                           |
| ステップ2 | UCS-A /monitoring # enable snmp                                      | SNMP を有効にします。                                                                               |
| ステップ3 | UCS-A /monitoring # set snmp community                               | snmp コミュニティ モードを開始しま<br>す。                                                                  |
| ステップ4 | UCS-A /monitoring # Enter a snmp<br>community: <i>community-name</i> | SNMPコミュニティを指定します。パス<br>ワードとしてコミュニティ名を使用しま<br>す。コミュニティ名は、最大 32 文字の<br>英数字で指定できます。            |
| ステップ5 | UCS-A /monitoring # set snmp syscontact<br>system-contact-name       | SNMP担当者のシステムの連絡先を指定<br>します。システムの連絡先名(電子メー<br>ルアドレスや、名前と電話番号など)<br>は、最大255文字の英数字で指定できま<br>す。 |
| ステップ6 | UCS-A /monitoring # set snmp syslocation<br>system-location-name     | SNMPエージェント(サーバー)が実行<br>されるホストの場所を指定します。シス<br>テム ロケーション名は、最大 512 文字<br>の英数字で指定できます。          |
| ステップ7 | UCS-A /monitoring # commit-buffer                                    | トランザクションをシステムの設定にコ<br>ミットします。                                                               |

#### Example

次に、SNMP を有効にし、SnmpCommSystem2 という名前の SNMP コミュニティを設 定し、contactperson という名前のシステム連絡先を設定し、systemlocation という名前 の連絡先ロケーションを設定し、トランザクションをコミットする例を示します。

UCS-A# scope monitoring UCS-A /monitoring # enable snmp UCS-A /monitoring\* # set snmp community

```
UCS-A /monitoring* # Enter a snmp community: SnmpCommSystem2
UCS-A /monitoring* # set snmp syscontact contactperson1
UCS-A /monitoring* # set snmp syslocation systemlocation
UCS-A /monitoring* # commit-buffer
UCS-A /monitoring #
```

#### What to do next

SNMP トラップおよびユーザを作成します。

## SNMP トラップの作成

|               | コマンドまたはアクション                                                                  | 目的                                                             |
|---------------|-------------------------------------------------------------------------------|----------------------------------------------------------------|
| ステップ1         | UCS-A# scope monitoring                                                       | モニターリングモードを開始します。                                              |
| ステップ2         | UCS-A /monitoring # enable snmp                                               | SNMP を有効にします。                                                  |
| ステップ3         | UCS-A /monitoring # create snmp-trap<br>{hostname   ip-addr   ip6-addr}       | 指定したホスト名、IPv4 アドレス、ま<br>たは IPv6 アドレスで SNMP トラップホ<br>ストを作成します。  |
|               |                                                                               | ホスト名は IPv4 アドレスの完全修飾ド<br>メイン名にすることができます。                       |
| ステップ4         | UCS-A /monitoring/snmp-trap # set<br>community community-name                 | SNMP トラップに使用する SNMP コミュ<br>ニティ名を指定します。                         |
| ステップ5         | UCS-A /monitoring/snmp-trap # set port <i>port-num</i>                        | SNMP トラップに使用するポートを指定<br>します。                                   |
| ステップ6         | UCS-A /monitoring/snmp-trap # set version<br>{v1   v2c   v3}                  | トラップに使用する SNMP のバージョ<br>ンとモデルを指定します。                           |
| ステップ <b>1</b> | (任意) UCS-A /monitoring/snmp-trap #<br>set notificationtype {traps   informs}  | 送信するトラップのタイプ。バージョン<br>として v2c または v3 を選択した場合、<br>以下の可能性があり得ます。 |
|               |                                                                               | •[トラップ(traps)]: SNMPトラッ<br>プ通知                                 |
|               |                                                                               | • <b>[インフォーム(informs)]</b> : SNMP<br>インフォーム通知                  |
| ステップ8         | (任意) UCS-A /monitoring/snmp-trap #<br>set v3 privilege {auth   noauth   priv} | バージョンに [V3] を選択した場合、ト<br>ラップに関連付けられる権限は次のいず<br>れかになります。        |

|               | コマンドまたはアクション                                   | 目的                            |
|---------------|------------------------------------------------|-------------------------------|
|               |                                                | • auth:認証あり、暗号化なし             |
|               |                                                | • noauth:認証なし、暗号化なし           |
|               |                                                | • priv : 認証あり、暗号化あり           |
| ステップ <b>9</b> | UCS-A /monitoring/snmp-trap #<br>commit-buffer | トランザクションをシステムの設定にコ<br>ミットします。 |

次の例は、SNMPを有効にし、IPv4アドレスを使用して SNMP トラップを作成し、ト ラップがポート2で SnmpCommSystem2コミュニティを使用するよう指定し、バージョ ンを v3 に設定し、通知タイプを traps に設定し、v3 権限を priv に設定し、トランザク ションをコミットします。

```
UCS-A# scope monitoring
UCS-A /monitoring # enable snmp
UCS-A /monitoring* # create snmp-trap 100.10.111.112
UCS-A /monitoring/snmp-trap* # set community SnmpCommSystem2
UCS-A /monitoring/snmp-trap* # set port 2
UCS-A /monitoring/snmp-trap* # set version v3
UCS-A /monitoring/snmp-trap* # set notificationtype traps
UCS-A /monitoring/snmp-trap* # set v3 privilege priv
UCS-A /monitoring/snmp-trap* # commit-buffer
UCS-A /monitoring/snmp-trap #
```

次の例は、SNMPをイネーブルにし、IPv6アドレスを使用して SNMP トラップを作成 し、トラップがポート2で SnmpCommSystem3 コミュニティを使用するよう指定し、 バージョンをv3 に設定し、通知タイプを traps に設定し、v3 権限を priv に設定し、ト ランザクションをコミットします。

```
UCS-A# scope monitoring
UCS-A /monitoring # enable snmp
UCS-A /monitoring* # create snmp-trap 2001::1
UCS-A /monitoring/snmp-trap* # set community SnmpCommSystem3
UCS-A /monitoring/snmp-trap* # set port 2
UCS-A /monitoring/snmp-trap* # set version v3
UCS-A /monitoring/snmp-trap* # set version v3
UCS-A /monitoring/snmp-trap* # set v3 privilege priv
UCS-A /monitoring/snmp-trap* # commit-buffer
UCS-A /monitoring/snmp-trap # commit-buffer
```

## SNMP トラップの削除

|       | コマンドまたはアクション            | 目的                |
|-------|-------------------------|-------------------|
| ステップ1 | UCS-A# scope monitoring | モニターリングモードを開始します。 |

|       | コマンドまたはアクション                                                                        | 目的                                                    |
|-------|-------------------------------------------------------------------------------------|-------------------------------------------------------|
| ステップ2 | UCS-A /monitoring # <b>delete snmp-trap</b><br>{ <i>hostname</i>   <i>ip-addr</i> } | 指定したホスト名または IP アドレスの<br>指定した SNMP トラップ ホストを削除<br>します。 |
| ステップ3 | UCS-A /monitoring # commit-buffer                                                   | トランザクションをシステムの設定にコ<br>ミットします。                         |

次に、IPアドレス192.168.100.112 で SNMP トラップを削除し、トランザクションをコ ミットする例を示します。

```
UCS-A# scope monitoring
```

```
UCS-A /monitoring # delete snmp-trap 192.168.100.112
UCS-A /monitoring* # commit-buffer
UCS-A /monitoring #
```

## テスト SNMP トラップの生成

ソフトウェアまたはシステムの物理構成を変更せずに、テスト SNMP トラップを生成できます。

|               | コマンドまたはアクション                                                                | 目的                                                                                                    |
|---------------|-----------------------------------------------------------------------------|----------------------------------------------------------------------------------------------------|
| ステップ1         | connect nxos                                                                | NX-OS オペレーティング システム ソフ<br>トウェアに接続します。                                                                                                    |
| ステップ <b>2</b> | (nxos)# <b>test pfm snmp test-trap</b> ?                                    | テスト トラップ オプションのリストを<br>返します。                                                                                                    |
| ステップ3         | (nxos)# <b>test pfm snmp test-trap</b> {fan  <br>powersupply   temp_sensor} | <ul> <li>テスト SNMP トラップを生成します。</li> <li>fan - ファンのテスト SNMP トラップを生成します</li> <li>power supply - 電源のテスト用 SNMP トラップを生成します。</li> <li>temp_sensor - 温度のテスト用 SNMP トラップを生成します。</li> </ul> |

#### 次のタスク

NX-OS コマンドの実行中に、ファブリック インターコネクトへの別の SSH セッションを開き、SNMPパケットがファブリックインターコネクトの管理インターフェイスから送信される ことを確認できます。

#### 完全なパケットの場合:

(nxos)# ethanalyzer local interface mgmt capture-filter "udp port 162" limit-captured-frames 0 detail

#### パケット ヘッダーだけをキャプチャするには

(nxos)# ethanalyzer local interface mgmt capture-filter "udp port 162" limit-captured-frames 0  $\,$ 

## SNMPv3 ユーザの作成

|               | コマンドまたはアクション                                            | 目的                                                                                                    |
|---------------|---------------------------------------------------------|----------------------------------------------------------------------------------------------------|
| ステップ1         | UCS-A# scope monitoring                                 | モニターリングモードを開始します。                                                                                        |
| ステップ2         | UCS-A /monitoring # enable snmp                         | SNMP を有効にします。                                                                                            |
| ステップ <b>3</b> | UCS-A /monitoring # create snmp-user<br>user-name       | 指定された SNMPv3 ユーザーを作成し<br>ます。                                                                             |
|               |                                                         | SNMPユーザー名は、ローカルユーザー<br>名と同じにはできません。ローカルユー<br>ザー名と一致しない SNMP ユーザー名<br>を選択します。                             |
| ステップ4         | UCS-A /monitoring/snmp-user # set aes-128<br>{no   yes} | <b>AES-128</b> 暗号化の使用を有効または無効<br>にします。                                                                   |
| ステップ5         | UCS-A /monitoring/snmp-user # set auth<br>{md5   sha}   | MD5またはDHA認証の使用を指定しま<br>す。                                                                                |
| ステップ6         | UCS-A /monitoring/snmp-user # set<br>password           | ユーザーパスワードを指定します。set<br>password コマンドを入力すると、パス<br>ワードの入力と確認を促すプロンプトが<br>表示されます。                           |
| ステップ1         | UCS-A /monitoring/snmp-user # set<br>priv-password      | ユーザー プライバシー パスワードを指<br>定します。 set priv-password コマンド<br>を入力すると、プライバシー パスワー<br>ドの入力と確認を促すプロンプトが表示<br>されます。 |

|       | コマンドまたはアクション                                   | 目的                            |
|-------|------------------------------------------------|-------------------------------|
| ステップ8 | UCS-A /monitoring/snmp-user #<br>commit-buffer | トランザクションをシステムの設定にコ<br>ミットします。 |

次の例は、SNMPを有効にし、snmp-user14という名前のSNMPv3ユーザーを作成し、 AES-128 暗号化を無効にし、MD5 認証の使用を指定し、パスワードおよびプライバ シー パスワードを設定し、トランザクションをコミットします。

```
UCS-A# scope monitoring
UCS-A /monitoring # enable snmp
UCS-A /monitoring* # create snmp-user snmp-user14
UCS-A /monitoring/snmp-user* # set aes-128 no
UCS-A /monitoring/snmp-user* # set auth md5
UCS-A /monitoring/snmp-user* # set password
Enter a password:
UCS-A /monitoring/snmp-user* # set priv-password
Enter a password:
UCS-A /monitoring/snmp-user* # set priv-password
Enter a password:
UCS-A /monitoring/snmp-user* # commit-buffer
UCS-A /monitoring/snmp-user #
```

## SNMPv3 ユーザの削除

#### 手順

|               | コマンドまたはアクション                                                    | 目的                            |
|---------------|-----------------------------------------------------------------|-------------------------------|
| ステップ1         | UCS-A# scope monitoring                                         | モニターリングモードを開始します。             |
| ステップ <b>2</b> | UCS-A /monitoring # <b>delete snmp-user</b><br><i>user-name</i> | 指定した SNMPv3 ユーザーを削除します。       |
| ステップ3         | UCS-A /monitoring # commit-buffer                               | トランザクションをシステムの設定にコ<br>ミットします。 |

#### 例

次に、snmp user 14 という名前の SNMPv3 ユーザを削除し、トランザクションをコミットする例を示します。

```
UCS-A# scope monitoring
UCS-A /monitoring # delete snmp-user snmp-user14
UCS-A /monitoring* # commit-buffer
UCS-A /monitoring #
```

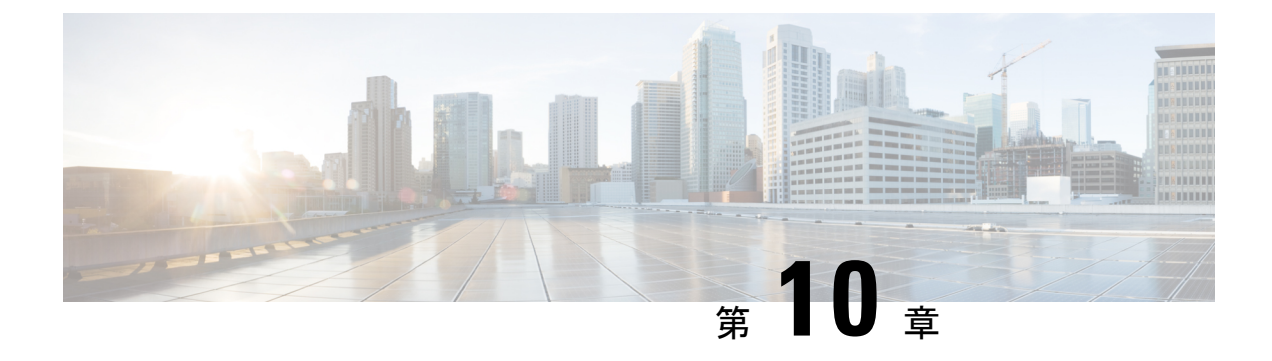

# SPDM セキュリティ

- SPDM セキュリティ (81 ページ)
- CLI を使用した SPDM セキュリティ証明書ポリシーの作成と構成 (82 ページ)
- 外部 SPDM セキュリティ証明書ポリシーのロード (84 ページ)
- ・証明書インベントリの表示 (85ページ)
- SPDM ポリシーの削除 (86 ページ)

## SPDM セキュリティ

Cisco UCS M6 サーバーには、デバイス自体に対する攻撃のベクトルを提供したり、デバイス を使用してシステム内の別のデバイスを攻撃したりする可能性のある可変コンポーネントが含 まれている場合があります。これらの攻撃を防御するために、セキュリティプロトコルおよび データモデル (SPDM) 仕様では、デバイスがその ID と変更可能なコンポーネント構成の正 確さを証明するように要求する安全なトランスポートの実装が可能になっています。この機能 は、Cisco UCS Manager リリース 4.2(1d) 以降の Cisco UCS C220 および C240 M6 サーバーでサ ポートされています。

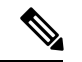

(注) SPDM は現在、Cisco UCS C225 M6サーバ および Cisco UCS C245 M6サーバ ではサポートされ ていません。

SPDMは、さまざまなトランスポートおよび物理メディアを介してデバイス間でメッセージ交換を実行するためのメッセージ、データオブジェクト、およびシーケンスを定義します。これは、管理コンポーネントトランスポートプロトコル(MCTP)を介したベースボード管理コントローラ(BMC)とエンドポイントデバイス間のメッセージ交換を調整します。メッセージ交換には、BMCにアクセスするハードウェアIDの認証が含まれます。SPDMは、デバイス認証、ファームウェア測定、および証明書管理の管理レベルを指定することにより、低レベルのセキュリティ機能と操作へのアクセスを可能にします。エンドポイントデバイスは、認証を提供するように求められます。BMCはエンドポイントを認証し、信頼できるエンティティのアクセスのみを許可します。

UCS Manager では、オプションで外部セキュリティ証明書を BMC にアップロードできます。 ネイティブの内部証明書を含め、最大 40 の SPDM 証明書が許可されます。制限に達すると、 証明書をアップロードできなくなります。ユーザーがアップロードした証明書は削除できます が、内部/デフォルトの証明書は削除できません。

SPDM セキュリティ ポリシーでは、3 つのセキュリティ レベル設定のいずれかを指定できま す。セキュリティは、次の3 つのレベルのいずれかで設定できます。

•フルセキュリティ:

これは、最高のMCTPセキュリティ設定です。この設定を選択した場合、エンドポイントの認証またはファームウェアの測定が失敗すると、障害が生成されます。エンドポイントのいずれかでエンドポイント認証またはファームウェア測定がサポートされていない場合にも、障害が生成されます。

・部分的なセキュリティ (デフォルト):

この設定を選択した場合、エンドポイントの認証またはファームウェアの測定が失敗する と、障害が生成されます。エンドポイントのいずれかでエンドポイント認証またはファー ムウェア測定がサポートされていない場合には、障害が生成されません。

• No Security

この設定を選択した場合(エンドポイント測定やファームウェア測定が失敗しても)障害 は発生しません。

1つ以上の外部/デバイス証明書のコンテンツを BMC にアップロードすることもできます。 SPDMポリシーを使用すると、必要に応じてセキュリティ証明書または設定を変更または削除 できます。証明書は、不要になったときに削除または置き換えることができます。

証明書は、システムのすべてのユーザーインターフェイスに一覧表示されます。

# CLIを使用したSPDMセキュリティ証明書ポリシーの作成 と構成

セキュリティプロトコルおよびデータモデル(SPDM)ポリシーを作成して、認証のためにセ キュリティアラートレベルと証明書の内容を BMC に提示できます。

|               | コマンドまたはアクション                                               | 目的                                                                |
|---------------|------------------------------------------------------------|-------------------------------------------------------------------|
| ステップ1         | UCS-A# scope org org-name                                  | 指定した組織の組織モードを開始しま<br>す。ルート組織モードを開始するには、<br>[org-name] に / を入力します。 |
| ステップ <b>2</b> | UCS-A /org # create<br>spdm-certificate-policy policy-name | 新しい SPDM セキュリティ証明書ポリ<br>シーを指定されたポリシー名で作成し、                        |

|                   | コマンドまたはアクション                                                                   | 目的                                                                                                    |
|-------------------|--------------------------------------------------------------------------------|----------------------------------------------------------------------------------------------------|
|                   |                                                                                | 組織 SPDM 証明書ポリシー モードを開<br>始します。                                                                                                    |
|                   |                                                                                | (注) サポートされている証明書<br>の種類は <b>pem</b> のみです。                                                                                                    |
| ステップ3             | UCS-A /org/spdm-certificate-policy* # set<br>fault-alert {full   partial   no} | このポリシーの障害アラート レベルを<br>構成します。                                                                                                    |
| ステップ4             | (任意) UCS-A<br>/org/spdm-certificate-policy* # set descr                        | SPDMセキュリティ証明書ポリシーの説<br>明を記します。                                                                                                    |
|                   | <i>uescription</i>                                                             | <ul> <li>(注) 説明にスペース、特殊文字、または句読点が含まれている場合、説明を引用符で括る必要があります。引用符は、showコマンド出力の説明フィールドには表示されません。</li> </ul>                                                        |
| ステップ5             | UCS-A /org/spdm-certificate-policy* #<br>create certificate certificate-name   |                                                                                                    |
| ステップ6             | UCS-A /org/spdm-certificate-policy* # set<br>content                           | これにより、外部証明書の内容を求める<br>プロンプトが表示されます。証明書の内<br>容を1行ずつ入力します。証明書の終了<br>後、プロンプトにENDOFBUFと入力し<br>てコマンドラインに戻ります。<br>(注) 証明書の内容をコミットせ<br>ずに終了するには、 <b>c</b> を入<br>力します。 |
| <br>ステップ <b>1</b> | UCS-A /org/spdm-certificate-policy #                                           | トランザクションをシステムの設定に対                                                                                                    |
| ~ / / / / /       | commit-buffer                                                                  | して確定します。                                                                                                    |

#### 次のタスク

必要に応じて、外部のセキュリティ証明書を割り当てます。

# セキュリティ ポリシー違反警告レベルの表示

ポリシーを作成したら、SPDM ポリシーのアラート レベルを確認できます。

| 手順    |                                                                        |                                          |
|-------|------------------------------------------------------------------------|------------------------------------------|
|       | コマンドまたはアクション                                                           | 目的                                       |
| ステップ1 | UCS-A /org/spdm-certificate-policy # <b>show</b><br><b>fault-alert</b> | 返された結果は、この SPDM ポリシー<br>の設定がデフォルトである [部分 |
|       | 例:                                                                     | (Partial)]であることを示しています。                  |
|       | UCS-A /server/cimc/spdm-certificate<br>#show fault-alert               | SPDM Fault Alert Setting: Partial        |

# 外部 SPDM セキュリティ証明書ポリシーのロード

SPDM を使用すると、外部のセキュリティ証明書をダウンロードできます。

#### 始める前に

SPDM セキュリティ証明書ポリシーを作成します。

#### 手順

|               | コマンドまたはアクション                                                            | 目的                                                                       |
|---------------|-------------------------------------------------------------------------|--------------------------------------------------------------------------|
| ステップ1         | UCS-A /org # scope<br>spdm-certificate-policy                           | SPDMセキュリティ証明書ポリシーモー<br>ドを開始します。                                          |
| ステップ <b>2</b> | UCS-A org/spdm-certificate-policy# create<br>spdm-cert Certificate name | 指定された外部証明書の SPDM セキュ<br>リティ証明書ポリシーを作成します。                                |
| ステップ3         | UCS-A /org/spdm-certificate-policy* # set<br>{certificate }             | 証明書を指定すると、外部証明書の内容<br>を求めるプロンプトが表示されます。サ<br>ポートされている証明書の種類は pem<br>のみです。 |
| ステップ4         | UCS-A /org/spdm-certificate-policy #<br>commit-buffer                   | トランザクションをシステムの設定に対<br>して確定します。                                           |

次の例は、PEM タイプの Broadcom の証明書をロードする方法を示しています。

#### 例

UCS-A-FI-A /org/spdm-certificate-policy# create spdm-cert? Name - Certificate name

UCS-A-FI-A /org/spdm-certificate-policy# create spdm-cert Broadcom UCS-A-FI-A /org/spdm-certificate-policy/spdm-cert\* # set? certificate - Certificate content

```
UCS-A-FI-A /org/spdm-certificate-policy/spdm-cert* # set certificate
{enter certificate content}
UCS-A-FI-A /org/spdm-certificate-policy/spdm-cert* # commit-buffer
UCS-A-FI-A /org/spdm-certificate-policy/spdm-cert# show detail
SPDM Certificate:
Name: Broadcom
Certificate Type: pem
Certificate Content:
```

# 証明書インベントリの表示

アップロードされた SPDM 証明書を表示し、指定された証明書の詳細を要求することもできます。

```
手順
```

|       | コマンドまたはアクション                                                                                                    | 目的                                     |
|-------|----------------------------------------------------------------------------------------------------|----------------------------------------|
| ステップ1 | UCS-A # scope server server                                                                                                    |                                        |
| ステップ2 | UCS-A/server # scope cimc server                                                                                                    |                                        |
| ステップ3 | UCS-A/server/cimc # scope spdm server                                                                                                    |                                        |
| ステップ4 | UCS-A/server/cimc/spdm # show certificate                                                                                                    | 返される結果は、証明書のインベントリ<br>を示しています。         |
| ステップ5 | UCS-A/server/cimc/spdm # show certificate<br>certificate-iddetail                                                                                                    | 返される結果は、証明書 ID、識別子、<br>および有効期限を示しています。 |
|       | 例:<br>UCS-A /server/cimc/spdm-certificate<br>#show certificate 3 detail<br>Certificate Information<br>Certificate Id : 3<br>Subject Country Code (C) : US<br>Subject State (ST) :<br>Colorado<br>Subject Organization (O) :<br>Broadcom Inc.<br>Subject Common Name (CN) : NA<br>Issuer Country Code (C) : US<br>Issuer Country Code (C) : US<br>Issuer Country Code (C) : US<br>Issuer Country Code (C) : US<br>Issuer Country Code (C) : US<br>Issuer Country Code (C) : US<br>Issuer Country Code (C) : US<br>Issuer Country Code (C) : US<br>Issuer Country Code (C) : US<br>Issuer Country Code (C) : US<br>Issuer Country Code (C) : US<br>Issuer Country Code (C) : NA<br>Issuer Country Code (C) : US<br>Issuer Country Code (C) : US<br>Issuer Country Code (C) |                                        |
|       | UserUploaded : Yes<br>Certificate Content : <certificate<br>String&gt;</certificate<br>                                                                                                    |                                        |

I

|       | コマンドまたはアクション                                                                                                    | 目的                            |
|-------|----------------------------------------------------------------------------------------------------|-------------------------------|
|       | Certificate Type : PEM                                                                                                    |                               |
| ステップ6 | UCS-A<br>/org/spdm-certificate-policy/certificate #<br>show                                                                  | 返される結果は、証明書の詳細の種類を<br>示しています。 |
|       | 例:<br>SPDM Certificate:<br>Name SPDM Certificate<br>Type<br>                                                                 | 返される結果は、障害アラートの設定を示しています。     |
|       | cert1 Pem<br>例:<br>UCS-A<br>/server/cimc/spdm-certificate/certificate<br>#up<br>UCS-A /server/cimc/spdm-certificate<br>#show |                               |
|       | SPDM Certificate Policy:<br>Name Fault Alert Setting<br><br>Broadcom Full                                                    |                               |

# SPDM ポリシーの削除

手順

|       | コマンドまたはアクション                                               | 目的                                                              |
|-------|------------------------------------------------------------|-----------------------------------------------------------------|
| ステップ1 | UCS-A# scope org org-name                                  | 指定した組織の組織モードを開始しま<br>す。ルート組織モードを開始するには、<br>org-name に / と入力します。 |
| ステップ2 | UCS-A /org # delete<br>spdm-certificate-policy policy-name | 指定された SPDM 制御ポリシーを削除<br>します。                                    |
| ステップ3 | UCS-A /org # commit-buffer                                 | トランザクションをシステムの設定に対<br>して確定します。                                  |

#### 例

次の例は、VendorPolicy2という名前の電力制御ポリシーを削除し、トランザクション をコミットします。

I

UCS-A# scope org / UCS-A /org # delete spdm-certificate-policy VendorPolicy2 UCS-A /org\* # commit-buffer UCS-A /org #

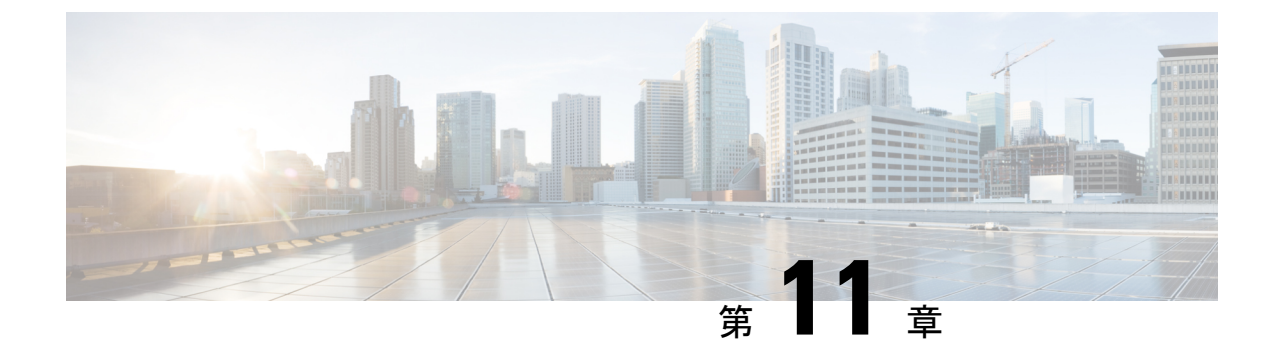

# 統計情報収集ポリシーの設定

- 統計情報収集ポリシー(89ページ)
- •統計情報収集ポリシーの変更 (90ページ)

# 統計情報収集ポリシー

統計情報収集ポリシーは、統計情報を収集する頻度(収集インターバル)、および統計情報を 報告する頻度(報告インターバル)を定義します。複数の統計データポイントが報告インター バル中に収集できるように、報告インターバルは収集インターバルよりも長くなっています。 これにより、最小値、最大値、および平均値を計算して報告するために十分なデータが Cisco UCS Manager に提供されます。

NIC 統計情報の場合、Cisco UCS Manager は最後の統計情報収集以降の平均値、最小値、最大値の変化を表示します。値が0の場合、最後の収集以降変化はありません。

統計情報は、Cisco UCS システムの次の5種類の機能エリアについて収集し、報告できます。

- •アダプタ:アダプタに関連した統計情報
- ・シャーシ:シャーシに関連した統計情報
- ホスト:このポリシーは、将来サポートされる機能のためのプレースホルダで
- ポート:サーバポート、アップリンクイーサネットポート、およびアップリンクファイバチャネルポートを含むポートに関連した統計情報
- ・サーバ:サーバに関連した統計情報

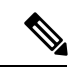

(注) Cisco UCS Managerには、5 つの機能エリアそれぞれについて、デフォルト統計情報収集ポリ シーが1つずつあります。追加で統計情報収集ポリシーを作成できません。また、既存のデ フォルトポリシーを削除できません。デフォルトポリシーを変更することだけが可能です。

Cisco UCS Manager のデルタ カウンタに表示される値は、収集間隔内の最後の2つのサンプル間の差として計算されます。さらに、Cisco UCS Manager は、収集間隔内のサンプルの平均値、最小値、および最大値も表示します。

# 統計情報収集ポリシーの変更

#### 手順

|               | コマンドまたはアクション                                                                                                    | 目的                                      |
|---------------|----------------------------------------------------------------------------------------------------|-----------------------------------------|
| ステップ1         | UCS-A# scope monitoring                                                                                               | モニターリングモードを開始します。                       |
| ステップ <b>2</b> | UCS-A/monitoring # scope<br>stats-collection-policy {adapter  chassis<br> host  port  server}                         | 指定されたポリシー タイプの統計情報<br>収集ポリシー モードを開始します。 |
| ステップ3         | UCS-A /monitoring/stats-collection-policy<br># set collection-interval {1minute  <br>2minutes   30seconds   5minutes} | 統計情報をシステムから収集する間隔を<br>指定します。            |
| ステップ4         | UCS-A /monitoring/stats-collection-policy<br># set reporting-interval {15minutes  <br>30minutes   60minutes}          | 収集された統計情報の報告間隔を指定し<br>ます。               |
| ステップ5         | UCS-A /monitoring/stats-collection-policy<br># commit-buffer                                                          | トランザクションをシステムの設定にコ<br>ミットします。           |

#### 例

次の例は、ポートの統計情報収集ポリシーを作成し、収集間隔を1分、レポート間隔 を30分に設定し、トランザクションをコミットします。

UCS-A# scope monitoring

```
UCS-A /monitoring # scope stats-collection-policy port
UCS-A /monitoring/stats-collection-policy* # set collection-interval 1minute
UCS-A /monitoring/stats-collection-policy* # set reporting-interval 30minutes
UCS-A /monitoring/stats-collection-policy* # commit-buffer
UCS-A /monitoring/stats-collection-policy #
```

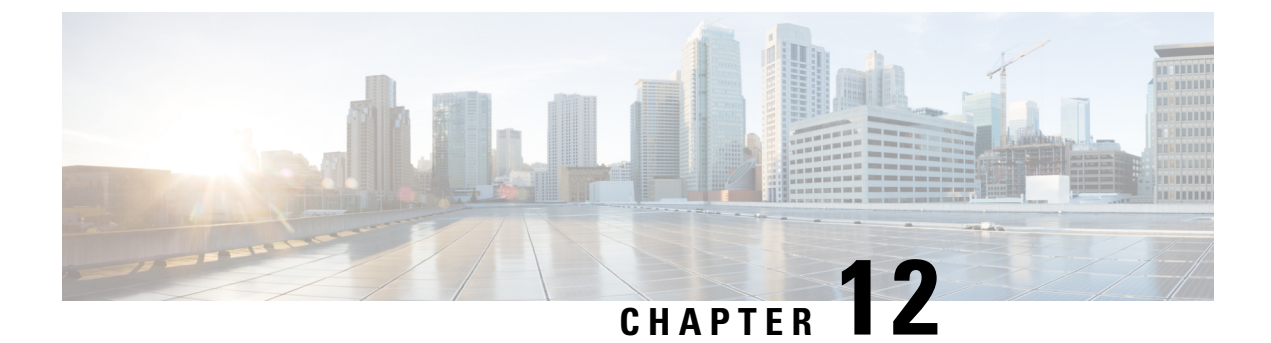

# Call Home および Smart Call Home の設定

- UCS の Call Home の概要 (91 ページ)
- Call Home の考慮事項とガイドライン (93 ページ)
- Cisco UCSの障害と Call Home のシビラティ(重大度) (94 ページ)
- Cisco Smart Call Home  $(95 \sim :)$
- Anonymous Reporting  $(97 \sim \checkmark)$
- Call Home の設定 (97 ページ)
- Call Home のイネーブル化 (100 ページ)
- Call Home のディセーブル化 (101 ページ)
- ・システム インベントリ メッセージの設定, on page 102
- Call Home プロファイルの設定, on page 103
- テスト Call Home アラートの送信 (107 ページ)
- Call Home ポリシーの設定, on page 109
- Anonymous Reporting の設定, on page 112
- Smart Call Home の設定, on page 115

# UCS の Call Home の概要

Call Home では、重要なシステム ポリシーに対して電子メールベースの通知が提供されます。 ポケットベル サービスや XML ベースの自動解析アプリケーションに対応可能なさまざまな メッセージ フォーマットが用意されています。この機能を使用して、ネットワーク サポート エンジニアにポケットベルで連絡したり、ネットワーク オペレーション センターに電子メー ルを送信したりできます。また、Cisco Smart Call Home サービスを使用して TAC のケースを 生成できます。

Call Home 機能では、診断情報および環境の障害とイベントに関する情報が含まれるアラート メッセージを配信できます。

Call Home機能では、複数の受信者(Call Home宛先プロファイルと呼びます)にアラートを配信できます。各プロファイルには、設定可能なメッセージフォーマットとコンテンツカテゴリが含まれます。Cisco TAC へアラートを送信するための宛先プロファイルが事前に定義されていますが、独自の宛先プロファイルを定義することもできます。

メッセージを送信するように Call Home を設定すると、Cisco UCS Manager によって適切な CLI show コマンドが実行され、コマンド出力がメッセージに添付されます。

Cisco UCS では、Call Home メッセージが次のフォーマットで配信されます。

- 1または2行で障害を説明する、ポケットベルや印刷レポートに適したショートテキスト フォーマット。
- ・詳細な情報を十分に書式が整えられたメッセージで提供する、ユーザが読むのに適したフルテキストフォーマット。
- Extensible Markup Language (XML) と Adaptive Messaging Language (AML) XML Schema Definition (XSD) を使用する、コンピュータで読み取り可能なXMLフォーマット。AML XSD は Cisco.com の Web サイトで公開されています。XML 形式は、シスコ Technical Assistance Center とのやり取りの中でも使用されます。

Call Home 電子メールアラートをトリガする可能性がある障害についての情報は、『Cisco UCS Faults and Error Messages Reference』を参照してください。

次の図に、Call Home が設定されたシステムで Cisco UCS 障害がトリガーされた後のイベントの流れを示します。
図2:障害発生後のイベントの流れ

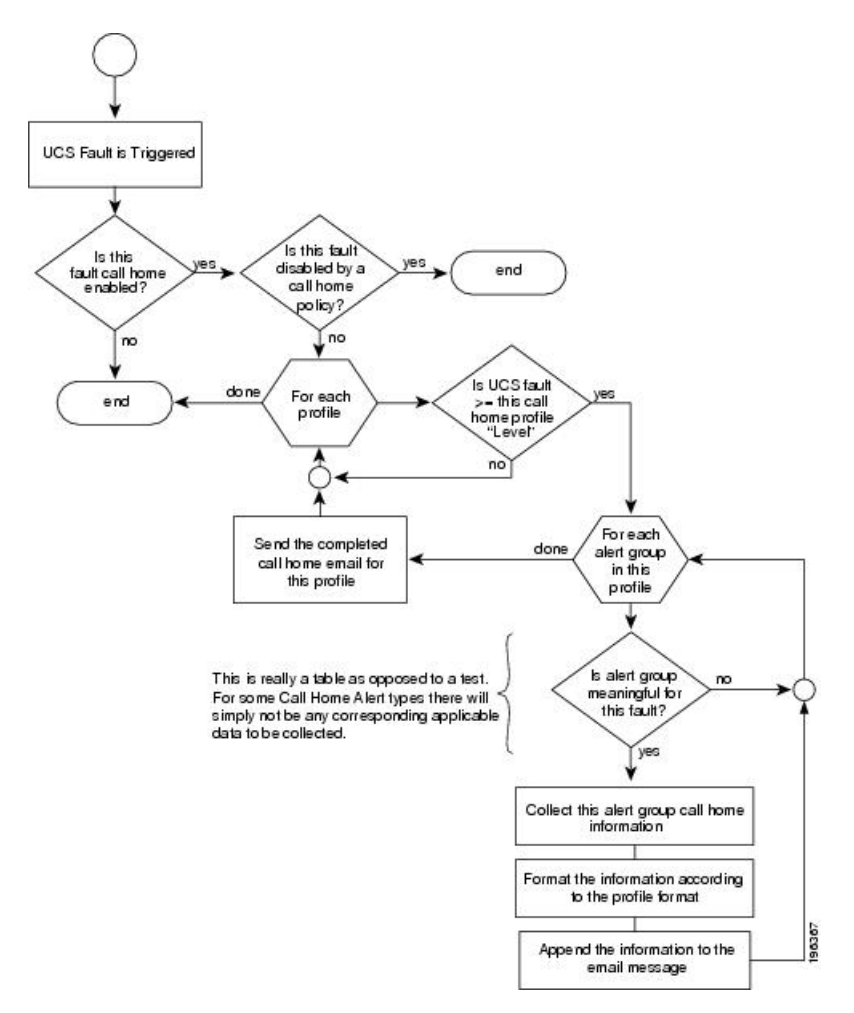

## Call Home の考慮事項とガイドライン

Call Homeの設定方法は、機能の使用目的によって異なります。Call Homeを設定する前に考慮 すべき情報には次のものがあります。

### 宛先プロファイル

少なくとも1つの宛先プロファイルを設定する必要があります。使用する1つまたは複数の宛 先プロファイルは、受信エンティティがポケットベル、電子メール、または自動化されたサー ビス(Cisco Smart Call Home など)のいずれであるかによって異なります。

宛先プロファイルで電子メールメッセージ配信を使用する場合は、Call Home を設定するとき にシンプルメール転送プロトコル (SMTP) サーバーを指定する必要があります。

#### 連絡先情報

受信者が Cisco UCS ドメインからの受信メッセージの発信元を判別できるように、連絡先の電子メール、電話番号、および所在地住所の情報を設定する必要があります。

システムインベントリを送信して登録プロセスを開始した後、Cisco Smart Call Home はこの電子メール アドレスに登録の電子メールを送信します。

電子メールアドレスに#(ハッシュ記号)、スペース、&(アンパサンド)などの特殊文字が含まれていると、電子メールサーバが電子メールメッセージをそのアドレスに配信できないことがあります。RFC2821 および RFC2822 に準拠し、7 ビット ASCII 文字のみを含む電子メール アドレスを使用することをお勧めします。

### 電子メール サーバーまたは HTTP サーバーへの IP 接続

ファブリックインターコネクトに、電子メールサーバーまたは宛先 HTTP サーバーへの IP 接続を与える必要があります。クラスタ設定の場合は、両方のファブリックインターコネクトに IP 接続を与える必要があります。この接続により、現在のアクティブなファブリックインター コネクトで Call Home 電子メールメッセージを送信できることが保証されます。これらの電子 メールメッセージの発信元は、常にファブリックインターコネクトの IP アドレスになりま す。クラスタ設定で Cisco UCS Manager に割り当てられた仮想 IP アドレスが、電子メールの発 信元になることはありません。

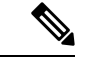

(注) SMTP サーバに必ず各ファブリック インターコネクト IP を追加してください。ファブリック インターコネクト IP が SMTP サーバに設定されていない場合、Call Home 電子メールメッセー ジは配信できません。

### **Smart Call Home**

Cisco Smart Call Home を使用する場合は、次のことが必要です。

- ・設定するデバイスが、有効なサービス契約でカバーされている必要があります。
- Cisco UCS 内で Smart Call Home 設定と関連付けられるカスタマー ID は、Smart Call Home が含まれるサポート契約と関連付けられている CCO (Cisco.com) アカウント名にする必 要があります。

## **Cisco UCS**の障害と Call Home のシビラティ(重大度)

Call Home は複数の Cisco 製品ラインにまたがって存在するため、独自に標準化されたシビラ ティ(重大度)があります。次の表に、基礎をなす Cisco UCS の障害レベルと Call Home のシ ビラティ(重大度)とのマッピングを示します。Call Home のプロファイルにレベルを設定す るときには、このマッピングを理解しておくことが必要です。

| Call Home のシビラティ<br>(重大度) | Cisco UCS の障害 | Call Home での意味                         |
|---------------------------|---------------|----------------------------------------|
| (9) Catastrophic          | 該当なし          | ネットワーク全体に壊滅的な障害が発<br>生しています。           |
| (8) Disaster              | 該当なし          | ネットワークに重大な影響が及びます。                     |
| (7) Fatal                 | 該当なし          | システムが使用不可能な状態。                         |
| (6) Critical              | Critical      | クリティカルな状態、ただちに注意が<br>必要。               |
| (5) Major                 | Major         | 重大な状態。                                 |
| (4) Minor                 | Minor         | 軽微な状態。                                 |
| (3) Warning               | Warning       | 警告状態。                                  |
| (2) Notification          | Info          | 基本的な通知と情報メッセージ。他と<br>関係しない、重要性の低い障害です。 |
| (1) Normal                | Clear         | 通常のイベント。通常の状態に戻るこ<br>とを意味します。          |
| (0) debug                 | 該当なし          | デバッグ メッセージ。                            |

表 5:障害と Call Home のシビラティ(重大度)のマッピング

## **Cisco Smart Call Home**

Cisco Smart Call Home は、Cisco UCS の Call Home 機能を強化する Web アプリケーションです。 Smart Call Home により、予防的な診断および重要なシステム イベントのリアルタイムの電子 メールアラートが提供されます。それにより、ネットワークの可用性が高まり、運用効率が向 上します。Smart Call Home は、Cisco UCS の Cisco Unified Computing Support Service と Cisco Unified Computing Mission Critical Support Service によって提供されるセキュア接続のサービス です。

#### 図 3: Cisco Smart Call Home の機能

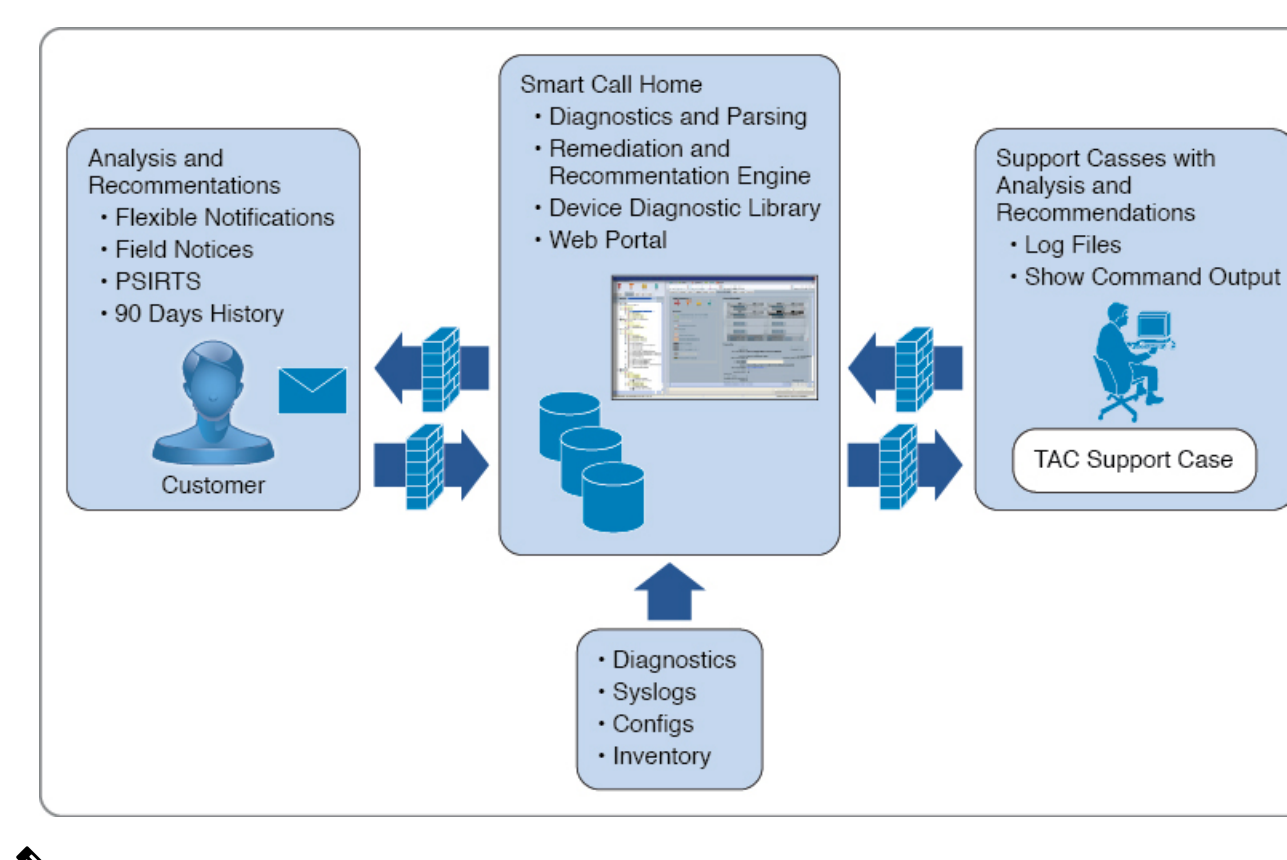

Ŵ

- (注) Smart Call Home を使用するには、次のものが必要です。
  - 対応する Cisco Unified Computing Support Service 契約または Cisco Unified Computing Mission Critical Support Service 契約と関連付けられた Cisco.com ID。
  - 登録されるデバイス用の Cisco Unified Computing Support Service または Cisco Unified Computing Mission Critical Support Service

Smart Call Home 電子メール アラートを Smart Call Home System またはセキュアな Transport Gateway のいずれかに送信するように、Cisco UCS Manager を設定し、登録できます。セキュアな Transport Gateway に送信された電子メールアラートは、HTTPS を使用して Smart Call Home System に転送されます。

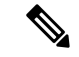

- (注)
- セキュリティ上の理由から、Transport Gateway オプションの使用を推奨します。Transport Gateway は、Cisco.com からダウンロードできます。

Smart Call Home を設定するには、次の手順を実行します。

• Smart Call Home 機能をイネーブルにします。

- •連絡先情報を設定します。
- ・電子メール情報を設定します。
- SMTP サーバ情報を設定します。
- ・デフォルトの CiscoTAC-1 プロファイルを設定します。
- (注) Callhome sendtestAlert 機能を適用するには、電子メールの接続先の少なくとも1つを CiscoTAC-1 以外のプロファイルに設定する必要があります。
  - Smart Call Home インベントリメッセージを送信して、登録プロセスを開始します。
  - Call Home カスタマー ID として Cisco UCS ドメイン に使用する予定の Cisco.com ID にその資格として登録の契約番号が追加されていることを確認します。この ID は、Cisco.comの Profile Managerの [Additional Access]の下にある [Account Properties] 内で更新できます。

### **Anonymous Reporting**

Cisco UCS Managerの最新リリースにアップグレードすると、デフォルトでは、Anonymous Reporting をイネーブルにするようにダイアログボックスで指示されます。

Anonymous Reporting をイネーブルにするには、SMTP サーバおよびファブリック スイッチに 保存するデータファイルの詳細を入力する必要があります。このレポートは7日ごとに生成さ れ、同じレポートの以前のバージョンと比較されます。Cisco UCS Manager がレポートでの変 更を識別すると、レポートが電子メールとして送信されます。

## Call Home の設定

|               | コマンドまたはアクション                                  | 目的                               |
|---------------|-----------------------------------------------|----------------------------------|
| ステップ1         | UCS-A# scope monitoring                       | モニターリングモードを開始します。                |
| ステップ <b>2</b> | UCS-A /monitoring # scope callhome            | モニターリング Call Home モードを開<br>始します。 |
| ステップ3         | UCS-A /monitoring/callhome # enable           | Call Home をイネーブルにします。            |
| ステップ4         | UCS-A /monitoring/callhome # set contact name | 主要 Call Home 連絡先の名前を指定し<br>ます。   |

|               | コマンドまたはアクション                                                  | 目的                                                                                                    |
|---------------|---------------------------------------------------------------|----------------------------------------------------------------------------------------------------|
| ステップ <b>5</b> | UCS-A /monitoring/callhome # set email<br>email-addr          | <ul> <li>主要 Call Home 連絡先の電子メールア<br/>ドレスを指定します。</li> <li>(注) 電子メールアドレスに#<br/>(ハッシュ記号)、スペー<br/>ス、&amp; (アンパサンド)など<br/>の特殊文字が含まれている<br/>と、電子メールサーバが電<br/>子メールメッセージをその<br/>アドレスに配信できないこ<br/>とがあります。RFC2821 お<br/>よび RFC2822 に準拠し、7<br/>ビット ASCII 文字のみを含<br/>む電子メールアドレスを使<br/>用することをお勧めしま<br/>す。</li> </ul> |
| ステップ6         | UCS-A /monitoring/callhome # set<br>phone-contact phone-num   | 主要 Call Home 連絡先の電話番号を指<br>定します。+(プラス記号)と国番号か<br>ら始まる国際形式の番号を入力する必<br>要があります。                                                                                                    |
| ステップ1         | UCS-A /monitoring/callhome # set<br>street-address email-addr | 主要 Call Home 連絡先の住所を指定します。<br>255 文字以下の ASCII 文字で入力します。                                                                                                    |
| ステップ8         | UCS-A /monitoring/callhome # set<br>customer-id id-num        | ライセンス上のサポート契約の契約番<br>号を含む CCO ID 番号を指定します。<br>番号は、最大 255 文字の自由なフォー<br>マットの英数字です。                                                                                                    |
| ステップ9         | UCS-A /monitoring/callhome # set<br>contract-id id-num        | サービス契約の契約ID番号を指定しま<br>す。番号は、最大255文字の自由な<br>フォーマットの英数字です。                                                                                                    |
| ステップ10        | UCS-A /monitoring/callhome # set site-id<br>id-num            | サービス契約のサイトID番号を指定し<br>ます。番号は、最大 255 文字の自由な<br>フォーマットの英数字です。                                                                                                    |
| ステップ11        | UCS-A /monitoring/callhome # set<br>from-email email-addr     | Call Home メッセージの [From]フィー<br>ルドで使用する電子メールアドレスを<br>指定します。                                                                                                    |

|                | コマンドまたはアクション                                                                                                    | 目的                                                                                                    |
|----------------|----------------------------------------------------------------------------------------------------|----------------------------------------------------------------------------------------------------|
| ステップ <b>12</b> | UCS-A /monitoring/callhome # set<br>reply-to-email email-addr                                                                                     | Call Home メッセージの <b>Reply To</b><br>フィールドで使用する電子メールアド<br>レスを指定します。                                                                                                    |
| ステップ <b>13</b> | UCS-A /monitoring/callhome # set<br>hostname {hostname   ip-addr   ip6-addr}                                                                      | 電子メールメッセージを送信するため<br>に Call Home が使用する SMTP サーバ<br>のホスト名、IPv4 または IPv6アドレス<br>を指定します。                                                                                                    |
| ステップ14         | UCS-A /monitoring/callhome # set port<br>port-num                                                                                                 | 電子メールメッセージを送信するため<br>に Call Home が使用する SMTP サーバ<br>ポートを指定します。有効なポート番<br>号は1~65535 です。                                                                                                    |
| ステップ <b>15</b> | UCS-A /monitoring/callhome # set<br>throttling {off   on}                                                                                         | Call Home スロットリングをイネーブ<br>ルまたはディセーブルにします。イ<br>ネーブルにされると、スロットリング<br>はあまりにも多くのCall Home 電子メー<br>ルメッセージが同じイベントに対して<br>送信されるのを防ぎます。デフォルト<br>では、スロットリングはイネーブルで<br>す。                                                                                                    |
| ステップ16         | UCS-A /monitoring/callhome # set<br>urgency {alerts   critical   debugging  <br>emergencies   errors   information  <br>notifications   warnings} | Call Home 電子メール メッセージの緊<br>急性レベルを指定します。ファブリッ<br>クインターコネクトのペアが複数存在<br>する大規模な UCS 配置のコンテキスト<br>では、緊急性レベルによってある特定<br>の Cisco UCS ドメイン からの Call Home<br>メッセージに別のものより高い重要性<br>を付与することが可能になります。2<br>つのファブリックインターコネクトだ<br>けを含む小さい UCS 配置のコンテキス<br>トでは、緊急性レベルはほとんど意味<br>を持ちません。 |
| ステップ 17        | UCS-A /monitoring/callhome #<br>commit-buffer                                                                                                    | トランザクションをシステムの設定に<br>コミットします。                                                                                                    |

次に、IPv4 ホスト名を持つ Call Home を設定し、トランザクションをコミットする例 を示します。

```
UCS-A# scope monitoring
UCS-A /monitoring* # scope callhome
UCS-A /monitoring/callhome* # enable
UCS-A /monitoring/callhome* # set contact "Steve Jones"
UCS-A /monitoring/callhome* # set email admin@MyCompany.com
UCS-A /monitoring/callhome* # set phone-contact +1-001-408-555-1234
UCS-A /monitoring/callhome* # set street-address "123 N. Main Street, Anytown, CA, 99885"
UCS-A /monitoring/callhome* # set customer-id 1234567
UCS-A /monitoring/callhome* # set contract-id 99887766
UCS-A /monitoring/callhome* # set site-id 5432112
UCS-A /monitoring/callhome* # set from-email person@MyCompany.com
UCS-A /monitoring/callhome* # set reply-to-email person@MyCompany.com
UCS-A /monitoring/callhome* # set hostname 192.168.100.12
UCS-A /monitoring/callhome* # set port 25
UCS-A /monitoring/callhome* # set throttling on
UCS-A /monitoring/callhome* # set urgency information
UCS-A /monitoring/callhome* # commit-buffer
UCS-A /monitoring/callhome #
```

次に、IPv6 ホスト名を持つ Call Home を設定し、トランザクションをコミットする例 を示します。

```
UCS-A# scope monitoring
```

```
UCS-A /monitoring* # scope callhome
UCS-A /monitoring/callhome* # enable
UCS-A /monitoring/callhome* # set contact "Steve Jones"
UCS-A /monitoring/callhome* # set email admin@MyCompany.com
UCS-A /monitoring/callhome* # set phone-contact +1-001-408-555-1234
UCS-A /monitoring/callhome* # set street-address "123 N. Main Street, Anytown, CA, 99885"
UCS-A /monitoring/callhome* # set customer-id 1234567
UCS-A /monitoring/callhome* # set contract-id 99887766
UCS-A /monitoring/callhome* # set site-id 5432112
UCS-A /monitoring/callhome* # set from-email person@MyCompany.com
UCS-A /monitoring/callhome* # set reply-to-email person@MyCompany.com
UCS-A /monitoring/callhome* # set hostname 2001::25
UCS-A /monitoring/callhome* # set port 25
UCS-A /monitoring/callhome* # set throttling on
UCS-A /monitoring/callhome* # set urgency information
UCS-A /monitoring/callhome* # commit-buffer
UCS-A /monitoring/callhome #
```

## Call Home のイネーブル化

|               | コマンドまたはアクション                        | 目的                               |
|---------------|-------------------------------------|----------------------------------|
| ステップ1         | UCS-A# scope monitoring             | モニターリングモードを開始します。                |
| ステップ <b>2</b> | UCS-A /monitoring # scope callhome  | モニターリング Call Home モードを開始<br>します。 |
| ステップ3         | UCS-A /monitoring/callhome # enable | Call Home をイネーブルにします。            |

|       | コマンドまたはアクション                                  | 目的                            |
|-------|-----------------------------------------------|-------------------------------|
| ステップ4 | UCS-A /monitoring/callhome #<br>commit-buffer | トランザクションをシステムの設定にコ<br>ミットします。 |

次に、Call Home を有効にし、トランザクションをコミットする例を示します。

```
UCS-A# scope monitoring
UCS-A /monitoring # scope callhome
UCS-A /monitoring/callhome # enable
UCS-A /monitoring/callhome* # commit-buffer
UCS-A /monitoring/callhome #
```

# Call Home のディセーブル化

#### 手順

|               | コマンドまたはアクション                                  | 目的                               |
|---------------|-----------------------------------------------|----------------------------------|
| ステップ1         | UCS-A# scope monitoring                       | モニターリングモードを開始します。                |
| ステップ <b>2</b> | UCS-A /monitoring # scope callhome            | モニターリング Call Home モードを開始<br>します。 |
| ステップ3         | UCS-A /monitoring/callhome # <b>disable</b>   | Call Home をイネーブルにします。            |
| ステップ4         | UCS-A /monitoring/callhome #<br>commit-buffer | トランザクションをシステムの設定にコ<br>ミットします。    |

### 例

次に、Call Home を無効にし、トランザクションをコミットする例を示します。

UCS-A# scope monitoring UCS-A /monitoring # scope callhome UCS-A /monitoring/callhome # disable UCS-A /monitoring/callhome\* # commit-buffer UCS-A /monitoring/callhome #

## システム インベントリ メッセージの設定

### システム インベントリ メッセージの設定

手順

|               | コマンドまたはアクション                                                               | 目的                                                                                                    |
|---------------|----------------------------------------------------------------------------|----------------------------------------------------------------------------------------------------|
| ステップ1         | UCS-A# scope monitoring                                                    | モニターリングモードを開始します。                                                                                          |
| ステップ2         | UCS-A /monitoring # scope callhome                                         | モニターリング Call Home モードを開始<br>します。                                                                           |
| ステップ3         | UCS-A /monitoring/callhome # scope<br>inventory                            | モニタリング Call Home インベントリ<br>モードを開始します。                                                                      |
| ステップ4         | UCS-A /monitoring/callhome/inventory #<br>set send-periodically {off   on} | インベントリメッセージの送信をイネー<br>ブルまたはディセーブルにします。 on<br>キーワードを指定すると、インベントリ<br>メッセージは Call Home データベースに<br>自動的に送信されます。 |
| ステップ5         | UCS-A /monitoring/callhome/inventory #<br>set interval-days interval-num   | インベントリ メッセージが送信される<br>間隔を指定します(日数)。                                                                        |
| ステップ6         | UCS-A /monitoring/callhome/inventory #<br>set timeofday-hour hour          | インベントリメッセージが送信される<br>時刻を指定します(24 時間形式を使<br>用)。                                                             |
| ステップ <b>1</b> | UCS-A /monitoring/callhome/inventory #<br>set timeofday-minute minute      | インベントリ メッセージが送信される<br>時刻の後の分数を指定します。                                                                       |
| ステップ8         | UCS-A /monitoring/callhome/inventory #<br>commit-buffer                    | トランザクションをシステムの設定にコ<br>ミットします。                                                                              |

### 例

次に、Call Home システム インベントリ メッセージを設定し、トランザクションをコ ミットする例を示します。

```
UCS-A# scope monitoring
UCS-A /monitoring* # scope callhome
UCS-A /monitoring/callhome* # scope inventory
UCS-A /monitoring/callhome/inventory* # set send-periodically on
UCS-A /monitoring/callhome/inventory* # set interval-days 15
UCS-A /monitoring/callhome/inventory* # set timeofday-hour 21
UCS-A /monitoring/callhome/inventory* # set timeofday-minute 30
```

UCS-A /monitoring/callhome/inventory\* # commit-buffer UCS-A /monitoring/callhome/inventory #

### システム インベントリ メッセージの送信

スケジュール済みメッセージ以外のシステム インベントリ メッセージを手動で送信する必要 がある場合は、この手順を使用します。

## 

(注) システム インベントリ メッセージは、CiscoTAC-1 プロファイルで定義された受信者だけに送 信されます。

#### 手順

|               | コマンドまたはアクション                                    | 目的                                           |
|---------------|-------------------------------------------------|----------------------------------------------|
| ステップ1         | UCS-A# scope monitoring                         | モニターリングモードを開始します。                            |
| ステップ <b>2</b> | UCS-A /monitoring # scope callhome              | モニターリング Call Home モードを開始<br>します。             |
| ステップ3         | UCS-A /monitoring/callhome # scope<br>inventory | モニタリング Call Home インベントリ<br>モードを開始します。        |
| ステップ4         | UCS-A /monitoring/callhome/inventory #<br>send  | Call Home データベースにシステムイン<br>ベントリ メッセージを送信します。 |

### 例

次に、Call Home データベースにシステム インベントリ メッセージを送信する例を示 します。

UCS-A# scope monitoring UCS-A /monitoring # scope callhome UCS-A /monitoring/callhome # scope inventory UCS-A /monitoring/callhome/inventory\* # send

## Call Home プロファイルの設定

### Call Home プロファイル

Call Home プロファイルは、指定した受信者に送信されるアラートを決定します。プロファイルを設定して、必要なシビラティ(重大度)のイベントと障害に対する電子メールアラート、およびアラートのカテゴリを表す特定のアラートグループに対する電子メールアラートを送

信できます。また、これらのプロファイルを使用して特定の受信者およびアラートグループの セットに対してアラートの形式を指定することもできます。

アラートグループおよび Call Home プロファイルによって、アラートをフィルタリングし、特定のプロファイルがアラートの特定のカテゴリだけを受信できるようにすることができます。 たとえば、データセンターにはファンおよび電源の問題を処理するハードウェアチームがある 場合があります。このハードウェアチームは、サーバの POST 障害やライセンスの問題は扱い ません。ハードウェアチームが関連したアラートだけを受信するようにするには、ハードウェ アチームの Call Home プロファイルを作成し、「環境」アラートグループだけをチェックし ます。

デフォルトでは、Cisco TAC-1 プロファイルを設定する必要があります。指定したレベルのイ ベントが発生したときに電子メールアラートを1つ以上のアラートグループに送るための追 加プロファイルを作成し、それらのアラートについて適切な量の情報とともに受信者を指定す ることもできます。

たとえば、高いシビラティ(重大度)の障害に対して次の2つのプロファイルを設定できます。

- アラートグループにアラートを送信する短いテキスト形式のプロファイル。このグループのメンバーは、障害に関する1~2行の説明を受け取ります(この説明を使用して問題を追跡できます)。
- CiscoTACアラートグループにアラートを送信するXML形式のプロファイル。このグループのメンバーは、マシンが読み取り可能な形式で詳細なメッセージを受け取ります(Cisco Systems Technical Assistance Center 推奨)。

### Call Home アラート グループ

アラートグループは、事前定義された Call Home アラートのサブセットです。アラートグルー プを使用すると、事前定義されたまたはカスタムの Call Home プロファイルに送信する一連の Call Home アラートを選択できます。Cisco UCS Manager は、次の条件下でのみ、接続先プロ ファイルの電子メール接続先に Call Home アラートを送信します。

- Call Home アラートが、その宛先プロファイルに関連付けられているアラート グループの いずれかに属する場合。
- 宛先プロファイルに設定されているメッセージの重要度以上の Call Home メッセージの重 要度をアラートが持つ場合。

Cisco UCS Manager が生成する各アラートは、アラート グループによって表されるカテゴリに 分けられます。次の表では、それらのアラート グループについて説明します。

| アラート グループ  | 説明                                                   |
|------------|------------------------------------------------------|
| Cisco TAC  | Smart Call Home宛ての、他のアラートグループからのすべてのク<br>リティカル アラート。 |
| Diagnostic | サーバの POST の完了など診断によって生成されたイベント。                      |

| アラート グループ | 説明                                                                                       |
|-----------|------------------------------------------------------------------------------------------|
| 環境        | 電源、ファン、および温度アラームなどの環境検知要素に関連す<br>るイベント。                                                  |
|           | <ul><li>(注) ファンまたは PSU がシャーシから手動で取り外された場合、Call Home アラートは生成されません。これは設計によるものです。</li></ul> |

### Call Home プロファイルの設定

デフォルトでは、Cisco TAC-1 プロファイルを設定する必要があります。ただし、指定したレベルでイベントが発生したときに、指定された1つ以上のグループに電子メールアラートを送信するために、追加プロファイルを作成できます。

|               | コマンドまたはアクション                                                                                                    | 目的                                                            |
|---------------|----------------------------------------------------------------------------------------------------|---------------------------------------------------------------|
| ステップ1         | UCS-A# scope monitoring                                                                                                    | モニターリングモードを開始します。                                             |
| ステップ <b>2</b> | UCS-A /monitoring # scope callhome                                                                                                    | モニターリング Call Home モードを開<br>始します。                              |
| ステップ3         | UCS-A /monitoring/callhome # create<br>profile profile-name                                                                                                    | モニタリング Call Home プロファイル<br>モードを開始します。                         |
| ステップ4         | UCS-A /monitoring/callhome/profile # set<br>level {critical   debug   disaster   fatal  <br>major   minor   normal   notification  <br>warning}                                                          | プロファイルのイベントレベルを指定<br>します。各プロファイル固有のイベン<br>トレベルを設定できます。        |
|               | 6)                                                                                                    | そのイベント レベル以上の Cisco UCS<br>障害が、このプロファイルをトリガー<br>します。          |
| ステップ5         | UCS-A /monitoring/callhome/profile # set<br>alertgroups group-name                                                                                                    | プロファイルに基づいてアラートを受け取る1つ以上のグループを指定しま                            |
|               | <ul> <li>ciscotac</li> <li>diagnostic</li> <li>environmental</li> <li>inventory</li> <li>license</li> <li>lifecycle</li> <li>linecard</li> <li>supervisor</li> <li>syslogport</li> <li>system</li> </ul> | す。group-name 引数には、同一コマン<br>ドラインで入力される、次のキーワー<br>ドを1つ以上設定できます。 |

|               | コマンドまたはアクション                                                                | 目的                                                                                                    |
|---------------|-----------------------------------------------------------------------------|----------------------------------------------------------------------------------------------------|
|               | • test                                                                      |                                                                                                    |
| ステップ6         | (任意) UCS-A<br>/monitoring/callhome/profile # add<br>alertgroups group-names | Call Home プロファイルに基づいて警告を受け取るグループの既存のリストに1つ以上のグループを追加します。                                                                                                    |
|               |                                                                             | <ul> <li>(注) 既存のアラートグループ<br/>リストに、さらにアラート<br/>グループを追加する場合<br/>は、add alertgroups コマ<br/>ンドを使用する必要があり<br/>ます。set alertgroups コマ<br/>ンドを使用すると、新しい<br/>グループリストで既存のア<br/>ラートグループを置き換え<br/>ます。</li> </ul>                                                                               |
| ステップ1         | UCS-A /monitoring/callhome/profile # set<br>format {shorttxt   xml}         | 電子メール メッセージに使用する<br>フォーマット方法を指定します。                                                                                                    |
| ステップ8         | UCS-A /monitoring/callhome/profile # set<br>maxsize id-num                  | 電子メール メッセージの最大サイズ<br>(文字数)を指定します。                                                                                                    |
| ステップ <b>9</b> | UCS-A /monitoring/callhome/profile #<br>create destination email-addr       | Call Home アラートを送信する電子メー<br>ルアドレスを入力します。この電子<br>メールアドレスに Call Home のアラー<br>トと障害が送信されます。複数の電子<br>メール受信者を指定するには、モニタ<br>リング Call Home プロファイル モード<br>で複数の create destination コマンドを<br>使用します。指定された電子メール受<br>信者を削除するには、モニタリング Call<br>Home プロファイル モードで delete<br>destination コマンドを使用します。 |
| ステップ 10       | UCS-A<br>/monitoring/callhome/profile/destination #<br>commit-buffer        | トランザクションをシステムの設定に<br>コミットします。                                                                                                    |

次に、Call Home プロファイルを設定し、トランザクションをコミットする例を示します。

UCS-A# scope monitoring UCS-A /monitoring\* # scope callhome

```
UCS-A /monitoring/callhome* # create profile TestProfile
UCS-A /monitoring/callhome/profile* # set level normal
UCS-A /monitoring/callhome/profile* # set alertgroups test diagnostic
UCS-A /monitoring/callhome/profile* # set format xml
UCS-A /monitoring/callhome/profile* # set maxsize 100000
UCS-A /monitoring/callhome/profile* # create destination admin@MyCompany.com
UCS-A /monitoring/callhome/profile/destination* # commit-buffer
UCS-A /monitoring/callhome/profile/destination #
```

### Call Home プロファイルの削除

### 手順

|               | コマンドまたはアクション                                                              | 目的                               |
|---------------|---------------------------------------------------------------------------|----------------------------------|
| ステップ1         | UCS-A# scope monitoring                                                   | モニターリングモードを開始します。                |
| ステップ <b>2</b> | UCS-A /monitoring # scope callhome                                        | モニターリング Call Home モードを開始<br>します。 |
| ステップ3         | UCS-A /monitoring/callhome # <b>delete</b><br><b>profile</b> profile-name | 指定されたプロファイルを削除します。               |
| ステップ4         | UCS-A /monitoring/callhome #<br>commit-buffer                             | トランザクションをシステムの設定にコ<br>ミットします。    |

### 例

次の例は、TestProfileという名前の Call Home プロファイルを削除し、トランザクショ ンをコミットします。

```
UCS-A# scope monitoring
UCS-A /monitoring # scope callhome
UCS-A /monitoring/callhome # delete profile TestProfile
UCS-A /monitoring/callhome # commit-buffer
UCS-A /monitoring/callhome #
```

## テスト Call Home アラートの送信

### 始める前に

Call Home と Call Home プロファイルを設定します。

|       | コマンドまたはアクション            | 目的                |
|-------|-------------------------|-------------------|
| ステップ1 | UCS-A# scope monitoring | モニターリングモードを開始します。 |

| 目的                                                                                                    |
|----------------------------------------------------------------------------------------------------|
| モニターリング Call Home モードを開始<br>します。                                                                                                    |
| <ul> <li>テスト Call Home アラートを送信しま</li> <li>す。テスト Call Home アラートは、すべ</li> <li>ての alert-* パラメータを指定する必要</li> <li>があり、そうしなければ Cisco UCS</li> <li>Manager はテストメッセージを生成でき</li> <li>ません。alert-* パラメータには、次の</li> <li>ものがあります。</li> <li>alert-description—アラートの説明</li> <li>alert-group—アラート グループ</li> <li>alert-level—イベントのシビラティ<br/>(重大度)レベル</li> <li>alert-message-type—メッセージタ<br/>イプ</li> <li>calert-message-subtype—メッセージ</li> <li>サブタイプ</li> <li>Call Home は他のアラートを送信される<br/>と、Call Home は他のアラートと同様に</li> <li>応答し、設定された宛先電子メールア<br/>ドレスにこれを転送します。</li> </ul> |
|                                                                                                    |

次に、環境アラート グループの設定済み宛先電子メール アドレスに、Call Home テストアラートを発信する例を示します。

```
UCS-A# scope monitoring
UCS-A /monitoring # scope callhome
UCS-A /monitoring/callhome # send-test-alert alert-group diagnostic
alert-level critical alert-message-type test alert-message-subtype major
alert-description "This is a test alert"
```

## Call Home ポリシーの設定

### Call Home ポリシー

Call Home ポリシーは、特定の種類の障害またはシステム イベントに対して Call Home アラートを送信するかどうかを決定します。デフォルトでは、特定の種類の障害およびシステムイベントに対してアラートを送信するよう Call Home がイネーブルになります。

## 

(注) デフォルトの障害やシステム イベントを処理しないように Cisco UCS Manager を設定できます。

ある種類の障害またはイベントに対してアラートを無効にするには、まず最初にその種類に対して Call Home ポリシーを作成し、次にそのポリシーを無効にします。

### Call Home ポリシー

### $\rho$

ヒント デフォルトでは、重要なシステムイベントすべてについて、アラートが電子メールで送信され ます。しかし、必要に応じて、Call Home ポリシーで、その他の重要なシステムイベントに対 するアラートメールの送信をイネーブルにするか、ディセーブルにするかを設定することがで きます。

|               | コマンドまたはアクション                                                                                                    | 目的                                                     |
|---------------|----------------------------------------------------------------------------------------------------|--------------------------------------------------------|
| ステップ1         | UCS-A# scope monitoring                                                                                                    | モニターリングモードを開始します。                                      |
| ステップ <b>2</b> | UCS-A /monitoring # scope callhome                                                                                                    | モニターリング Call Home モードを開始<br>します。                       |
| ステップ3         | UCS-A /monitoring/callhome # create<br>policy {equipment-inoperable  <br>fru-problem   identity-unestablishable  <br>thermal-problem   voltage-problem} | 指定されたポリシーを作成し、モニタリ<br>ング Call Home ポリシー モードを開始<br>します。 |
| ステップ4         | UCS-A /monitoring/callhome/policy #<br>{disabled   enabled}                                                                                             | 指定されたポリシーの電子メールアラー<br>トの送信をイネーブルまたはディセーブ<br>ルにします。     |
| ステップ5         | UCS-A /monitoring/callhome/policy #<br>commit-buffer                                                                                                    | トランザクションをシステムの設定にコ<br>ミットします。                          |

次の例では、電圧の問題に関するシステムイベントについての電子メールアラート送 信をディセーブルにする Call Home ポリシーを作成し、トランザクションをコミット します。

```
UCS-A# scope monitoring
UCS-A /monitoring* # scope callhome
UCS-A /monitoring/callhome* # create policy voltage-problem
UCS-A /monitoring/callhome/policy* # disabled
UCS-A /monitoring/callhome/policy* # commit-buffer
UCS-A /monitoring/callhome/policy #
```

### Call Home ポリシーのディセーブル化

### 手順

|               | コマンドまたはアクション                                                                                                    | 目的                                           |
|---------------|----------------------------------------------------------------------------------------------------|----------------------------------------------|
| ステップ1         | UCS-A# scope monitoring                                                                                                    | モニターリングモードを開始します。                            |
| ステップ <b>2</b> | UCS-A /monitoring # scope callhome                                                                                                    | モニターリング Call Home モードを開始<br>します。             |
| ステップ3         | UCS-A /monitoring/callhome # scope policy<br>{equipment-inoperable   fru-problem  <br>identity-unestablishable   thermal-problem<br>  voltage-problem} | 指定したポリシーでモニタリング Call<br>Home ポリシー モードを開始します。 |
| ステップ4         | UCS-A /monitoring/callhome/policy #<br>disable                                                                                                    | 指定したポリシーをディセーブルにしま<br>す。                     |
| ステップ5         | UCS-A /monitoring/callhome/policy #<br>commit-buffer                                                                                                   | トランザクションをシステムの設定にコ<br>ミットします。                |

#### 例

次に、voltage-problem という名前の Call Home ポリシーをディセーブルにし、トラン ザクションをコミットする例を示します。

```
UCS-A# scope monitoring
UCS-A /monitoring # scope callhome
UCS-A /monitoring/callhome # scope policy voltage-problem
UCS-A /monitoring/callhome/policy # disable
UCS-A /monitoring/callhome/policy* # commit-buffer
UCS-A /monitoring/callhome/policy #
```

### Call Home ポリシーのイネーブル化

| 手順            |                                                                                                    |                                              |
|---------------|----------------------------------------------------------------------------------------------------|----------------------------------------------|
|               | コマンドまたはアクション                                                                                                    | 目的                                           |
| ステップ1         | UCS-A# scope monitoring                                                                                                    | モニターリングモードを開始します。                            |
| ステップ <b>2</b> | UCS-A /monitoring # scope callhome                                                                                                    | モニターリング Call Home モードを開始<br>します。             |
| ステップ3         | UCS-A /monitoring/callhome # scope policy<br>{equipment-inoperable   fru-problem  <br>identity-unestablishable   thermal-problem<br>  voltage-problem} | 指定したポリシーでモニタリング Call<br>Home ポリシー モードを開始します。 |
| ステップ4         | UCS-A /monitoring/callhome/policy #<br>enable                                                                                                    | 指定したポリシーをイネーブルにしま<br>す。                      |
| ステップ5         | UCS-A /monitoring/callhome/policy #<br>commit-buffer                                                                                                   | トランザクションをシステムの設定にコ<br>ミットします。                |

### 例

次に、voltage-problem という名前の Call Home ポリシーをイネーブルにし、トランザ クションをコミットする例を示します。

```
UCS-A# scope monitoring
UCS-A /monitoring # scope callhome
UCS-A /monitoring/callhome # scope policy voltage-problem
UCS-A /monitoring/callhome/policy # enable
UCS-A /monitoring/callhome/policy # commit-buffer
UCS-A /monitoring/callhome/policy #
```

## Call Home ポリシーの削除

|               | コマンドまたはアクション                                                                                                    | 目的                               |
|---------------|----------------------------------------------------------------------------------------------------|----------------------------------|
| ステップ1         | UCS-A# scope monitoring                                                                                                    | モニターリングモードを開始します。                |
| ステップ <b>2</b> | UCS-A /monitoring # scope callhome                                                                                                    | モニターリング Call Home モードを開始<br>します。 |
| ステップ3         | UCS-A /monitoring/callhome # delete<br>policy {equipment-inoperable  <br>fru-problem   identity-unestablishable  <br>thermal-problem   voltage-problem} | 指定されたポリシーを削除します                  |

|       | コマンドまたはアクション                                  | 目的                            |
|-------|-----------------------------------------------|-------------------------------|
| ステップ4 | UCS-A /monitoring/callhome #<br>commit-buffer | トランザクションをシステムの設定にコ<br>ミットします。 |

次の例は、voltage-problem という名前の Call Home ポリシーを削除し、トランザクショ ンをコミットします。

```
UCS-A# scope monitoring
UCS-A /monitoring # scope callhome
UCS-A /monitoring/callhome # delete policy voltage-problems
UCS-A /monitoring/callhome # commit-buffer
UCS-A /monitoring/callhome #
```

## Anonymous Reporting の設定

### Anonymous Reporting のイネーブル化

#### 手順

|               | コマンドまたはアクション                                              | 目的                                                   |
|---------------|-----------------------------------------------------------|------------------------------------------------------|
| ステップ1         | UCS-A # scope monitoring                                  | モニタリングモードを開始します。                                     |
| ステップ <b>2</b> | UCS-A/monitoring # scope callhome                         | モニタリング Call Home モードを開始し<br>ます。                      |
| ステップ3         | (任意) UCS-A/monitoring/callhome # show anonymous-reporting | Anonymous Reporting がイネーブルかディ<br>セーブルかを表示します。        |
| ステップ4         | UCS-A/monitoring/callhome # enable<br>anonymous-reporting | Smart Call Home で Anonymous Reporting<br>をイネーブルにします。 |
| ステップ5         | UCS-A/monitoring/callhome #<br>commit-buffer              | トランザクションをシステムの設定にコ<br>ミットします。                        |

### 例

次に、Call Home サーバで Anonymous Reporting をイネーブルにする例を示します。

```
UCS-A # scope monitoring
UCS-A/monitoring #scope callhome
UCS-A/mnitoring/callhome # show anonymous-reporting
Anonymous Reporting:
Admin State
```

### Anonymous Reporting のディセーブル化

手順

|               | コマンドまたはアクション                                                             | 目的                                                       |
|---------------|--------------------------------------------------------------------------|----------------------------------------------------------|
| ステップ1         | UCS-A # scope monitoring                                                 | モニタリングモードを開始します。                                         |
| ステップ <b>2</b> | UCS-A/monitoring # scope callhome                                        | モニタリング Call Home モードを開始し<br>ます。                          |
| ステップ3         | (任意) UCS-A/monitoring/callhome # show anonymous-reporting                | Anonymous Reporting がイネーブルかディ<br>セーブルかを表示します。            |
| ステップ4         | UCS-A/monitoring/callhome # <b>disable</b><br><b>anonymous-reporting</b> | Smart Call Home サーバで Anonymous<br>Reporting をディセーブルにします。 |
| ステップ5         | UCS-A/monitoring/callhome #<br>commit-buffer                             | トランザクションをシステムの設定にコ<br>ミットします。                            |

### 例

次に、Call Home サーバで Anonymous Reporting をディセーブルにする例を示します。

```
UCS-A # scope monitoring
UCS-A/monitoring # scope callhome
UCS-A/mnitoring/callhome # show anonymous-reporting
Anonymous Reporting:
    Admin State
    ------ On
UCS-A/monitoring/callhome* # disable anonymous-reporting
UCS-A/monitoring/callhome # commit-buffer
UCS-A/monitoring/callhome # show anonymous-reporting
Anonymous Reporting:
    Admin State
    ------ Off
```

### Anonymous レポートの表示

### 手順

|               | コマンドまたはアクション                                                      | 目的                                |
|---------------|-------------------------------------------------------------------|-----------------------------------|
| ステップ1         | UCS-A # scope monitoring                                          | モニタリングモードを開始します。                  |
| ステップ <b>2</b> | UCS-A/monitoring # scope callhome                                 | モニタリング Call Home モードを開始し<br>ます。   |
| ステップ3         | UCS-A/monitoring/callhome # scope<br>anonymous-reporting          | Anonymous Reporting モードを開始します。    |
| ステップ4         | UCS-A/monitoring/callhome/anonymous-reporting<br># show detail    | SMTP サーバのアドレスおよびサーバ<br>ポートを表示します。 |
| ステップ5         | UCS-A/monitoring/callhome/anonymous-reporting<br># show inventory | Anonymous Reporting の情報を表示します。    |
| ステップ6         | UCS-A/monitoring/callhome/anonymous-reporting<br># show content   | Anonymous レポート サンプル情報を表示します。      |

### 例

次に、Call Home サーバで Anonymous レポートを表示する例を示します。

```
UCS-A # scope monitoring
UCS-A/monitoring # scope callhome
UCS-A/monitoring/callhome # scope anonymous-reporting
UCS-A/monitoring/callhome/anonymous-reporting # show detail
UCS-A/monitoring/callhome/anonymous-reporting # show inventory
UCS-A/monitoring/callhome/anonymous-reporting # show content
<anonymousData>
<discreteData
smartCallHomeContract="false"
ethernetMode="EndHost"
fcMode="EndHost"
disjointL2Used="false"
fabricFailoverUsed="false"
numVnicAdaptTempl="3"
numServiceProfiles="7"
updatingSPtemplUsed="false"
initialSPtemplUsed="true"
lanConnPolicyUsed="true"
sanConnPolicyUsed="false"
updatingAdaptTemplUsed="false"
initialAdaptTemplUsed="true"
numMsoftVMnets="10"
numOfVMs="3"
discreteFEX="false"
ucsCentralConnected="false"/>
<bladeUnit
chassisId="1"
slotId="4"
```

## Smart Call Home の設定

.....

### Smart Call Home の設定

I

|               | コマンドまたはアクション                                                  | 目的                                                                               |
|---------------|---------------------------------------------------------------|----------------------------------------------------------------------------------|
| ステップ1         | UCS-A# scope monitoring                                       | モニターリングモードを開始します。                                                                |
| ステップ <b>2</b> | UCS-A /monitoring # scope callhome                            | モニターリング Call Home モードを開<br>始します。                                                 |
| ステップ3         | UCS-A /monitoring/callhome # enable                           | Call Home をイネーブルにします。                                                            |
| ステップ4         | UCS-A /monitoring/callhome # set contact <i>name</i>          | Cisco Smart Call Home によってこの電<br>子メールアドレスに登録メールが送信<br>されます。                      |
| ステップ5         | UCS-A /monitoring/callhome # set email<br>email-addr          | 主要 Call Home 連絡先の電子メールア<br>ドレスを指定します。                                            |
|               |                                                               | Cisco Smart Call Home によってこの電<br>子メールアドレスに登録メールが送信<br>されます。                      |
| ステップ6         | UCS-A /monitoring/callhome # set<br>phone-contact phone-num   | 主要 Call Home 連絡先の電話番号を指<br>定します。+(プラス記号)と国番号か<br>ら始まる国際形式の番号を入力する必<br>要があります。    |
| ステップ1         | UCS-A /monitoring/callhome # set<br>street-address email-addr | 主要 Call Home 連絡先の住所を指定します。                                                       |
| ステップ8         | UCS-A /monitoring/callhome # set<br>customer-id id-num        | ライセンス上のサポート契約の契約番<br>号を含む CCO ID 番号を指定します。<br>番号は、最大 255 文字の自由なフォー<br>マットの英数字です。 |
| ステップ <b>9</b> | UCS-A /monitoring/callhome # set<br>contract-id id-num        | サービス契約の契約ID番号を指定しま<br>す。番号は、最大 255 文字の自由な<br>フォーマットの英数字です。                       |

|                | コマンドまたはアクション                                                                                                    | 目的                                                                                                    |  |
|----------------|----------------------------------------------------------------------------------------------------|----------------------------------------------------------------------------------------------------|--|
| ステップ10         | UCS-A /monitoring/callhome # set site-id<br>id-num                                                                                                | サービス契約のサイトID番号を指定します。番号は、最大 255 文字の自由なフォーマットの英数字です。                                                                                                    |  |
| ステップ11         | UCS-A /monitoring/callhome # set<br>from-email email-addr                                                                                         | Call Home メッセージの [From] フィー<br>ルドで使用する電子メールアドレスを<br>指定します。                                                                                                    |  |
| ステップ <b>12</b> | UCS-A /monitoring/callhome # set<br>reply-to-email email-addr                                                                                     | Call Home メッセージの [Reply To]<br>フィールドで使用する電子メールアド<br>レスを指定します。                                                                                                    |  |
| ステップ <b>13</b> | UCS-A /monitoring/callhome # set<br>hostname {hostname   ip-addr}                                                                                 | 電子メールメッセージを送信するため<br>に Call Home が使用する SMTP サーバ<br>のホスト名またはIPアドレスを指定し<br>ます。                                                                                     |  |
| ステップ14         | UCS-A /monitoring/callhome # set port<br>port-num                                                                                                 | 電子メールメッセージを送信するため<br>に Call Home が使用する SMTP サーバ<br>ポートを指定します。有効なポート番<br>号は1~65535 です。                                                                            |  |
| ステップ 15        | UCS-A /monitoring/callhome # set<br>throttling {off   on}                                                                                         | Call Home スロットリングをイネーブ<br>ルまたはディセーブルにします。イ<br>ネーブルにされると、スロットリング<br>はあまりにも多くの Call Home 電子メー<br>ルメッセージが同じイベントに対して<br>送信されるのを防ぎます。デフォルト<br>では、スロットリングはイネーブルで<br>す。 |  |
| ステップ16         | UCS-A /monitoring/callhome # set<br>urgency {alerts   critical   debugging  <br>emergencies   errors   information  <br>notifications   warnings} | Call Home 電子メール メッセージの緊<br>急性レベルを指定します。                                                                                                    |  |
| ステップ <b>17</b> | UCS-A /monitoring/callhome #<br>commit-buffer                                                                                                    | トランザクションをシステムの設定に<br>コミットします。                                                                                                    |  |

次に、Call Home を設定し、トランザクションをコミットする例を示します。

```
UCS-A# scope monitoring
UCS-A /monitoring* # scope callhome
UCS-A /monitoring/callhome* # enable
UCS-A /monitoring/callhome* # set contact "Steve Jones"
```

```
UCS-A /monitoring/callhome* # set email admin@MyCompany.com
UCS-A /monitoring/callhome* # set phone-contact +1-001-408-555-1234
UCS-A /monitoring/callhome* # set street-address "123 N. Main Street, Anytown, CA, 99885"
UCS-A /monitoring/callhome* # set customer-id 1234567
UCS-A /monitoring/callhome* # set contract-id 99887766
UCS-A /monitoring/callhome* # set site-id 5432112
UCS-A /monitoring/callhome* # set from-email person@MyCompany.com
UCS-A /monitoring/callhome* # set reply-to-email person@MyCompany.com
UCS-A /monitoring/callhome* # set nostname 192.168.100.12
UCS-A /monitoring/callhome* # set port 25
UCS-A /monitoring/callhome* # set throttling on
UCS-A /monitoring/callhome* # set urgency information
UCS-A /monitoring/callhome* # set urgency information
UCS-A /monitoring/callhome* # commit-buffer
UCS-A /monitoring/callhome #
```

### 次のタスク

Smart Call Homeで使用するよう Call Home プロファイルを設定するには、「デフォルトの Cisco TAC-1 プロファイルの設定(117ページ)」へ進みます。

### デフォルトの Cisco TAC-1 プロファイルの設定

CiscoTAC-1 プロファイルのデフォルト設定は次のとおりです。

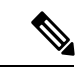

(注)

Callhome sendtestAlert機能を適用するには、電子メールの接続先の少なくとも1つをCiscoTAC-1 以外のプロファイルに設定する必要があります。

- レベルは標準です
- ・CiscoTAC 警報グループだけが選択されています
- 形式は xml です
- ・最大メッセージ サイズは 5000000 です

### 始める前に

「Smart Call Home の設定 (115ページ)」セクションを完了します。

|       | コマンドまたはアクション                                             | 目的                                                                 |
|-------|----------------------------------------------------------|--------------------------------------------------------------------|
| ステップ1 | UCS-A /monitoring/callhome # scope<br>profile CiscoTac-1 | デフォルト Cisco TAC-1 プロファイルの<br>モニタリング Call Home プロファイル<br>モードを開始します。 |
| ステップ2 | UCS-A /monitoring/callhome/profile # set<br>level normal | プロファイルの normal イベントレベ<br>ルを指定します。                                  |

|       | コマンドまたはアクション                                                                  | 目的                                           |
|-------|-------------------------------------------------------------------------------|----------------------------------------------|
| ステップ3 | UCS-A /monitoring/callhome/profile # set<br>alertgroups ciscotac              | プロファイルに <b>ciscotac</b> アラート グ<br>ループを指定します。 |
| ステップ4 | UCS-A /monitoring/callhome/profile # set<br>format xml                        | 電子メール メッセージのフォーマット<br>を xml に指定します。          |
| ステップ5 | UCS-A /monitoring/callhome/profile # set<br>maxsize 5000000                   | 電子メール メッセージに最大サイズ<br>5000000 を指定します。         |
| ステップ6 | UCS-A /monitoring/callhome/profile #<br>create destination callhome@cisco.com | 電子メール受信者を callhome@cisco.com<br>に指定します。      |
| ステップ1 | UCS-A<br>/monitoring/callhome/profile/destination #<br>exit                   | モニタリング Call Home プロファイル<br>モードを終了します。        |
| ステップ8 | UCS-A /monitoring/callhome/profile # exit                                     | モニタリング Call Home モードを終了し<br>ます。              |

次の例では、Smart Call Home で使用するデフォルト Cisco TAC-1 プロファイルを設定 します。

```
UCS-A /monitoring/callhome* # scope profile CiscoTac-1
UCS-A /monitoring/callhome/profile* # set level normal
UCS-A /monitoring/callhome/profile* # set alertgroups ciscotac
UCS-A /monitoring/callhome/profile* # set format xml
UCS-A /monitoring/callhome/profile* # set maxsize 5000000
UCS-A /monitoring/callhome/profile* # create destination callhome@cisco.com
UCS-A /monitoring/callhome/profile/destination* # exit
UCS-A /monitoring/callhome/profile* # exit
UCS-A /monitoring/callhome/profile* # exit
```

### 次のタスク

Smart Call Home で使用するシステム インベントリ メッセージを設定するには、「Smart Call Home 用のシステム インベントリ メッセージの設定 (118 ページ)」に進みます。

### Smart Call Home 用のシステム インベントリ メッセージの設定

始める前に

「デフォルトの Cisco TAC-1 プロファイルの設定 (117 ページ)」セクションを完了します。

|       | コマンドまたはアクション                                                               | 目的                                                                                                    |
|-------|----------------------------------------------------------------------------|----------------------------------------------------------------------------------------------------|
| ステップ1 | UCS-A /monitoring/callhome # scope<br>inventory                            | モニタリング Call Home インベントリ<br>モードを開始します。                                                                      |
| ステップ2 | UCS-A /monitoring/callhome/inventory #<br>set send-periodically {off   on} | インベントリメッセージの送信をイネー<br>ブルまたはディセーブルにします。 on<br>キーワードを指定すると、インベントリ<br>メッセージは Call Home データベースに<br>自動的に送信されます。 |
| ステップ3 | UCS-A /monitoring/callhome/inventory #<br>set interval-days interval-num   | インベントリ メッセージが送信される<br>時間間隔(日数)を指定します。                                                                      |
| ステップ4 | UCS-A /monitoring/callhome/inventory #<br>set timeofday-hour hour          | インベントリメッセージが送信される<br>時刻を指定します(24 時間形式を使<br>用)。                                                             |
| ステップ5 | UCS-A /monitoring/callhome/inventory #<br>set timeofday-minute minute      | インベントリ メッセージが送信される<br>時刻の後の分数を指定します。                                                                       |
| ステップ6 | UCS-A /monitoring/callhome/inventory #<br>commit-buffer                    | トランザクションをシステムの設定にコ<br>ミットします。                                                                              |

手順

### 例

次に、Call Home システム インベントリ メッセージを設定し、トランザクションをコ ミットする例を示します。

```
UCS-A /monitoring/callhome* # scope inventory
UCS-A /monitoring/callhome/inventory* # set send-periodically on
UCS-A /monitoring/callhome/inventory* # set interval-days 15
UCS-A /monitoring/callhome/inventory* # set timeofday-hour 21
UCS-A /monitoring/callhome/inventory* # set timeofday-minute 30
UCS-A /monitoring/callhome/inventory* # commit-buffer
UCS-A /monitoring/callhome/inventory #
```

### 次のタスク

Smart Call Home 登録プロセスを開始するインベントリメッセージを送信するには、「Smart Call Home の登録 (120 ページ)」に進みます。

### Smart Call Home の登録

### 始める前に

「Smart Call Home 用のシステム インベントリ メッセージの設定 (118 ページ)」セクション を完了します。

#### 手順

|       | コマンドまたはアクション                                   | 目的                                                                                                    |
|-------|------------------------------------------------|----------------------------------------------------------------------------------------------------|
| ステップ1 | UCS-A /monitoring/callhome/inventory #<br>send | Smart Call Home データベースにシステ<br>ム インベントリ メッセージを送信しま<br>す。                                                                |
|       |                                                | シスコがシステムインベントリを受信<br>すると、Smart Call Home 登録電子メー<br>ルが、Smart Call Home メイン連絡先の<br>電子メールアドレスとして設定した電<br>子メールアドレスに送信されます。 |

### 例

次に、Smart Call Home データベースにシステム インベントリ メッセージを送信する 例を示します。

UCS-A /monitoring/callhome/inventory # send

### 次のタスク

シスコから登録電子メールを受信したら、Smart Call Homeの登録を完了するために、次の手順 を実行します。

1. 電子メール内のリンクをクリックします。

リンクにより Web ブラウザで Cisco Smart Call Home ポータルが開きます。

- 2. Cisco Smart Call Home ポータルにログインします。
- 3. Cisco Smart Call Home によって示される手順に従います。

条項および条件に同意したら、Cisco UCS ドメインの Cisco Smart Call Home 登録は完了です。

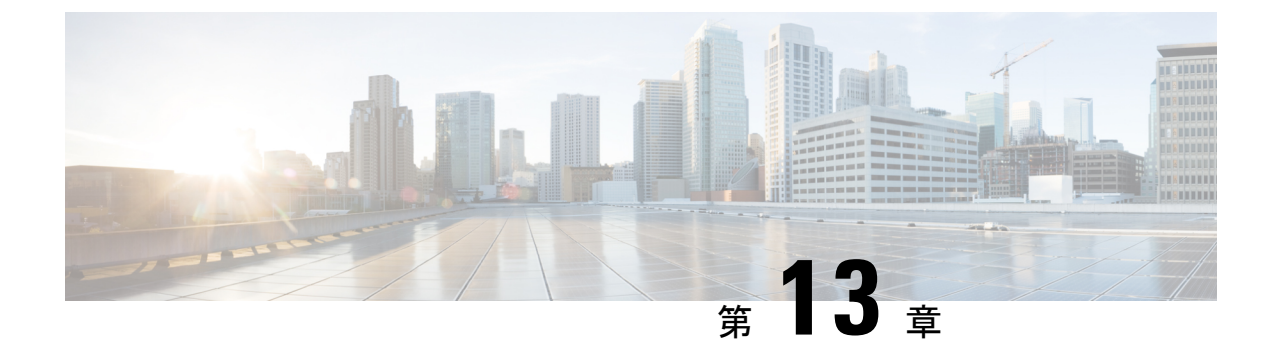

# データベースのヘルス モニタリング

- Cisco UCS Manager データベースのヘルス モニタリング (121 ページ)
- 内部バックアップの間隔の変更 (121 ページ)
- ヘルス チェックのトリガー (122 ページ)
- ヘルスチェックの間隔の変更 (122ページ)

## Cisco UCS Manager データベースのヘルス モニタリング

Cisco UCS Manager は、ファブリックインターコネクトに保存された SQLite データベースを使用して、設定およびインベントリを保持します。フラッシュと NVRAM ストレージデバイスの両方でデータが破損すると、障害が発生して顧客の設定データが失われる可能性があります。Cisco UCS Manager には、Cisco UCS Manager のデータベースの整合性を向上させるために、複数のプロアクティブなヘルス チェックおよびリカバリ メカニズムが備わっています。これらのメカニズムはデータベース ヘルスのアクティブなモニタリングを有効にします。

- ・定期的なヘルスチェック:データベースの整合性を定期的にチェックすることで、あらゆる破損を検知してプロアクティブに回復させることができます。ヘルスチェックのトリガー(122ページ)、およびヘルスチェックの間隔の変更(122ページ)を参照してください。
- 定期的なバックアップ:システムの定期的な内部 Full State バックアップにより、回復不可能なエラーが発生した場合に、よりスムーズに復旧できます。「内部バックアップの間隔の変更(121ページ)」を参照してください。

## 内部バックアップの間隔の変更

内部バックアップを実行する間隔を変更できます。バックアップを無効にするには、値を0に 設定します。

#### 手順

|       | コマンドまたはアクション                                                                   | 目的                                |
|-------|--------------------------------------------------------------------------------|-----------------------------------|
| ステップ1 | UCS-A# scope system                                                            | システムを入力します。                       |
| ステップ2 | UCS-A/system# set mgmt-db-check-policy<br>internal-backup-interval <i>days</i> | 整合性バックアップ(日数)を実行する<br>時間間隔を指定します。 |
| ステップ3 | UCS-A /system* # commit-buffer                                                 | トランザクションをコミットします。                 |

### 例

この例では、チェックを実行する時間間隔を2日に変更し、トランザクションをコミットします。

UCS-A# scope system UCS-A /system # set mgmt-db-check-policy health-check-interval 2 UCS-A /system\* # commit-buffer UCS-A /system #

## ヘルス チェックのトリガー

次のコマンドを使用して、即時のデータベースの完全な整合性チェックをトリガーします。

#### 手順

|               | コマンドまたはアクション                   | 目的                |
|---------------|--------------------------------|-------------------|
| ステップ1         | UCS-A# scope system            | システムを入力します。       |
| ステップ <b>2</b> | UCS-A /system # start-db-check | ヘルス チェックをトリガーします。 |
| ステップ3         | UCS-A /system # commit-buffer  | トランザクションをコミットします。 |

## ヘルス チェックの間隔の変更

整合性チェックを実行する間隔を変更できます。定期的なチェックを完全に無効にするには、 値を0に設定します。

|       | コマンドまたはアクション        | 目的          |
|-------|---------------------|-------------|
| ステップ1 | UCS-A# scope system | システムを入力します。 |

|               | コマンドまたはアクション                                                          | 目的                              |
|---------------|-----------------------------------------------------------------------|---------------------------------|
| ステップ <b>2</b> | UCS A/system# set mgmt-db-check-policy<br>health-check-interval hours | 整合性チェック(時間)を実行する時間<br>間隔を指定します。 |
| ステップ3         | UCS-A /system* # commit-buffer                                        | トランザクションをコミットします。               |

この例では、チェックを実行する時間間隔を2時間に変更し、トランザクションをコ ミットします。

UCS-A# scope system UCS-A /system # set mgmt-db-check-policy health-check-interval 2 UCS-A /system\* # commit-buffer UCS-A /system #

I

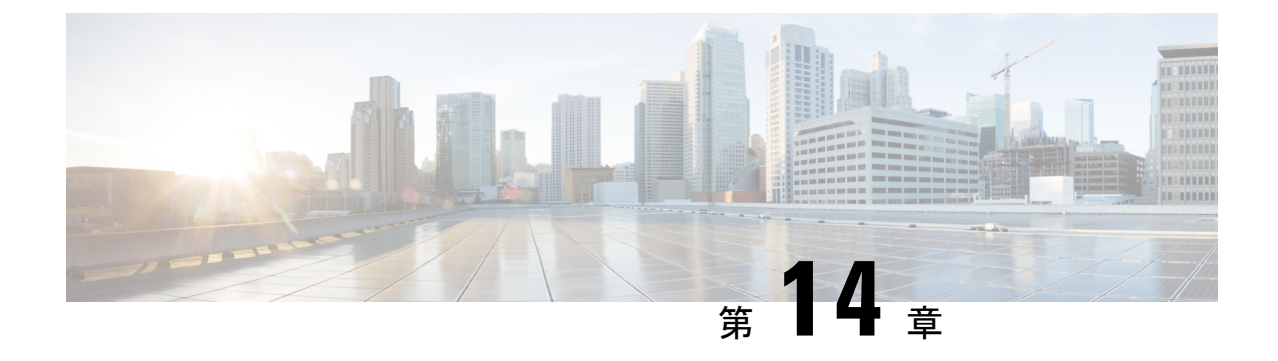

# ハードウェア モニタリング

- ・システム モニタリング CLI コマンドのチート シート (125 ページ)
- シャーシの管理(126ページ)
- ・ブレードサーバの管理 (128ページ)
- ラックマウントサーバの管理(129ページ)
- •ファンモジュールのモニタリング (131ページ)
- 管理インターフェイスのモニタリング (133 ページ)
- ローカルストレージのモニタリング (136ページ)
- グラフィックス カードのモニタリング (150 ページ)
- PCI スイッチのモニタリング (152 ページ)
- Transportable Flash Module と スーパーキャパシタの管理 (153 ページ)
- TPM モニタリング (154 ページ)

## システム モニタリング CLI コマンドのチート シート

次の表に、システム内の管理対象オブジェクトをモニタするために使用する Cisco UCS Manager CLI コマンドの要約を記載します。

| 管理対象オブジェクト          | モニタリング コマンド                                                                                                    | 説明                            |
|---------------------|----------------------------------------------------------------------------------------------------|-------------------------------|
| ハードウェア              |                                                                                                    |                               |
| シャーシ                | show chassis [adaptor  cmc<br> decommissioned  detail<br> environment  fabric  fi-iom<br> firmware  fsm  inventory  psu<br> version] | シャーシ情報を表示します。                 |
| ファブリック インターコネク<br>ト | show fabric-interconnect[a  b ]<br>[detail  environment  firmware<br> fsm  inventory  mac-aging<br> mode  version]                   | ファブリック インターコネク<br>トの情報を表示します。 |
| FEX                 | show fex [detail   firmware   fsm<br>  inventory   version]                                                                          | ファブリック エクステンダの<br>情報を表示します。   |

I

| 管理対象オブジェクト | モニタリング コマンド                                                                                                    | 説明                                                     |
|------------|----------------------------------------------------------------------------------------------------|--------------------------------------------------------|
| IOM        | show iom[firmware  health<br> version]                                                                                                    | ファブリック入出力モジュー<br>ルの情報を表示します。                           |
| サーバ        | show server[actual-boot-order<br>adapter  assoc  bios  boot-order<br> cpu  decommissioned<br> environment  firmware  health<br> identity  inventory  memory<br> status  storage  version]                                           | サーバ情報を表示します。                                           |
| システム       | show system[detail  firmware<br> version]                                                                                                    | システム情報を表示します。                                          |
| システム       | scope monitoring[show]<br>[baseline-faults  callhome  event<br> fault  fault-suppress-policy  fsm<br> mgmt-if-mon-policy  new-faults<br> snmp  snmp-trap  snmp-user<br> stats-collection-policy<br> stats-threshold-policy  syslog] | モニタリング モードのコマン<br>ドに関する情報を表示しま<br>す。                   |
| ログ         |                                                                                                    |                                                        |
| Event      | show event [event-id   detail]                                                                                                    | イベントログを表示します。                                          |
| Fault      | show fault [fault-id   cause  <br>detail   severity   suppressed]                                                                                                    | 障害ログを表示します。                                            |
| SEL        | <b>show sel</b> [chassis-id/blade-id  <br>rack-id]                                                                                                    | シャーシ、ブレード、または<br>ラックマウント サーバのシス<br>テムイベントログを表示しま<br>す。 |
| Syslog     | scope monitoring[show ] [syslog]                                                                                                    | Syslog を表示します。                                         |

# シャーシの管理

## シャーシのロケータ LED の電源投入

### Procedure

|       | Command or Action    |        | Purpose                      |
|-------|----------------------|--------|------------------------------|
| ステップ1 | UCS-A# scope chassis | シャーシ番号 | 指定したシャーシのシャーシ モードを<br>開始します。 |

|               | Command or Action                   | Purpose                       |
|---------------|-------------------------------------|-------------------------------|
| ステップ <b>2</b> | UCS-A /chassis # enable locator-led | シャーシロケータ LED の電源を投入し<br>ます。   |
| ステップ3         | UCS-A /chassis # commit-buffer      | トランザクションをシステムの設定にコ<br>ミットします。 |

### Example

次に、シャーシ2のロケータ LED の電源を投入し、トランザクションをコミットする 例を示します。

```
UCS-A# scope chassis 2
UCS-A /chassis # enable locator-led
UCS-A /chassis* # commit-buffer
UCS-A /chassis #
```

## シャーシのロケータ LED の電源切断

### Procedure

|               | Command or Action                    | Purpose                       |
|---------------|--------------------------------------|-------------------------------|
| ステップ1         | UCS-A# scope chassis シャーシ番号          | 指定したシャーシのシャーシ モードを<br>開始します。  |
| ステップ <b>2</b> | UCS-A /chassis # disable locator-led | シャーシロケータ LED の電源を切断し<br>ます。   |
| ステップ3         | UCS-A /chassis # commit-buffer       | トランザクションをシステムの設定にコ<br>ミットします。 |

### Example

次に、シャーシ2のロケータ LED の電源を切断し、トランザクションをコミットする 例を示します。

```
UCS-A# scope chassis 2
UCS-A /chassis # disable locator-led
UCS-A /chassis* # commit-buffer
UCS-A /chassis #
```

# ブレード サーバの管理

## ブレードサーバーのロケータ LED の電源投入

### Procedure

|               | Command or Action                                                          | Purpose                          |
|---------------|----------------------------------------------------------------------------|----------------------------------|
| ステップ1         | UCS-A# scope server chassis-num / server-num                               | 指定したシャーシでシャーシ サーバー<br>モードを開始します。 |
| ステップ <b>2</b> | UCS-A /chassis/server # enable locator-led<br>[multi-master   multi-slave] | ブレードサーバーのロケータ LED の電<br>源を投入します。 |
| ステップ3         | UCS-A /chassis/server # commit-buffer                                      | トランザクションをシステムの設定にコ<br>ミットします。    |

#### Example

次に、シャーシ2のブレードサーバ4のロケータ LED の電源を投入し、トランザクションをコミットする例を示します。

#### UCS-A# scope server 2/4

```
UCS-A /chassis/server # enable locator-led
UCS-A /chassis/server* # commit-buffer
UCS-A /chassis/server #
```

## ブレードサーバーのロケータ LED の電源切断

### Procedure

|               | Command or Action                                                           | Purpose                          |
|---------------|-----------------------------------------------------------------------------|----------------------------------|
| ステップ1         | UCS-A# scope server chassis-num / server-num                                | 指定したシャーシでシャーシ モードを<br>開始します。     |
| ステップ <b>2</b> | UCS-A /chassis/server # disable locator-led<br>[multi-master   multi-slave] | ブレードサーバーのロケータ LED の電<br>源を切断します。 |
| ステップ3         | UCS-A /chassis/server # commit-buffer                                       | トランザクションをシステムの設定にコ<br>ミットします。    |
### Example

次に、シャーシ2のブレードサーバ4のロケータ LED の電源を切断し、トランザクションをコミットする例を示します。

```
UCS-A# scope chassis 2/4
UCS-A /chassis/server # disable locator-led
UCS-A /chassis/server* # commit-buffer
UCS-A /chassis/server #
```

# ラックマウント サーバの管理

## ラックマウント サーバーのロケータ LED の電源投入

### 手順

|               | コマンドまたはアクション                       | 目的                                  |
|---------------|------------------------------------|-------------------------------------|
| ステップ1         | UCS-A# scope server server-num     | 指定したラックマウントサーバーでサー<br>バー モードを開始します。 |
| ステップ <b>2</b> | UCS-A /server # enable locator-led | ラックマウント サーバーのロケータ<br>LED の電源を投入します。 |
| ステップ3         | UCS-A /server # commit-buffer      | トランザクションをシステムの設定にコ<br>ミットします。       |

### 例

次に、ラックマウント サーバー 2 のロケータ LED の電源を投入し、トランザクショ ンをコミットする例を示します。

UCS-A# scope server 2 UCS-A /server # enable locator-led UCS-A /server\* # commit-buffer UCS-A /server #

### ラックマウント サーバーのロケータ LED の電源切断

### 手順

|               | コマンドまたはアクション                        | 目的                                  |
|---------------|-------------------------------------|-------------------------------------|
| ステップ1         | UCS-A# scope server server-num      | 指定したラックマウントサーバーでサー<br>バー モードを開始します。 |
| ステップ <b>2</b> | UCS-A /server # disable locator-led | ラックマウント サーバーのロケータ<br>LED の電源を切断します。 |
| ステップ3         | UCS-A /server # commit-buffer       | トランザクションをシステムの設定にコ<br>ミットします。       |

### 例

次に、ラックマウント サーバー 2 のロケータ LED の電源を切断し、トランザクションをコミットする例を示します。

```
UCS-A# scope server 2
UCS-A /server # disable locator-led
UCS-A /server* # commit-buffer
UCS-A /server #
```

### ラックマウント サーバーのステータスの表示

### 手順

|       | コマンドまたはアクション              | 目的                                          |
|-------|---------------------------|---------------------------------------------|
| ステップ1 | UCS-A# show server status | Cisco UCS ドメイン内にあるすべての<br>サーバーのステータスを表示します。 |

### 例

次に、Cisco UCS ドメイン 内にあるすべてのサーバーのステータスを表示する例を示 します。番号が1および2のサーバーは、ラックマウント サーバーであるため、表に スロットが示されていません。

| Server Slot | Status   | Availability | Overall Status | Discovery |
|-------------|----------|--------------|----------------|-----------|
| 1/1         | Equipped | Unavailable  | Ok             | Complete  |
| 1/2         | Equipped | Unavailable  | Ok             | Complete  |
| 1/3         | Equipped | Unavailable  | Ok             | Complete  |
| 1/4         | Empty    | Unavailable  | Ok             | Complete  |
| 1/5         | Equipped | Unavailable  | Ok             | Complete  |

| 1/6 | Equipped | Unavailable | Ok | Complete |
|-----|----------|-------------|----|----------|
| 1/7 | Empty    | Unavailable | Ok | Complete |
| 1/8 | Empty    | Unavailable | Ok | Complete |
| 1   | Equipped | Unavailable | Ok | Complete |
| 2   | Equipped | Unavailable | Ok | Complete |

# ファン モジュールのモニタリング

### 手順

|               | コマンドまたはアクション                                             | 目的                                                                             |
|---------------|----------------------------------------------------------|--------------------------------------------------------------------------------|
| ステップ1         | UCS-A# scope chassis chassis-num                         | 指定したシャーシのシャーシ モードを<br>開始します。                                                   |
| ステップ <b>2</b> | UCS-A /chassis # show environment fan                    | シャーシ内のすべてのファンの環境ス<br>テータスを表示します。                                               |
|               |                                                          | これには次の情報が含まれます。                                                                |
|               |                                                          | ・全体のステータス                                                                      |
|               |                                                          | • 運用性                                                                          |
|               |                                                          | ・ 電源の状態                                                                        |
|               |                                                          | • 温度ステータス                                                                      |
|               |                                                          | <ul> <li>しきい値ステータス</li> </ul>                                                  |
|               |                                                          | ・電圧ステータス                                                                       |
| ステップ3         | UCS-A /chassis # scope fan-module<br>tray-num module-num | 指定したファン モジュールでモジュー<br>ル シャーシ モードを開始します。                                        |
|               |                                                          | <ul><li>(注) 各シャーシには、1つのトレ<br/>イが含まれるため、このコ<br/>マンドのトレイ番号は常に<br/>1です。</li></ul> |
| ステップ4         | UCS A/chassis/fan-module # show [detail  expand]         | 指定したファンモジュールの環境ステー<br>タスを表示します。                                                |

### 例

次に、シャーシ1のファンモジュールに関する情報を表示する例を示します。

```
UCS-A# scope chassis 1
UCS-A /chassis # show environment fan
Chassis 1:
```

Overall Status: Power Problem Operability: Operable Power State: Redundancy Failed Thermal Status: Upper Non Recoverable Tray 1 Module 1: Threshold Status: OK Overall Status: Operable Operability: Operable Power State: On Thermal Status: OK Voltage Status: N/A Fan Module Stats: Ambient Temp (C): 25.000000 Fan 1: Threshold Status: OK Overall Status: Operable Operability: Operable Power State: On Thermal Status: OK Voltage Status: N/A Fan 2: Threshold Status: OK Overall Status: Operable Operability: Operable Power State: On Thermal Status: OK Voltage Status: N/A Tray 1 Module 2: Threshold Status: OK Overall Status: Operable Operability: Operable Power State: On Thermal Status: OK Voltage Status: N/A Fan Module Stats: Ambient Temp (C): 24.000000 Fan 1: Threshold Status: OK Overall Status: Operable Operability: Operable Power State: On Thermal Status: OK Voltage Status: N/A Fan 2: Threshold Status: OK Overall Status: Operable Operability: Operable Power State: On Thermal Status: OK Voltage Status: N/A

次に、シャーシ1のファンモジュール2に関する情報を表示する例を示します。

```
UCS-A# scope chassis 1
UCS-A /chassis # scope fan-module 1 2
```

UCS-A /chassis/fan-module # show detail Fan Module: Trav: 1 Module: 2 Overall Status: Operable Operability: Operable Threshold Status: OK Power State: On Presence: Equipped Thermal Status: OK Product Name: Fan Module for UCS 5108 Blade Server Chassis PID: N20-FAN5 VID: V01 Vendor: Cisco Systems Inc Serial (SN): NWG14350B6N HW Revision: 0 Mfg Date: 1997-04-01T08:41:00.000

## 管理インターフェイスのモニタリング

### 管理インターフェイス モニタリング ポリシー

管理インターフェイスモニタリングポリシーでは、ファブリックインターコネクトの mgmt0 イーサネットインターフェイスをモニタする方法を定義します。Cisco UCS Managerによって 管理インターフェイスの障害が検出されると、障害レポートが生成されます。障害レポートの 数が設定された数に達した場合、システムは管理インターフェイスが使用不能であると見な し、障害を生成します。デフォルトでは、管理インターフェイスモニタリングポリシーは有 効です。

その時点で管理インスタンスであるファブリックインターコネクトの管理インターフェイスに 障害が発生した場合、Cisco UCS Manager はまず、下位のファブリックインターコネクトが アップ状態であるかどうかを確認します。さらに、ファブリックインターコネクトに対して記 録されている障害レポートがその時点でない場合、Cisco UCS Managerはエンドポイントの管 理インスタンスを変更します。

影響を受けるファブリック インターコネクトがハイ アベイラビリティ設定でプライマリに設定されている場合、管理プレーンのフェールオーバーがトリガーされます。このフェールオーバーはデータプレーンに影響しません。管理インターフェイスのモニタリングに関連している次のプロパティを設定できます。

- 管理インターフェイスのモニタに使用されるメカニズムのタイプ。
- 管理インターフェイスのステータスがモニタされる間隔。
- 管理が使用できないと判断し障害メッセージを生成する前にシステムの失敗を許容するモニタリングの最大試行回数。

۴

- **重要** ファブリックインターコネクトの管理インターフェイスに障害が発生した場合、次のいずれか が発生したときは、管理インスタンスを変わらないことがあります。
  - 従属ファブリック インターコネクト経由のエンド ポイントへのパスが存在しない。
  - ・従属ファブリックインターコネクトの管理インターフェイスが失敗した。
  - ・従属ファブリックインターコネクト経由のエンドポイントへのパスが失敗した。

### 管理インターフェイス モニタリング ポリシーの設定

#### 手順

ステップ1 モニタリング モードを開始します。

UCS-A# scope monitoring

- **ステップ2** 管理インターフェイスモニタリングポリシーをイネーブルにするか、ディセーブルにします。 UCS-A /monitoring # set mgmt-if-mon-policy admin-state {enabled | disabled}
- **ステップ3**システムがデータの記録の間で待機する秒数を指定します。

UCS-A /monitoring # set mgmt-if-mon-policy poll-interval

90~300の整数を入力します。

**ステップ4** 管理インターフェイスが使用できないと判断し障害メッセージを生成する前にシステムの失敗 を許容するモニタリングの最大試行回数を指定します。

UCS-A /monitoring # set mgmt-if-mon-policy max-fail-reports num: mon-試行

2~5の整数を入力します。

**ステップ5**システムが使用するモニタリングメカニズムを指定します。

UCS-A /monitoring # set mgmt-if-mon-policy monitor-mechanism {mii-status | ping-arp-targets | ping-gateway

- mii-status システムはメディア独立型インターフェイス (MII) のアベイラビリティをモニタします。
- **ping-arp-targets** —システムは Address Resolution Protocol (ARP) を使用して指定された ターゲットに ping を送信します。
- **ping-gateway** —システムは管理インターフェイスでこの Cisco UCS ドメインインスタンス に指定されたデフォルト ゲートウェイ アドレスに ping を送信します。

ステップ6 モニタリングメカニズムとして mii-status を選択した場合、次のプロパティを設定します。

a) 前回の試行が失敗したとき、もう一度 MII からの応答を要求する前にシステムが待機する 秒数を指定します。

UCS-A /monitoring # set mgmt-if-mon-policy mii-retry-interval num-seconds

3~10の範囲の整数を入力します。

b) インターフェイスが使用不能であるとシステムが判断するまでにシステムが MII をポーリ ングする回数を指定します。

UCS-A /monitoring # set mgmt-if-mon-policy mii-retry-count num-retries

1~3の整数を入力します。

- ステップ7 モニタリング メカニズムとして ping-arp-targets を選択した場合、次のプロパティを設定します。
  - a) システムが ping する最初の IPv4 または IPv6 アドレスを指定します。

UCS-A /monitoring # set mgmt-if-mon-policy {*arp target1* | *ndisc target1* } {*ipv4 addr* | *ipv6 addr*} IPv4 アドレスに 0.0.0.0 と入力すると、ARP ターゲットが削除されます。または IPv6 アド レスの場合は N-disc ターゲットが削除されます。

b) システムが ping する第2の IPv4 または IPv6 アドレスを指定します。

UCS-A /monitoring # **set mgmt-if-mon-policy** {*arp target2* | *ndisc target2* } {*ipv4 addr* | *ipv6 addr* } IPv4 アドレスに 0.0.0.0 と入力すると、ARP ターゲットが削除されます。または IPv6 アドレスの場合は N-disc ターゲットが削除されます。

c) システムが ping する第3の IPv4 または IPv6 アドレスを指定します。

UCS-A /monitoring # set mgmt-if-mon-policy {*arp target3* | *ndisc target3* \\{*ipv4 addr* | *ipv6 addr*} IPv4 アドレスに 0.0.0.0 と入力すると、ARP ターゲットが削除されます。または IPv6 アド レスの場合は N-disc ターゲットが削除されます。

- (注) ping IPv4 ARP または IPv6 N ディスク ターゲットは、ファブリック インターコ ネクトと同じサブネットまたはプレフィクスにそれぞれある必要があります。
- d) ターゲット IP アドレスに送信する ARP 要求の数を指定します。

UCS-A /monitoring # set mgmt-if-mon-policy arp-requests num 要求  $1 \sim 5$ の整数を入力します。

e) 使用不能と見なす前にシステムが ARP ターゲットからの応答を待機する秒数を指定します。

UCS-A /monitoring # set mgmt-if-mon-policy arp-deadline num-seconds

5~15の範囲内の数を入力してください。

**ステップ8** モニタリングメカニズムとして **ping-gateway** wo選択した場合、次のプロパティを設定します。 a) システムがゲートウェイに ping を実行する必要がある回数を指定します。 UCS-A /monitoring # set mgmt-if-mon-policy ping-requests

1~5の整数を入力します。

b) アドレスが使用不能であるとシステムが判断するまでゲートウェイからの応答を待機する 秒数を指定します。

UCS-A /monitoring # set mgmt-if-mon-policy ping-deadline

5~15の整数を入力します。

```
ステップ9 UCS-A /monitoring # commit-buffer
```

トランザクションをシステムの設定にコミットします。

### 例

次に、メディア独立型インターフェイス(MII)モニタリングメカニズムを使用して モニタリングインターフェイス管理ポリシーを作成し、トランザクションをコミット する例を示します。

#### UCS-A# scope monitoring

```
UCS-A /monitoring # set mgmt-if-mon-policy admin-state enabled
UCS-A /monitoring* # set mgmt-if-mon-policy poll-interval 250
UCS-A /monitoring* # set mgmt-if-mon-policy max-fail-reports 2
UCS-A /monitoring* # set mgmt-if-mon-policy monitor-mechanism set mii-status
UCS-A /monitoring* # set mgmt-if-mon-policy mii-retry-count 3
UCS-A /monitoring* # set mgmt-if-mon-policy mii-retry-interval 7
UCS-A /monitoring* # commit-buffer
UCS-A /monitoring #
```

# ローカル ストレージのモニタリング

Cisco UCS でのローカルストレージのモニタリングでは、ブレードまたはラックサーバに物理 的に接続されているローカルストレージに関するステータス情報を提供します。これには、 RAID コントローラ、物理ドライブおよびドライブグループ、仮想ドライブ、RAID コントロー ラ バッテリ(バッテリ バックアップ ユニット)、Transportable Flash Module(TFM)、スー パーキャパシタ、FlexFlash コントローラおよび SD カードが含まれます。

Cisco UCS Manager は、アウトオブバンドインターフェイスを使用して LSI MegaRAID コント ローラおよび FlexFlash コントローラと直接通信するため、リアルタイムの更新が可能になり ます。表示される情報には次のようなものがあります。

- RAID コントローラ ステータスと再構築レート。
- 物理ドライブのドライブの状態、電源状態、リンク速度、運用性およびファームウェア バージョン。
- 仮想ドライブのドライブの状態、運用性、ストリップのサイズ、アクセスポリシー、ドラ イブのキャッシュおよびヘルス。

•BBUの運用性、それがスーパーキャパシタまたはバッテリであるか、および TFM に関する情報。

LSI ストレージ コントローラは、スーパーキャパシタを備えた Transportable Flash Module (TFM)を使用して RAID キャッシュ保護を提供します。

- SD カードおよび FlexFlash コントローラに関する情報(RAID のヘルスおよび RAID の状態、カード ヘルスおよび運用性を含む)。
- 再構築、初期化、再学習などストレージコンポーネント上で実行している操作の情報。
- (注) CIMC のリブートまたはビルドのアップグレード後は、ストレー ジョンポーネント上で実行している操作のステータス、開始時刻 および終了時刻が正しく表示されない場合があります。
  - ・すべてのローカルストレージコンポーネントの詳細な障害情報。
- (注)

すべての障害は、[Faults] タブに表示されます。

### ローカル ストレージ モニタリングのサポート

サポートされるモニタリングのタイプは、Cisco UCS サーバによって異なります。

### ローカルストレージモニタリングについてサポートされる Cisco UCS サーバ

Cisco UCS Manager を使用して、次のサーバについてローカルストレージョンポーネントをモ ニタできます。

- Cisco UCS B200 M6サーバ
- Cisco UCS B200 M5 サーバ
- Cisco UCS B480 M5 サーバ
- Cisco UCS B200 M4 ブレード サーバ
- Cisco UCS B260 M4 ブレード サーバ
- Cisco UCS B460 M4 ブレード サーバ
- Cisco UCS B200 M3 ブレード サーバ
- Cisco UCS B420 M3 ブレード サーバ
- Cisco UCS B22 M3 ブレード サーバ

Cisco UCS Manager を使用して、次のラック サーバについてローカル ストレージ コンポーネ ントをモニタリングできます。

- Cisco UCS C420 M3 ラック サーバ
- Cisco UCS C240 M3 ラック サーバ
- Cisco UCS C220 M3 ラック サーバ
- Cisco UCS C24 M3 ラック サーバ
- Cisco UCS C22 M3 ラック サーバ
- Cisco UCS C220 M4 ラック サーバ
- Cisco UCS C240 M4 ラック サーバ
- Cisco UCS C460 M4 ラック サーバ
- Cisco UCS C220 M5 サーバ
- Cisco UCS C240 M5 サーバ
- Cisco UCS C480 M5 サーバ
- ・Cisco UCS C220 M6サーバ
- ・Cisco UCS C240 M6サーバ
- ・Cisco UCS C225 M6サーバ
- ・Cisco UCS C245 M6サーバ

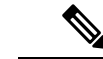

(注) すべてのサーバがすべてのローカルストレージコンポーネントをサポートするわけではありません。Cisco UCS ラックサーバの場合は、マザーボードに組み込まれたオンボード SATA RAID 0/1 コントローラはサポートされません。

### ローカル ストレージ モニタリングの前提条件

これらの前提条件は、有益なステータス情報を提供するため行われるローカル ストレージモ ニタリングやレガシー ディスク ドライブ モニタリングの際に満たす必要があります。

- ・ドライブがサーバ ドライブ ベイに挿入されている。
- サーバの電源が投入されている。
- サーバが検出を完了している。
- BIOS POST の完了結果が正常である。

## レガシー ディスク ドライブのモニタリング

(注) 以下の情報は、B200 M1/M2 および B250 M1/M2 ブレード サーバにのみ適用されます。

Cisco UCS のディスク ドライブのモニタリングは、Cisco UCS ドメイン 内のサポートされてい るブレードサーバについて、ブレードに存在するディスク ドライブのステータスを Cisco UCS Manager に提供します。ディスク ドライブモニタリングは、ステータス情報提供のために LSI ファームウェアから Cisco UCS Manager への単方向障害の信号を提供します。

次のサーバ コンポーネントおよびファームウェア コンポーネントが、サーバ内のディスク ド ライブ ステータスに関する情報の収集、送信、および集約を行います。

- 物理的なプレゼンスセンサー:ディスクドライブがサーバドライブベイに挿入されているかどうかを調べます。
- 物理的な障害センサー:ディスクドライブのLSIストレージコントローラファームウェアからレポートされる操作可能性のステータスを調べます。
- IPMI ディスク ドライブの障害およびプレゼンス センサー:センサーの結果を Cisco UCS Manager に送信します。
- ディスクドライブの障害 LED 制御および関連する IPMI センサー:ディスクドライブの 障害 LED の状態(オン/オフ)を制御し、それらの状態を Cisco UCS Manager に伝えます。

## ローカル ディスク ロケータ LED のオン

| ステップ1         | UCS-A # scope server <i>id</i>                |
|---------------|-----------------------------------------------|
|               | 指定したサーバのサーバモードを開始します。                         |
| ステップ <b>2</b> | UCS-A/server # scope local-disk id            |
|               | 指定されたローカル ディスクの RAID コントローラを入力します。            |
| ステップ <b>3</b> | UCS-A /server/local-disk # enable locator-led |
|               | ディスク ロケータ LED をオンにします。                        |
| ステップ4         | UCS-A/server/local-disk* # commit-buffer      |
|               | コマンドをシステムの設定にコミットします。                         |
|               |                                               |
|               |                                               |

```
次に、ローカル ディスク ロケータ LED をオンにする例を示します。
```

```
UCS-A# scope server 1
UCS-A /server/raid-controller # scope local-disk 2
USA-A /server/raid-controller/local-disk # enable locator-led
USA-A /server/raid-controller/local-disk* # commit-buffer
```

## ローカル ディスク ロケータ LED のオフ

### 手順

- **ステップ1** UCS-A# **scope server** *id* 指定したサーバのサーバ モードを開始します。
- **ステップ2** UCS-A/server # scope local-disk *id* 指定されたローカル ディスクの RAID コントローラを入力します。
- ステップ3 UCS-A/server/local-disk # disable locator-led ディスク ロケータ LED をオフにします。
- ステップ4 UCS-A/server/raid-controller/local-disk\* # commit-buffer

コマンドをシステムの設定にコミットします。

### 例

次に、ローカルディスクロケータ LED を無効化する例を示します。

UCS-A# server 1 UCS-A /server # scope local-disk 2 USA-A /server/local-disk # disable locator-led USA-A /server/local-disk\* # commit-buffer

## ローカル ディスク ロケータ LED の状態の表示

手順

ステップ1 UCS-A# scope server *id* 

指定したサーバのサーバモードを開始します。

### ステップ2 UCS-A/server # scope local-disk id

指定されたローカル ディスクの RAID コントローラを入力します。

### ステップ3 UCS-A/server/local-disk # show locator-led

ディスクロケータ LED の状態を表示します。

### 例

次の例は、ローカル ディスク ロケータ LED の状態がオンになっていることを示して います。

### フラッシュ ライフ ウェア レベル モニタリング

フラッシュ ライフ ウェア レベル モニタリングによって、ソリッド ステート ドライブの寿命 をモニタできます。フラッシュ ライフ残量の割合とフラッシュ ライフの状態の両方を表示で きます。ウェア レベル モニタリングは次の Cisco UCS ブレード サーバのフュージョン IO メ ザニン カードでサポートされます。

- Cisco UCS B22 M3 ブレード サーバ
- Cisco UCS B200 M3 ブレード サーバ
- Cisco UCS B420 M3 ブレード サーバ
- Cisco UCS B200 M4 ブレード サーバ
- Cisco UCS B260 M4 ブレード サーバ
- Cisco UCS B460 M4 ブレード サーバ

(注)

ウェア レベル モニタリングの必須事項は次のとおりです。

- Cisco UCS Manager がリリース 2.2(2a) 以降である。
- •フュージョン IO メザニン カードのファームウェアのバージョンが 7.1.15 以降である。

## Flash 寿命ステータスの表示

### 手順

|               | コマンドまたはアクション                                                  | 目的                              |
|---------------|---------------------------------------------------------------|---------------------------------|
| ステップ1         | UCS-A# scope server chassis-id   server-id                    | 指定サーバーのシャーシ サーバー モー<br>ドを開始します。 |
| ステップ <b>2</b> | UCS-A /chassis/server # show<br>raid-controller detail expand | RAID コントローラの詳細を表示しま<br>す。       |

### 例

次に、サーバ3のFlash 寿命ステータスを表示する例を示します。

```
UCS-A# scope server 1/3
UCS-A /chassis/server # show raid-controller detail expand
```

```
RAID Controller:

ID: 1

Type: FLASH

PCI Addr: 131:00.0

Vendor: Cisco Systems Inc

Model: UCSC-F-FIO-1205M

Serial: 1315D2B52

HW Rev: FLASH

Raid Support: No

OOB Interface Supported: No

Rebuild Rate: N/A

Controller Status: Unknown

Flash Life:
```

Flash Percentage: N/A FLash Status: Error(244)

```
UCS-A /chassis/server #
```

## ローカル ストレージ コンポーネントのステータスの表示

|               | コマンドまたはアクション                                   | 目的                               |
|---------------|------------------------------------------------|----------------------------------|
| ステップ1         | UCS-A# scope server chassis-id / server-id     | 指定サーバーのシャーシ サーバー モー<br>ドを開始します。  |
| ステップ <b>2</b> | UCS-A /chassis/server # show inventory storage | サーバのローカルおよび仮想ストレージ<br>の情報を表示します。 |

次に、サーバ2のローカルディスクステータスを表示する例を示します。

```
UCS-A# scope server 1/2
UCS-A /chassis/server # show inventory storage
Server 1/2:
   Name:
   User Label:
    Equipped PID: UCSB-B200-M3
    Equipped VID: V01
    Equipped Serial (SN): FCH16207KXG
    Slot Status: Equipped
    Acknowledged Product Name: Cisco UCS B200 M3
    Acknowledged PID: UCSB-B200-M3
    Acknowledged VID: V01
    Acknowledged Serial (SN): FCH16207KXG
    Acknowledged Memory (MB): 98304
   Acknowledged Effective Memory (MB): 98304
    Acknowledged Cores: 12
    Acknowledged Adapters: 1
   Motherboard:
        Product Name: Cisco UCS B200 M3
        PID: UCSB-B200-M3
        VID: V01
        Vendor: Cisco Systems Inc
        Serial (SN): FCH16207KXG
        HW Revision: 0
        RAID Controller 1:
            Type: SAS
            Vendor: LSI Logic Symbios Logic
            Model: LSI MegaRAID SAS 2004 ROMB
            Serial: LSIROMB-0
            HW Revision: B2
            PCI Addr: 01:00.0
            Raid Support: RAIDO, RAID1
            OOB Interface Supported: Yes
            Rebuild Rate: 31
            Controller Status: Optimal
          Local Disk 1:
                Product Name: 146GB 6Gb SAS 10K RPM SFF HDD/hot plug/drive sled mounted
                PID: A03-D146GA2
                VID: V01
                Vendor: SEAGATE
                Model: ST9146803SS
                Vendor Description: Seagate Technology LLC
                Serial: 3SD31S4X
                HW Rev: 0
                Block Size: 512
                Blocks: 285155328
                Operability: Operable
                Oper Qualifier Reason: N/A
                Presence: Equipped
                Size (MB): 139236
                Drive State: Online
                Power State: Active
                Link Speed: 6 Gbps
                Device Type: HDD
            Local Disk 2:
```

```
Product Name: 600G AL12SE SAS Hard Disk Drive
                PID: A03-D600GA2
                VID: V01
                Vendor: TOSHIBA
                Model: MBF2600RC
                Vendor Description: Toshiba Corporation
                Serial: EA00PB109T4A
                HW Rev: 0
                Block Size: 512
                Blocks: 1169920000
                Operability: Operable
                Oper Qualifier Reason: N/A
                Presence: Equipped
                Size (MB): 571250
                Drive State: Online
                Power State: Active
                Link Speed: 6 Gbps
                Device Type: HDD
            Local Disk Config Definition:
                Mode: RAID 1 Mirrored
                Description:
                Protect Configuration: No
            Virtual Drive 0:
                Type: RAID 1 Mirrored
                Block Size: 512
                Blocks: 285155328
                Operability: Operable
                Presence: Equipped
                Size (MB): 139236
                Lifecycle: Allocated
                Drive State: Optimal
                Strip Size (KB): 64
                Access Policy: Read Write
                Read Policy: Normal
                Configured Write Cache Policy: Write Through
                Actual Write Cache Policy: Write Through
                IO Policy: Direct
                Drive Cache: No Change
                Bootable: False
UCS-A /chassis/server #
```

次に、PCIe\NVMeフラッシュストレージを備えたサーバ2のローカルディスクステー タスを表示する例を示します。

```
UCS-A# scope server 1/2
UCS-A /chassis/server # show inventory storage
Server 1/2:
Name:
    Acknowledged Serial (SN): FCH1901V0FK
    Acknowledged Product Name: Cisco UCS C240 M4S2
   Acknowledged PID: UCSC-C240-M4S2
   Acknowledged VID: 0
   Acknowledged Memory (MB): 16384
   Acknowledged Effective Memory (MB): 16384
    Acknowledged Cores: 24
   Acknowledged Adapters: 4
   Motherboard:
        Product Name: Cisco UCS C240 M4S2
        PID: UCSC-C240-M4S2
        VID: V01
        Vendor: Cisco Systems Inc
```

```
Serial (SN): FCH1901V0FK
        HW Revision: 0
        Raid Controller 1:
           Type: NVMe
           Vendor: HGST
           Model: HUSPR3280ADP301
           Serial: STM0001A74F2
           HW Revision:
           PCI Addr: 42:00.0
           Raid Support: No
           OOB Interface Supported: Yes
           Rebuild Rate: 0
           Controller Status: Optimal
           Local Disk 2:
               Product Name: Cisco UCS 800GB 2.5 in NVMe based PCIeSSD
               PID: UCS-SDHPCIE800GB
               VID:
               Vendor: HGST
               Model: HUSPR3280ADP301
               Vendor Description:
               Serial: 14310CF8E975
               HW Rev: 0
               Block Size: 512
               Blocks: 285155328
               Operability: NA
               Oper Qualifier Reason: N/A
               Presence: Equipped
               Size: 94413
               Drive State: NA
               Power State: NA
               Link Speed: NA
               Device Type: SSD
               Thermal: N/A
UCS-A /chassis/server #
次に、Cisco UCS(P3600) 2.5 インチ 800 GB NVMe ベース PCIe SSD のローカル ディ
スクステータスを表示する例を示します。
RAID Controller:
    ID: 1
    Type: NVME
    PCI Addr: 69:00.0
    Vendor: Intel
   Model: SSDPE2ME800G4K
    Serial: CVMD6083003D800GGN
    HW Rev:
   Raid Support: No
   OOB Interface Supported: Yes
   Mode: NVME
   Rebuild Rate: 0
    Controller Status: Optimal
    Config State: Not Applied
    Pinned Cache Status: Disabled
    Sub OEM ID: 0
    Supported Strip Sizes: Not Applicable
   Default Strip Size: Unknown
   PCI Slot: FrontPCIe5
   Product Variant: default
    Product Name: Cisco UCS (P3600) 2.5 inches 800 GB NVMe based PCIe SSD
    PID: UCS-PCI25-8003
   VID:
```

Part Number: Storage Controller Admin State: Unspecified Vendor Id: 0x8086 Subvendor Id: 0x1137 Device Id: 0x953 Subdevice Id: 0x15b Current Task: Local Disk: ID: 5 Block Size: 512 Physical Block Size: Unknown Blocks: 1562822656 Size: 763097 Technology: Operability: N/A Oper Qualifier Reason: N/A Presence: Equipped Connection Protocol: NVME Product Variant: default Product Name: Cisco UCS (P3600) 2.5 inches 800 GB NVMe based PCIe SSD PID: UCS-PCI25-8003 VID: Vendor: Intel Model: SSDPE2ME800G4K Vendor Description: Serial: CVMD6083003D800GGN HW Rev: 0 Drive State: Unknown Power State: Unknown Link Speed: Unknown Enclosure Association Type: Unknown Device Version: N/A Device Type: SSD Thermal: N/A Admin State Type: N/A Admin Virtual Drive ID: Unspecified Current Task: 次に、Cisco UCS(P3600) HHHL 2000 GB NVMe ベース PCIe SSD のステータスを表示 する例を示します。

RAID Controller: ID: 3 Type: NVME PCI Addr: 01:00.0 Vendor: Intel Model: SSDPEDME020T401 Serial: CVMD543200AQ2P0EGN HW Rev: Raid Support: No OOB Interface Supported: Yes Mode: NVME Rebuild Rate: 0 Controller Status: Optimal Config State: Not Applied Pinned Cache Status: Disabled Sub OEM ID: 0 Supported Strip Sizes: Not Applicable Default Strip Size: Unknown PCI Slot: 2 Product Variant: default Product Name: Cisco UCS (P3600) HHHL 2000 GB NVMe based PCIe SSD PID: UCSC-F-I20003

VID: Part Number: Storage Controller Admin State: Unspecified Vendor Id: 0x8086 Subvendor Id: 0x1137 Device Id: 0x953 Subdevice Id: 0x1ac Current Task: Embedded Storage: Size: 200000 Block Size: 512 Number Of Blocks: 3906250000

# ディスク ドライブのステータスの確認

|               | コマンドまたはアクション                                                                                 | 目的                                 |
|---------------|----------------------------------------------------------------------------------------------|------------------------------------|
| ステップ1         | UCS-A# scope chassis chassis-num                                                             | 指定したシャーシのシャーシ モードを<br>開始します。       |
| ステップ <b>2</b> | UCS-A /chassis # scope server server-num                                                     | サーバー シャーシ モードを開始しま<br>す。           |
| ステップ3         | UCS-A /chassis/server # scope<br>raid-controller raid-contr-id {sas   sata}                  | RAID コントローラ サーバ シャーシ<br>モードを開始します。 |
| ステップ4         | UCS-A /chassis/server/raid-controller # show<br>local-disk [local-disk-id   detail   expand] |                                    |

### 手順

### 例

次の例は、ディスクドライブのステータスを示しています。

```
UCS-A# scope chassis 1
UCS-A /chassis # scope server 6
UCS-A /chassis/server # scope raid-controller 1 sas
UCS-A /chassis/server/raid-controller # show local-disk 1
```

```
Local Disk:
ID: 1
Block Size: 512
Blocks: 60545024
Size (MB): 29563
Operability: Operable
Presence: Equipped
```

### RAID コントローラ動作の表示

### 手順

|               | コマンドまたはアクション                                              | 目的                              |
|---------------|-----------------------------------------------------------|---------------------------------|
| ステップ1         | UCS-A# scope server chassis-id   server-id                | 指定サーバーのシャーシ サーバー モー<br>ドを開始します。 |
| ステップ <b>2</b> | UCS-A /chassis/server # show<br>raid-controller operation | RAIDコントローラの長期実行動作が表<br>示されます。   |

### 例

次に、サーバ3のRAIDコントローラ動作を表示する例を示します。

```
UCS-A# scope server 1/3
UCS-A /chassis/server # show raid-controller operation
```

```
Name: Rebuild
Affected Object: sys/chassis-1/blade-3/board/storage-SAS-1/disk-1
State: In Progress
Progress: 4
Start Time: 2013-11-05T12:02:10.000
End Time: N/A
```

UCS-A /chassis/server #

### RAIDコントローラ統計の表示

次の手順は、PCIe\NVMe フラッシュストレージを備えたサーバのコントローラ統計を表示す るための方法を示しています。

|               | コマンドまたはアクション                                                                                          | 目的                                 |
|---------------|----------------------------------------------------------------------------------------------------|------------------------------------|
| ステップ1         | UCS-A# scope server chassis-id   server-id                                                            | 指定サーバーのシャーシ サーバー モー<br>ドを開始します。    |
| ステップ <b>2</b> | UCS-A /chassis/server # scope<br>raid-controller raid-contr-id {flash   sas  <br>sata   sd   unknown} | RAID コントローラ サーバ シャーシ<br>モードを開始します。 |
| ステップ3         | UCS-A /chassis/server/raid-controller # show stats                                                    | RAIDコントローラ統計を表示します。                |

```
次に、RAID コントローラ統計を表示する例を示します。
```

```
UCS-A# scope server 1/3
UCS-A /chassis/server # scope raid-controller
UCS-A /chassis/server/raid-controller # show stats
```

```
Nvme Stats:
   Time Collected: 2016-06-22T12:37:55.043
   Monitored Object: sys/rack-unit-6/board/storage-NVME-1/nvme-stats
   Suspect: Yes
   Temperature (C): 27.000000
   Life Used Percentage: 0
   Thresholded: 0
```

UCS-A /chassis/server/raid-controller #

### RAID バッテリ ステータスのモニタリング

この手順は、RAID 設定および TFM をサポートする Cisco UCS サーバにのみ該当します。バッ テリバックアップユニット(BBU)が故障した場合、または故障すると予測される場合には、 そのユニットをできるだけ早く交換する必要があります。

#### 手順

|       | コマンドまたはアクション                                                                                          | 目的                                 |
|-------|----------------------------------------------------------------------------------------------------|------------------------------------|
| ステップ1 | UCS-A# scope chassis シャーシ番号                                                                           | 指定したシャーシでシャーシ モードを<br>開始します。       |
| ステップ2 | UCS-A /chassis # scope server server-num                                                              | サーバー シャーシ モードを開始しま<br>す。           |
| ステップ3 | UCS-A /chassis/server # scope<br>raid-controller raid-contr-id {flash   sas  <br>sata   sd   unknown} | RAID コントローラ サーバ シャーシ<br>モードを開始します。 |
| ステップ4 | UCS-A /chassis/server/raid-controller # show<br>raid-battery expand                                   | RAID バッテリ ステータスを表示します。             |

### 例

この例では、サーバの BBU に関する情報の表示方法を示します。

```
UCS-A # scope chassis 1
UCS-A /chassis #scope server 3
UCS-A /chassis/server #scope raid-controller 1 sas
UCS-A /chassis/server/raid-controller # show raid-battery expand
RAID Battery:
Battery Type: Supercap
Presence: Equipped
```

Operability: Operable Oper Qualifier Reason: Vendor: LSI Model: SuperCaP Serial: 0 Capacity Percentage: Full Battery Temperature (C): 54.000000

Transportable Flash Module: Presence: Equipped Vendor: Cisco Systems Inc Model: UCSB-RAID-1GBFM Serial: FCH164279W6

# グラフィックス カードのモニタリング

## グラフィックス カード サーバ サポート

Cisco UCS Managerを使用すると、特定のグラフィックス カードとコントローラのプロパティ を表示できます。グラフィックス カードは、次のサーバでサポートされています。

- Cisco UCS C460 M4 ラック サーバ
- Cisco UCS B200M4 ブレード サーバ
- Cisco UCS B200 M5 サーバ
- Cisco UCS B480 M5 サーバ
- Cisco UCS C220 M5 サーバ
- Cisco UCS C240 M5 サーバ
- Cisco UCS C480 M5 サーバ
- ・Cisco UCS C225 M6サーバ
- ・Cisco UCS C245 M6サーバ

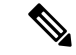

(注)

特定の NVIDIA グラフィック処理ユニット(GPU)では、エラー訂正コード(ECC)と vGPU の組み合わせはサポートされません。シスコでは、NVIDIA が公開しているそれぞれの GPU のリリースノートを参照して、ECCと vGPU の組み合わせがサポートされているかどうか確 認することを推奨しています。

## グラフィックス カードのプロパティの表示

### 手順

|       | コマンドまたはアクション                             | 目的                           |
|-------|------------------------------------------|------------------------------|
| ステップ1 | UCS-# scope server blade-id              | 指定したサーバのサーバ モードを開始<br>します。   |
| ステップ2 | UCS-A/server # show graphics-card detail | グラフィックス カードに関する情報を<br>表示します。 |

### 例

次に、サーバ1のグラフィックスカードのプロパティを表示する例を示します。

```
UCS-A# scope server 1
UCS-A /server # show graphics-card detail
ID: 1
Slot Id: 2
Magma Expander Slot Id:
Is Supported: Yes
Vendor: Cisco Systems Inc
Model: UCSB-GPU-M6
Serial: FHH1924002B
Mode: Graphics
PID: UCSB-GPU-M6
Firmware Version: 84.04.89.00.01|2754.0200.01.02
Vendor Id: 0x10de
Subvendor Id: 0x10de
Device Id: 0x13f3
Subdevice Id: 0x1143
```

UCS-A /server #

## グラフィックス コントローラのプロパティの表示

|       | コマンドまたはアクション                                                    | 目的                                             |
|-------|-----------------------------------------------------------------|------------------------------------------------|
| ステップ1 | UCS-# scope server blade-id                                     | 指定したサーバのサーバ モードを開始<br>します。                     |
| ステップ2 | UCS-A /server # scope graphics-card card-id                     | 指定したグラフィックス カードのグラ<br>フィックス カード モードを開始しま<br>す。 |
| ステップ3 | UCS A/server/graphics-card # show<br>graphics-controller detail | グラフィックス コントローラに関する<br>情報を表示します。                |

次に、サーバ1にあるグラフィックスカード1のグラフィックスコントローラのプロ パティを表示する例を示します。

```
UCS-A# scope server 1
UCS-A /server # scope graphics-card 1
UCS-A /server/graphics-card # show graphics-controller detail
Graphics Controller:
    ID: 1
    Pci Address: 07:00.0
    ID: 2
    Pci Address: 08:00.0
UCS-A /server/graphics-card #
```

# PCI スイッチのモニタリング

## PCI スイッチ サーバ サポート

Cisco UCS Manager、PCI スイッチのプロパティを表示することができます。PCI スイッチは、 次のサーバでサポートされます。

• Cisco UCS C480 M5 ML サーバー

## PCI スイッチ プロパティの表示

スイッチの PCI のプロパティは、PCI スイッチがサポートされているサーバのみに表示されます。

|               | コマンドまたはアクション                                         | 目的                                     |
|---------------|------------------------------------------------------|----------------------------------------|
| ステップ1         | UCS-A# scope server server-num                       | 指定したサーバのサーバ モードを開始<br>します。             |
| ステップ <b>2</b> | UCS-A /server # show pci-switch                      | PCI スイッチに関する情報を表示します。                  |
| ステップ3         | UCS A/server # scope pci-switch<br>pci-switch-number | 指定された PCI スイッチの PCI スイッ<br>チモードを開始します。 |
| ステップ4         | UCS-A /server # show detail                          |                                        |

次の例では、PCI スイッチのプロパティを表示する方法を示します。

```
Pci Switch:

ID: 1

Pci Switch name: PCI-Switch-1

No of Adapters: 3

Switch Status: Good

Switch Temperature (C): 45.000000

Switch Product Revision: 0XxB

Firmware Version: xxxx

Vendor Id: xxx

Subvendor Id: xxx

Subvendor Id: xxxx

Subvendor Id: xxxx

Subdevice Id: xxxx

Switch Vendor: xxxxxx

Pci Address: xx:00.0

UCS-A /server/pci-switch #
```

# Transportable Flash Module と スーパーキャパシタの管理

LSI ストレージコントローラは、スーパーキャパシタを備えた Transportable Flash Module (TFM) を使用して RAID キャッシュ保護を提供します。Cisco UCS Manager を使用すると、これらの コンポーネントをモニタしてバッテリバックアップユニット (BBU)の状態を決定できます。 BBU の動作状態は次のいずれかになります。

- •[Operable]: BBU は正常に動作しています。
- •[Inoperable]: TFM または BBU が欠落している、または BBU に障害が発生しており交換 する必要があります。
- [Degraded]: BBU に障害が発生すると予測されます。

TFM およびスーパーキャパシタ機能は Cisco UCS Manager リリース 2.1(2) 以降でサポートされています。

### TFM とスーパーキャパシタの注意事項および制約事項

### TFM とスーパーキャパシタの制約事項

- ・Cisco UCS B420 M3 ブレード サーバの TFM およびスーパーキャパシタの CIMC センサー は、Cisco UCS Manager によってポーリングされません。
- TFM およびスーパーキャパシタが Cisco UCS B420 M3 ブレード サーバに搭載されていない、または搭載後にブレード サーバから取り外した場合、障害は生成されません。
- TFM は Cisco UCS B420 M3 ブレード サーバに搭載されていないが、スーパーキャパシタ が搭載されている場合、Cisco UCS Manager によって BBU システム全体が欠落していると 報告されます。TFM とスーパーキャパシタの両方がブレード サーバに存在することを物 理的に確認する必要があります。

### TFM およびスーパーキャパシタについてサポートされる Cisco UCS サーバ

次の Cisco UCS サーバは TFM およびスーパーキャパシタをサポートしています。

## TPM モニタリング

トラステッドプラットフォームモジュール(TPM)は、すべての Cisco UCS M3 ブレードサー バやラックマウントサーバに搭載されています。オペレーティングシステムでの暗号化に TPM を使用することができます。たとえば、Microsoft の BitLocker ドライブ暗号化は Cisco UCS サーバ上で TPM を使用して暗号キーを保存します。

Cisco UCS Manager では、TPM が存在しているか、イネーブルになっているか、有効またはア クティブになっているかどうかを含めた TPM のモニタリングが可能です。

### TPM のプロパティの表示

|               | コマンドまたはアクション                                      | 目的                                |
|---------------|---------------------------------------------------|-----------------------------------|
| ステップ1         | UCS-A# <b>scope server</b> chassis-id / server-id | 指定サーバーのシャーシ サーバー モー<br>ドを開始します。   |
| ステップ <b>2</b> | UCS-A /chassis/server # scope tpm tpm-id          | 指定された TPM ID の TPM モードを開<br>始します。 |
| ステップ3         | UCS-A /chassis/server/tpm # <b>show</b>           | TPM プロパティを表示します。                  |
| ステップ4         | UCS-A /chassis/server/tpm # show detail           | TPM プロパティの詳細を表示します。               |

次の例では、シャーシ1のブレード3の TPM のプロパティを表示する方法を示します。

```
UCS-A# scope server 1/3
UCS-A /chassis/server # scope tpm 1
UCS-A /chassis/server/tpm # show
Trusted Platform Module:
    Presence: Equipped
    Enabled Status: Enabled
   Active Status: Activated
    Ownership: Unowned
UCS-A /chassis/server/tpm # show detail
Trusted Platform Module:
    Enabled Status: Enabled
    Active Status: Activated
    Ownership: Unowned
   Tpm Revision: 1
   Model: UCSX-TPM1-001
    Vendor: Cisco Systems Inc
    Serial: FCH16167DBJ
UCS-A /chassis/server/tpm #
```

TPM のプロパティの表示

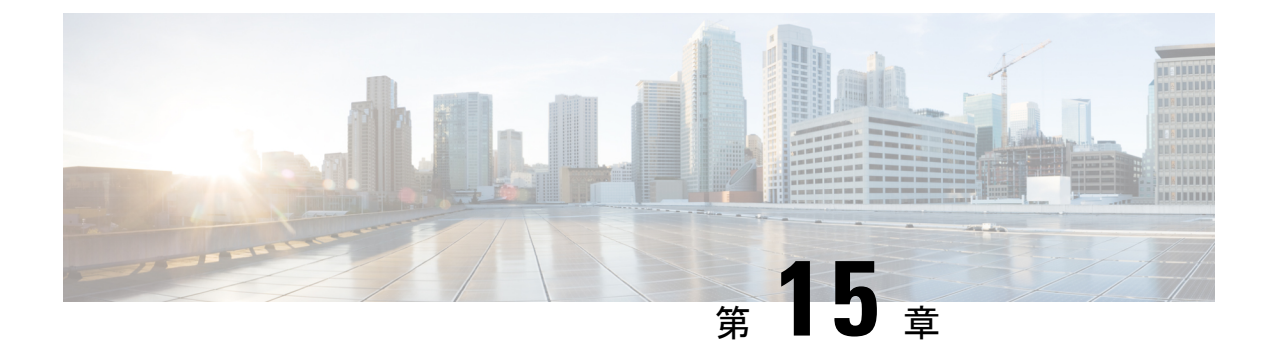

# NetFlow のモニタリング

- NetFlow モニタリング (157 ページ)
- NetFlow に関する制限事項 (159 ページ)
- •フローレコード定義の設定 (159ページ)
- エクスポータプロファイルの設定(160ページ)
- NetFlow コレクタの設定 (161 ページ)
- フローエクスポータの設定(162ページ)
- •フローモニタの設定 (163ページ)
- フローモニタセッションの設定(164ページ)
- NetFlow キャッシュのアクティブおよび非アクティブタイムアウトの設定(165ページ)
- vNIC へのフローモニタ セッションの関連付け (166 ページ)

## NetFlow モニタリング

NetFlow は、IP トラフィック データを収集するための標準ネットワーク プロトコルです。 NetFlowにより、特定の特性を共有する単方向IPパケットに関して、フローを定義することが できます。フロー定義に一致するすべてのパケットが収集され、1 つ以上の外部 NetFlow コレ クタにエクスポートされます。そこでは、アプリケーション固有の処理のために、さらに集 約、分析、および使用されます。

Cisco UCS Manager は、Netflow 対応アダプタ(Cisco UCS VIC 1200 シリーズ、Cisco UCS VIC 1300 シリーズ、Cisco UCS VIC 1400 シリーズ)を使用して、フロー情報を収集し、エクスポートするルータおよびスイッチと通信します。

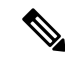

- (注)
- NetFlow モニタリングは、Cisco UCS 6400 シリーズファブリックインターコネクトではサポートされていません。
  - ・リリース 3.0(2) では、NetFlow モニタはエンド ホスト モードでのみサポートされます。

### ネットワーク フロー

フローとは、トラフィックの送信元または送信先、ルーティング情報、使用されているプロト コルなど、共通のプロパティを持つ一連の単方向 IP パケットです。フローは、フロー レコー ド定義での定義に一致する場合に収集されます。

#### フロー レコード定義

フローレコード定義は、フロー定義で使用されるプロパティに関する情報で構成され、特性プロパティと測定プロパティの両方を含めることができます。フローキーとも呼ばれる特性プロパティは、フローを定義するプロパティです。 Cisco UCS Manager では IPv4、IPv6,、およびレイヤ2のキーがサポートされています。フロー値または非キーとも呼ばれる測定された特性は、フローのすべてのパケットに含まれるバイト数またはパケットの合計数などの、測定できる値です。

フローレコード定義は、フローキーとフロー値の特定の組み合わせです。次の2つのタイプ のフローレコード定義があります。

- [System-defined]: Default flow record definitions supplied by Cisco UCS Managerが提供するデ フォルトのフロー レコード定義。
- •[User-defined]: ユーザが独自に作成できるフローレコード定義。

### フロー エクスポータ、フロー エクスポータ プロファイル、およびフロー コレクタ

フローエクスポータは、フローエクスポータプロファイルの情報に基づき、フローコネクタ にフローを転送します。フローエクスポータプロファイルには、NetFlow パケットをエクス ポートする際に使用されるネットワーキングプロパティが含まれます。ネットワーキングプ ロパティには、各ファブリックインターコネクトの VLAN、送信元 IP アドレス、およびサブ ネットマスクが含まれます。

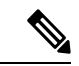

(注) Cisco UCS Manager GUIでは、ネットワーキングプロパティは、プロファイルに含まれている エクスポータインターフェイスで定義されます。Cisco UCS Manager CLIでは、プロパティは プロファイルで定義されます。

フロー コレクタは、フロー エクスポータからフローを受信します。各フロー コレクタには、 フローの送信先を定義する、IP アドレス、ポート、外部ゲートウェイ IP、VLAN が含まれま す。

### フロー モニタおよびフロー モニタ セッション

フローモニタは、フロー定義、1つまたは2つのフローエクスポータ、タイムアウトポリシー で構成されます。フローモニタを使用することで、どのフロー情報をどこから収集するかを指 定できます。各フローモニタは、出力または入力のどちらかの方向で動作します。 フロー モニタ セッションには、次の4つまでのフロー モニタが含まれます。入力方向の2つ のフロー モニタと出方向の2つのフロー モニタ。また、フロー モニタ セッションは、vNIC に関連付けることができます。

## NetFlow に関する制限事項

NetFlow モニタリングには、次の制限事項が適用されます。

# フローレコード定義の設定

|       | コマンドまたはアクション                                                                                                    | 目的                                                                           |
|-------|----------------------------------------------------------------------------------------------------|------------------------------------------------------------------------------|
| ステップ1 | UCS-A# scope eth-flow-mon                                                                                                    | イーサネットフロー モニタ モードを開<br>始します。                                                 |
| ステップ2 | UCS-A /eth-flow-mon # enter flow-record <i>flow-record-name</i>                                                               | 指定されたフロー レコードのフロー レ<br>コード モードを開始します。                                        |
| ステップ3 | UCS-A /eth-flow-mon/flow-record # set<br>keytype {ipv4keys   ipv6keys   l2keys}                                               | キータイプを指定します。                                                                 |
| ステップ4 | UCS-A /eth-flow-mon/flow-record # set<br>ipv4keys {dest-port   ip-protocol   ip-tos  <br>ipv4-dest-address   ipv4-src-address | ステップ3で選択したキータイプの属<br>性を指定します。                                                |
|       | <pre>src-port}</pre>                                                                                                    | <ul> <li>(注) ステップ 3 で ipv4keys を選<br/>択した場合にのみ、このコ<br/>マンドを使用します。</li> </ul> |
| ステップ5 | UCS-A /eth-flow-mon/flow-record # set<br>ipv6keys {dest-port   ip-protocol  <br>ipv6-dest-address   ipv6-src-address          | ステップ3で選択したキータイプの属<br>性を指定します。                                                |
|       | src-port}                                                                                                    | <ul><li>(注) ステップ3でipv6keysを選<br/>択した場合にのみ、このコ<br/>マンドを使用します。</li></ul>       |
| ステップ6 | UCS-A /eth-flow-mon/flow-record # set<br>12keys {dest-mac-address   ethertype  <br>src-mac-address }                          | ステップ3で選択したキータイプの属<br>性を指定します。                                                |
|       |                                                                                                    | <ul><li>(注) ステップ3で12keysを選択<br/>した場合にのみ、このコマ<br/>ンドを使用します。</li></ul>         |
| ステップ1 | UCS-A /eth-flow-mon/flow-record # set<br>nonkeys {counter-bytes-long                                                          | 非キー属性を指定します。                                                                 |

指定されたファブリックのフロー プロ

ファイルモードを開始します。

|       | コマンドまたはアクション                                                  | 目的                            |
|-------|---------------------------------------------------------------|-------------------------------|
|       | counter-packets-long   sys-uptime-first  <br>sys-uptime-last} |                               |
| ステップ8 | UCS-A /eth-flow-mon/flow-record #<br>commit-buffer            | トランザクションをシステムの設定にコ<br>ミットします。 |

### 例

次に、レイヤ2キーでフローレコード定義を作成し、トランザクションをコミットす る例を示します。

#### UCS-A# scope eth-flow-mon

UCS-A /eth-flow-mon # enter flow-record r1 UCS-A /eth-flow-mon/flow-record\* # set keytype 12keys UCS-A /eth-flow-mon/flow-record\* #set 12keys dest-mac-address src-mac-address UCS-A /eth-flow-mon/flow-record\* # set nonkeys sys-uptime counter-bytes counter-packets UCS-A /eth-flow-mon/flow-record\* # commit-buffer UCS-A /eth-flow-mon/flow-record #

# エクスポータ プロファイルの設定

### コマンドまたはアクション 目的 ステップ1 UCS-A# scope eth-flow-mon イーサネットフロー モニタモードを開 始します。 ステップ2 UCS-A /eth-flow-mon # scope flow-profile | 指定されたプロファイルのフロー プロ profile-name ファイルモードを開始します。 ステップ3 UCS-A /eth-flow-mon/flow-profile # show フロー プロファイルの設定を表示しま config す。 ステップ4 | UCS-A /eth-flow-mon/flow-profile # enter エクスポータ プロファイルに関連付け vlan vlan-name られた VLAN を指定します。 PVLAN と ローカル VLAN はサポートされません。 すべての VLAN は公開されており、両 方のファブリック インターコネクトに 共通である必要があります。 ステップ5 UCS-A /eth-flow-mon/flow-profile/vlan #

### 手順

enter fabric {a | b}

|               | コマンドまたはアクション                                                                                        | 目的                                                                                                    |
|---------------|----------------------------------------------------------------------------------------------------|----------------------------------------------------------------------------------------------------|
| ステップ6         | UCS-A<br>/eth-flow-mon/flow-profile/vlan/fabric/ # set<br>addr <i>ip-addr</i> subnet <i>ip-addr</i> | ファブリックのエクスポータ プロファ<br>イルの送信元IPアドレスおよびサブネッ<br>ト マスクを指定します。                                                                                                    |
|               |                                                                                                    | <ul> <li>重要 指定する IP アドレスが</li> <li>Cisco UCS ドメイン内で固有</li> <li>であることを確認します。</li> <li>すでに Cisco UCS Manager</li> <li>で使用されている IP アドレスを指定すると、IP アドレスの競合が発生する可能性</li> <li>があります。</li> </ul> |
| ステップ <b>1</b> | UCS-A<br>/eth-flow-mon/flow-profile/vlan/fabric/ #<br>commit-buffer                                 | トランザクションをシステムの設定にコ<br>ミットします。                                                                                                    |

次に、デフォルトのエクスポータ プロファイルを設定し、各ファブリックのエクス ポータ インターフェイスの送信元 IP アドレスおよびサブネット マスクを設定し、ト ランザクションをコミットする例を示します。

```
UCS-A# scope eth-flow-mon
```

```
UCS-A /eth-flow-mon # scope flow-profile default
```

```
UCS-A /eth-flow-mon/flow-profile # enter vlan 100
```

```
UCS-A /eth-flow-mon/flow-profile/vlan* # enter fabric a
```

- UCS-A /eth-flow-mon/flow-profile/vlan/fabric\* # set addr 10.10.10.10 subnet 255.255.255.0
- UCS-A /eth-flow-mon/flow-profile/vlan/fabric\* # up
- UCS-A /eth-flow-mon/flow-profile/vlan\* # enter fabric b
- UCS-A /eth-flow-mon/flow-profile/vlan/fabric\* # set addr 10.10.10.11 subnet 255.255.255.0
- UCS-A /eth-flow-mon/flow-profile/vlan/fabric\* # commit-buffer

UCS-A /eth-flow-mon/flow-profile/vlan/fabric #

# NetFlow コレクタの設定

|               | コマンドまたはアクション                                                      | 目的                                    |
|---------------|-------------------------------------------------------------------|---------------------------------------|
| ステップ1         | UCS-A# scope eth-flow-mon                                         | イーサネットフローモニタモードを開<br>始します。            |
| ステップ <b>2</b> | UCS-A /eth-flow-mon # enter flow-collector<br>flow-collector-name | 指定されたフロー コレクタのフロー コ<br>レクタ モードを開始します。 |

|               | コマンドまたはアクション                                                             | 目的                              |
|---------------|--------------------------------------------------------------------------|---------------------------------|
| ステップ3         | UCS-A /eth-flow-mon/flow-collector # set<br>dest-port <i>port_number</i> | フロー コレクタの宛て先ポートを指定<br>します。      |
| ステップ4         | UCS-A /eth-flow-mon # set vlan<br>flow-collector-name                    | フローコレクタの VLAN ID を指定しま<br>す。    |
| ステップ5         | UCS-A /eth-flow-mon/flow-collector # enter ip-if                         | IPv4 コンフィギュレーション モードを<br>開始します。 |
| ステップ6         | UCS-A /eth-flow-mon/flow-collector/ip-if#<br>set addr <i>ip-address</i>  | エクスポータIPアドレスを指定します。             |
| ステップ <b>7</b> | UCS-A /eth-flow-mon/flow-collector/ip-if#<br>set exporter-gw gw-address  | エクスポータ ゲートウェイ アドレスを<br>指定します。   |
| ステップ8         | UCS-A /eth-flow-mon/flow-collector/ip-if#<br>commit-buffer               | トランザクションをシステムの設定にコ<br>ミットします。   |

次に、NetFlow コレクタを設定し、エクスポータ IP とゲートウェイ アドレスを設定 し、トランザクションをコミットする例を示します。

```
UCS-A# scope eth-flow-mon
```

```
UCS-A /eth-flow-mon # enter flow-collector c1
UCS-A /eth-flow-mon/flow-collector* # set dest-port 9999
UCS-A /eth-flow-mon/flow-collector* # set vlan vlan100
UCS-A /eth-flow-mon/flow-collector* # enter ip-if
UCS-A /eth-flow-mon/flow-collector/ip-if* # set addr 20.20.20.20
UCS-A /eth-flow-mon/flow-collector/ip-if* # set exporter-gw 10.10.10.1
UCS-A /eth-flow-mon/flow-collector/ip-if* # commit-buffer
UCS-A /eth-flow-mon/flow-collector/ip-if #
```

# フロー エクスポータの設定

|               | コマンドまたはアクション                                                        | 目的                                      |
|---------------|---------------------------------------------------------------------|-----------------------------------------|
| ステップ1         | UCS-A# scope eth-flow-mon                                           | イーサネットフローモニタモードを開<br>始します。              |
| ステップ <b>2</b> | UCS-A /eth-flow-mon # enter flow-exporter <i>flow-exporter-name</i> | 指定されたフローエクスポータのフロー<br>エクスポータ モードを開始します。 |
| ステップ3         | UCS-A /eth-flow-mon/flow-exporter # set dscp dscp_number            | DiffServ コードポイントを指定します。                 |

|       | コマンドまたはアクション                                                                             | 目的                                                     |
|-------|------------------------------------------------------------------------------------------|--------------------------------------------------------|
| ステップ4 | UCS-A /eth-flow-mon/flow-exporter # set<br>flow-collector flow-collector_name            | フローコレクタを指定します。                                         |
| ステップ5 | UCS-A /eth-flow-mon/flow-exporter # set<br>exporter-stats-timeout timeout_number         | NetFlow フロー エクスポータ データを<br>再送信する場合のタイムアウト期間を指<br>定します。 |
| ステップ6 | UCS-A /eth-flow-mon/flow-exporter # set<br>interface-table-timeout <i>timeout_number</i> | NetFlow フロー エクスポータ インター<br>フェイス テーブルの再送信の時間を指<br>定します。 |
| ステップ1 | UCS-A /eth-flow-mon/flow-exporter # set<br>template-data-timeout timeout_number          | NetFlow テンプレートデータを再送信す<br>る場合のタイムアウト期間を指定しま<br>す。      |
| ステップ8 | UCS-A /eth-flow-mon/flow-exporter #<br>commit-buffer                                     | トランザクションをシステムの設定にコ<br>ミットします。                          |

次に、フローエクスポータを設定して、タイムアウト値を設定し、トランザクション をコミットする例を示します。

```
UCS-A# scope eth-flow-mon
UCS-A /eth-flow-mon # enter flow-exporter ex1
UCS-A /eth-flow-mon/flow-exporter* # set dscp 6
UCS-A /eth-flow-mon/flow-exporter* # set flow-collector c1
UCS-A /eth-flow-mon/flow-exporter* # set exporter-stats-timeout 600
UCS-A /eth-flow-mon/flow-exporter* # set interface-table-timeout 600
UCS-A /eth-flow-mon/flow-exporter* # set template-data-timeout 600
UCS-A /eth-flow-mon/flow-exporter* # commit-buffer
UCS-A /eth-flow-mon/flow-exporter #
```

# フロー モニタの設定

|               | コマンドまたはアクション                                                                  | 目的                                  |
|---------------|-------------------------------------------------------------------------------|-------------------------------------|
| ステップ1         | UCS-A# scope eth-flow-mon                                                     | イーサネットフローモニタモードを開<br>始します。          |
| ステップ <b>2</b> | UCS-A /eth-flow-mon # enter flow-monitor <i>flow-monitor-name</i>             | 指定されたフロー モニタのフロー モニ<br>タ モードを開始します。 |
| ステップ3         | UCS-A /eth-flow-mon/flow-monitor # set<br>flow-record <i>flow-record-name</i> | フロー レコードを指定します。                     |

|       | コマンドまたはアクション                                                                  | 目的                            |
|-------|-------------------------------------------------------------------------------|-------------------------------|
| ステップ4 | UCS-A /eth-flow-mon/flow-monitor # create<br>flow-exporter flow-exporter-name | 1番目のフローエクスポータを指定しま<br>す。      |
| ステップ5 | UCS-A /eth-flow-mon/flow-monitor # create<br>flow-exporter flow-exporter-name | 2番目のフローエクスポータを指定しま<br>す。      |
| ステップ6 | UCS-A /eth-flow-mon/flow-monitor #<br>commit-buffer                           | トランザクションをシステムの設定にコ<br>ミットします。 |

次に、フローモニタを作成し、トランザクションをコミットする例を示します。

#### UCS-A# scope eth-flow-mon

```
UCS-A /eth-flow-mon # enter flow-monitor m1
UCS-A /eth-flow-mon/flow-monitor* # set flow-record r1
UCS-A /eth-flow-mon/flow-monitor* # create flow-exporter ex1
UCS-A /eth-flow-mon/flow-monitor* # create flow-exporter ex2
UCS-A /eth-flow-mon/flow-monitor* # commit-buffer
UCS-A /eth-flow-mon/flow-monitor #
```

# フロー モニタ セッションの設定

|       | コマンドまたはアクション                                                                                      | 目的                                                 |
|-------|---------------------------------------------------------------------------------------------------|----------------------------------------------------|
| ステップ1 | UCS-A# scope eth-flow-mon                                                                         | イーサネットフローモニタモードを開<br>始します。                         |
| ステップ2 | UCS-A /eth-flow-mon # <b>enter</b><br><b>flow-mon-session</b><br><i>flow-monitor-session-name</i> | 指定されたフロー モニタ セッションの<br>フローモニタ セッション モードを開始<br>します。 |
| ステップ3 | UCS-A /eth-flow-mon/flow-mon-session #<br>create flow-monitor flow-monitor-1                      | 1番目のフローモニタを指定します。                                  |
| ステップ4 | UCS-A /eth-flow-mon/flow-mon-session #<br>create flow-monitor flow-monitor-2                      | 2番目のフローモニタを指定します。                                  |
| ステップ5 | UCS-A /eth-flow-mon/flow-mon-session #<br>commit-buffer                                           | トランザクションをシステムの設定にコ<br>ミットします。                      |
例 次に、2つのフローモニタを使用してフローモニタセッションを作成する例を示します。 UCS-A# scope eth-flow-mon UCS-A /eth-flow-mon # enter flow-mon-session s1 UCS-A /eth-flow-mon/flow-mon-session\* # create flow-monitor m1 UCS-A /eth-flow-mon/flow-mon-session\* # create flow-monitor m2 UCS-A /eth-flow-mon/flow-mon-session\* # create flow-monitor m2 UCS-A /eth-flow-mon/flow-mon-session\* # commit-buffer

```
UCS-A /eth-flow-mon/flow-mon-session #
```

# NetFlow キャッシュのアクティブおよび非アクティブ タ イムアウトの設定

#### 手順

|               | コマンドまたはアクション                                                                        | 目的                                                              |
|---------------|-------------------------------------------------------------------------------------|-----------------------------------------------------------------|
| ステップ1         | UCS-A# scope eth-flow-mon                                                           | イーサネットフローモニタモードを開<br>始します。                                      |
| ステップ <b>2</b> | UCS-A /eth-flow-mon # scope flow-timeout<br>timeout-name                            | 指定したフロー タイムアウトのフロー<br>タイムアウト モードを開始します。                         |
| ステップ3         | UCS-A /eth-flow-mon/flow-timeout # set<br>cache-timeout-active <i>timeout-value</i> | アクティブなタイムアウト値を指定しま<br>す。この値は60~4092秒です。デフォ<br>ルト値は120秒です。       |
| ステップ4         | UCS-A /eth-flow-mon/flow-timeout # set<br>cache-timeout-inactive timeout-value      | 非アクティブなタイムアウト値を指定し<br>ます。この値は 15 ~ 4092 秒です。デ<br>フォルト値は 15 秒です。 |
| ステップ5         | UCS-A /eth-flow-mon/flow-timeout #<br>commit-buffer                                 | トランザクションをシステムの設定にコ<br>ミットします。                                   |

#### 例

次に、NetFlow タイムアウト値を変更し、トランザクションをコミットする例を示し ます。

```
UCS-A# scope eth-flow-mon
UCS-A /eth-flow-mon # scope flow-timeout default
UCS-A /eth-flow-mon/flow-timeout # set cache-timeout-active 1800
UCS-A /eth-flow-mon/flow-timeout* # set cache-timeout-inactive 20
UCS-A /eth-flow-mon/flow-timeout* # commit-buffer
UCS-A /eth-flow-mon/flow-timeout #
```

### vNIC へのフロー モニタ セッションの関連付け

|       | コマンドまたはアクション                                                                      | 目的                                                                |
|-------|-----------------------------------------------------------------------------------|-------------------------------------------------------------------|
| ステップ1 | UCS-A# scope org org-name                                                         | 指定した組織の組織モードを開始しま<br>す。ルート組織モードを開始するには、<br>org-name として / を入力します。 |
| ステップ2 | UCS-A /org # scope service-profile<br>profile-name                                | 指定したサービス プロファイルで組織<br>サービス プロファイル モードを開始し<br>ます。                  |
| ステップ3 | UCS-A /org/service-profile # scope vnic<br>vnic-name                              | 指定した vNIC で組織サービス プロファ<br>イル モードを開始します。                           |
| ステップ4 | UCS-A /org/service-profile/vnic # enter<br>flow-mon-src flow-monitor-session-name | vNICにフローモニタセッションを関連<br>付けます。                                      |
| ステップ5 | UCS-A /org/service-profile/vnic #<br>commit-buffer                                | トランザクションをシステムの設定にコ<br>ミットします。                                     |

#### 手順

### 例

次に、vNIC eth5 にフローモニタセッション s1 を関連付ける例を示します。

UCS-A# scope org /

UCS-A /org # scope service-profile sp1

UCS-A /org/service-profile # scope vnic eth5

UCS-A /org/service-profile/vnic # enter flow-mon-src s1

UCS-A /org/service-profile/vnic # commit-buffer

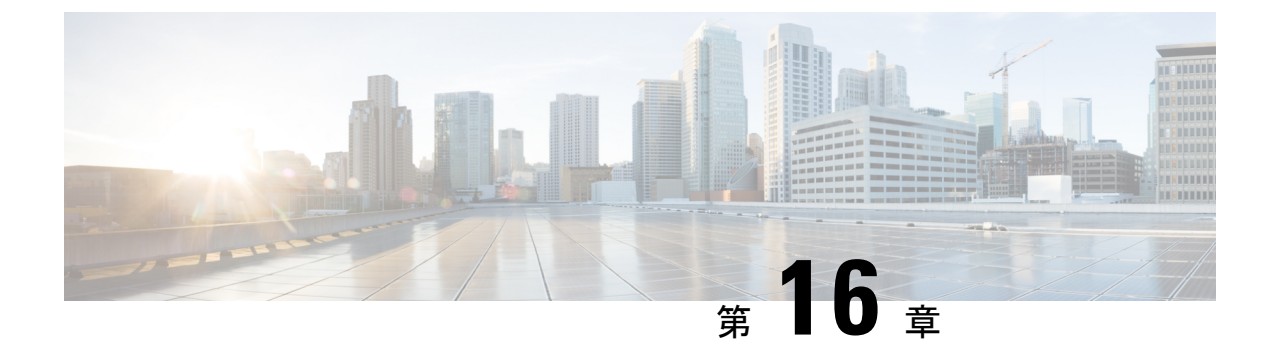

# トラフィック モニタリング

- •トラフィックモニタリング (167ページ)
- •トラフィックモニタリングに関するガイドラインと推奨事項(170ページ)
- •イーサネットトラフィックモニタリングセッションの作成(172ページ)
- •ファイバチャネルトラフィックモニタリングセッションの作成(173ページ)
- ・モニタリング セッションへのトラフィック送信元の追加 (175ページ)
- トラフィックモニタリングセッションのアクティブ化(180ページ)
- トラフィックモニタリングセッションの削除(181ページ)
- Cisco UCS Mini の SPAN に関する制約事項 (182 ページ)

### トラフィック モニタリング

トラフィックモニタリングでは、1つまたは複数の送信元ポートからのトラフィックをコピー し、コピーされたトラフィックを分析用の専用宛先ポートに送信してネットワークアナライザ に分析させます。この機能は、Switched Port Analyzer(SPAN)としても知られています。

#### トラフィック モニタリング セッションの種類

モニタリング セッションが2種類あります。

- •イーサネット
- •ファイバチャネル

宛先ポートの種類により、どのようなモニタリングセッションを必要とするかが決まります。 イーサネットのトラフィックモニタリングセッションの場合、宛先ポートは未設定の物理ポー トであることが必要です。、Cisco UCS 6454 ファブリック インターコネクト、Cisco UCS 6400 シリーズ ファブリック インターコネクト および 6300 ファブリック インターコネクトを使用 している場合を除いて、ファイバチャネルのトラフィックモニタリングセッションの場合、宛 て先ポートはファイバチャネル アップリンクポートであることが必要です。

(注) Cisco UCS 6332、6332-16UP、64108、6454 ファブリック インターコネクトについては、ファ イバチャネル宛て先ポートを選択できません。宛先ポートは、未設定の物理イーサネットポー トである必要があります。

イーサネット全体のトラフィック モニタリング

イーサネット トラフィック モニタリング セッションでは、次のトラフィックの送信元ポート および宛先ポートのいずれかをモニタできます。

| 送信元ポート             | 宛先のポート         |
|--------------------|----------------|
| ・アップリンク イーサネット ポート | 未設定のイーサネット ポート |
| ・イーサネット ポート チャネル   |                |
| • VLAN             |                |
| ・サービス プロファイル vNIC  |                |
| ・サービス プロファイル vHBA  |                |
| • FCoE ポート         |                |
| ・ポート チャネル          |                |
| ・ユニファイド アップリンク ポート |                |
| • VSAN             |                |
|                    |                |

.

(注) すべてのトラフィックの送信元は宛先ポートと同じスイッチ内にある必要があります。宛先 ポートとして設定されたポートは、送信元ポートとして設定できません。ポートチャネルのメ ンパポートを個別に送信元として設定することはできません。ポートチャネルが送信元とし て設定されている場合、すべてのメンバポートが送信元ポートです。

サーバー ポートは、非仮想化ラックサーバー アダプタへのポートの場合にのみ送信元にする ことができます。

#### Cisco UCS 6400 シリーズ ファブリック インターコネクトのトラフィックモニタリング

Cisco UCS 6400 シリーズファブリック インターコネクトは、宛て先ポートとしてのファイバチャネルポートをサポートしません。したがって、イーサネットポートは、このファブリック インターコネクトでトラフィック モニタリング セッションを設定するための唯一のオプションです。

- Cisco UCS 6400 シリーズファブリック インターコネクトでは、ファブリック インターコネクトごとに2つ以上の送信元に対する送信方向のトラフィックのモニタリングをサポートします。
- ・送信方向と受信方向のトラフィックについて、ポートチャネル送信元で SPAN をモニタ または使用できます。
- 1つのモニタセッションの宛先ポートとしてポートを設定できます。
- ・送信方向の送信元としてポートチャネルをモニタできます。
- ・送信方向の送信元として vEth をモニタすることはできません。

#### Cisco UCS 6300 ファブリック インターコネクトのトラフィック モニタリング

- Cisco UCS 6300 ファブリックインターコネクトはポートベースのミラーリングをサポート しています。
- Cisco UCS 6300 ファブリック インターコネクトは、VLAN SPAN を受信方向でのみサポートします。
- イーサネット SPAN は Cisco UCS 6300 ファブリック インターコネクトに基づいたポート です。

#### Cisco UCS 6200 ファブリック インターコネクトのトラフィック モニタリング

- Cisco UCS 6200 および 6324 ファブリック インターコネクトでは、ファブリック インター コネクトごとに最大2つの送信元で「送信」方向のモニタリングトラフィックがサポート されています。
- Cisco UCS 6200 では、SPAN トラフィックは SPAN 宛先ポートの速度によりレート制限されています。これは 1 Gbps または 10 Gbps のいずれかです。

#### C-

**重要** (6200 および 6324 ファブリックインターコネクトの場合)入力トラフィック専用ポートチャネ ル上で SPAN の使用またはモニタができます。

#### ファイバ チャネル全体のトラフィック モニタリング

ファイバチャネルトラフィックアナライザまたはイーサネットトラフィックアナライザを使用して、ファイバチャネルトラフィックをモニタできます。ファイバチャネルトラフィックが、イーサネット宛先ポートでイーサネットトラフィックモニタリングセッションでモニタされる場合、宛先トラフィックはFCoEになります。Cisco UCS 6300 ファブリックインターコネクトは、FC SPANを、入力側でのみサポートします。Cisco UCS 6248 ファブリックインターコネクトのファイバチャネルポートは送信元ポートとして設定できません。

ファイバ チャネル トラフィック モニタリング セッションでは、次のトラフィックの送信元 ポートおよび宛先ポートのいずれかをモニタできます。

| 送信元ポート                | 宛先のポート                                            |
|-----------------------|---------------------------------------------------|
| • FC ポート              | ・ファイバ チャネル アップリンク ポート                             |
| •FCポートチャネル            | • 未構成のイーサネットポート(Cisco UCS                         |
| ・アップリンク ファイバ チャネル ポート | 64108、6454、6332、および 6332-16UP<br>ファブリック インターコネクト) |
| ・SAN ポート チャネル         |                                                   |
| • VSAN                |                                                   |
| ・サービス プロファイル vHBA     |                                                   |
| ・ファイバ チャネル ストレージ ポート  |                                                   |

# トラフィックモニタリングに関するガイドラインと推奨 事項

トラフィックモニタリングを設定するか、アクティブにする場合は、次のガイドラインを考慮 してください。

#### トラフィックモニタリングセッション

トラフィックモニタリングセッションは作成時にはデフォルトでディセーブルです。トラフィックモニタリングを開始するには、まずセッションをアクティブにします。トラフィックモニタリングセッションは、Cisco UCSポッド内のどのファブリックインターコネクトでも固有である必要があります。一意の名前と一意のVLAN ソースを使用して各モニタリングセッションを作成します。サーバからのトラフィックを監視するには、サーバに対応するサービスプロファイルからすべての vNIC を追加します。

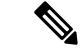

(注) 1 つの SPAN モニタリング セッションに追加できる VLAN は 32 までです。

#### ファブリック インターコネクトごとにサポートされるアクティブ トラフィック モニタリング セッションの最大数

トラフィックモニタリングセッションは最大16まで作成し保存できますが、同時にアクティ ブにできるのは4つだけです。各 Cisco UCS 6400 シリーズファブリックインターコネクトお よび 6300 ファブリックインターコネクトについては、最大4個のトラフィック方向のみをモ ニタできます。受信および送信方向は、それぞれ1モニタリングセッションとしてカウントさ れます。一方、双方向モニタリングセッションは、2モニタリングセッションとしてカウント されます。次に例を示します。

- 4つのアクティブセッション:各セッションが1方向だけでトラフィックをモニタするように設定されている場合。
- 2アクティブセッション:各セッションが双方向のトラフィックをモニタリングするよう
   に設定されている場合。
- ・3アクティブセッション:1つのセッションが単方向で、もう1つのセッションが双方向の場合。

- (注)
- トラフィック モニタリングは、システム リソースにかなりの負荷をかけることがあります。 負荷を最小限にするには、不必要なトラフィックができるだけ少ない送信元を選択し、不必要 なときにはトラフィック モニタリングをディセーブルにします。

#### vNIC

トラフィックモニタリングの宛先は単一の物理ポートであるため、トラフィックモニタリン グセッションは1つのファブリックだけを監視できます。ファブリックフェールオーバーに わたって中断されないvNICトラフィックをモニタリングするには、ファブリックごとに1つ、 合計2つのセッションを作成し、2台のアナライザを接続します。両方のセッションでまった く同じ名前を使用して、トラフィックの送信元として vNIC を追加します。仮想コンピュータ のポートプロファイルを変更すると、送信元ポートとして使用されている、関連付けられた vNIC はモニタリングから削除され、モニタリング セッションを再設定する必要があります。 トラフィック モニタリング セッションが Cisco UCS Manager リリース 2.0 より前のリリースの もとでダイナミック vNIC で設定された場合、アップグレード後にトラフィック モニタリング セッションを再設定する必要があります。Cisco UCS 6200 は、送信方向での vNIC からのトラ フィック モニタリングをサポートします。Cisco UCS 6400 シリーズファブリック インターコ ネクトは、送信方向で vNIC からのトラフィックモニタリング トラフィックをサポートしてい ません。

#### vHBA

vHBA はイーサネットまたはファイバ チャネルのどちらのモニタリング セッションの送信元 としても設定できますが、同時に両方の送信元とすることはできません。VHBA が SPAN 送信 元として設定されている場合、SPAN 宛先は、VN タグが付いたフレームのみを受信します。 これは、直接 FC フレームを受信しません。Cisco UCS 6200 では、送信方向 vHBA からのトラ フィック モニタリングをサポートします。Cisco UCS 6400 シリーズ ファブリック インターコ ネクトは、送信方向 vHBA からのトラフィックモニタリング トラフィックをサポートしてい ません。

## イーサネット トラフィック モニタリング セッションの 作成

- (注) この手順では、イーサネットトラフィックのモニタリングセッションを作成する方法について説明します。ファイバチャネルトラフィックのモニタリングセッションを作成するには、次の変更が必要になります。
  - ステップ1で、 scope fc-traffic-mon コマンドを scope eth-traffic-mon コマンドの代わり に入力します。
  - ステップ 3 で、 create fc-mon-session コマンドを create eth-mon-session コマンドの代わ りに入力します。

|       | -                                                                                             |                                                                                                    |
|-------|-----------------------------------------------------------------------------------------------|----------------------------------------------------------------------------------------------------|
|       | コマンドまたはアクション                                                                                  | 目的                                                                                                    |
| ステップ1 | UCS-A# scope eth-traffic-mon                                                                  | イーサネット トラフィック モニタリン<br>グ コマンド モードを開始します。                                                                  |
| ステップ2 | UCS-A /eth-traffic-mon # scope fabric {a  <br>b}                                              | 指定したファブリックのトラフィック<br>モニタリング コマンド モードを開始し<br>ます。                                                           |
| ステップ3 | UCS-A /eth-traffic-mon/fabric # create<br>eth-mon-session session-name                        | 指定した名前で、トラフィック モニタ<br>リング セッションを作成します。                                                                    |
| ステップ4 | UCS-A<br>/eth-traffic-mon/fabric/eth-mon-session #<br>create dest-interface slot-num port-num | トラフィック モニタリング セッション<br>のモニタリング先とするために指定した<br>スロットとポート番号でインターフェイ<br>スを設定します。そのインターフェイス<br>でコマンド モードを開始します。 |
| ステップ5 | UCS-A<br>/eth-traffic-mon/fabric/eth-mon-session/dest-interface<br># set speedadmin-speed     | モニタされるポート チャネルのデータ<br>転送速度 を設定します。ここに表示さ<br>れる値は次のとおりです。<br>・1gbps:1Gbps                                  |
|       |                                                                                               | • 10gbps : 10 Gbps                                                                                        |
|       |                                                                                               | • 20gbps : 20 Gbps                                                                                        |
|       |                                                                                               | • 40gbps : 40 Gbps                                                                                        |

|       | コマンドまたはアクション                                                                       | 目的                            |
|-------|------------------------------------------------------------------------------------|-------------------------------|
| ステップ6 | UCS-A<br>/eth-traffic-mon/fabric/eth-mon-session/dest-interface<br># commit-buffer | トランザクションをシステムの設定にコ<br>ミットします。 |

次の例では、イーサネット トラフィック モニタリング セッションを作成してトラ フィックをスロット2、ポート12の宛先ポートにコピーおよび転送し、管理速度を20 Gbps に設定し、トランザクションをコミットします。

```
UCS-A# scope eth-traffic-mon
```

```
UCS-A /eth-traffic-mon # scope fabric a
UCS-A /eth-traffic-mon/fabric # create eth-mon-session EthMonitor33
UCS-A /eth-traffic-mon/fabric/eth-mon-session/ # create dest-interface 2 12
UCS-A /eth-traffic-mon/fabric/eth-mon-session/dest-interface* # set speed 20gbps
UCS-A /eth-traffic-mon/fabric/eth-mon-session/dest-interface* # commit-buffer
UCS-A /eth-traffic-mon/fabric/eth-mon-session/dest-interface #
```

#### 次のタスク

- ・トラフィックモニタリングセッションにトラフィックソースを追加します。
- トラフィックモニタリングセッションをアクティブ化します。

# ファイバ チャネル トラフィック モニタリング セッショ ンの作成

|       | コマンドまたはアクション                                                                                   | 目的                                                         |
|-------|------------------------------------------------------------------------------------------------|------------------------------------------------------------|
| ステップ1 | UCS-A# scope fc-traffic-mon                                                                    | ファイバチャネル トラフィック モニタ<br>リング コマンド モードを開始します。                 |
| ステップ2 | UCS-A /fc-traffic-mon # scope fabric {a  <br>b}                                                | 指定したファブリックのファイバ チャ<br>ネル トラフィック モニタリング コマン<br>ド モードを開始します。 |
| ステップ3 | UCS-A /fc-traffic-mon/fabric # create<br>fc-mon-session session-name                           | 指定した名前で、ファイバ チャネル ト<br>ラフィック モニタリング セッションを<br>作成します。       |
| ステップ4 | UCS-A/fc-traffic-mon/fabric/fc-mon-session<br># create dest-interface <i>slot-num port-num</i> | ファイバ チャネル トラフィック モニタ<br>リング セッションのモニタリング先ス                 |

|       | コマンドまたはアクション                                                                            | 目的                                                                                                    |
|-------|-----------------------------------------------------------------------------------------|----------------------------------------------------------------------------------------------------|
|       |                                                                                         | ロットおよびポートのコマンドモード<br>を作成してそのモードを開始します。                                                                                                    |
| ステップ5 | UCS-A<br>/fc-traffic-mon/fabric/fc-mon-session/dest-interface<br># set speedadmin-speed | モニタされるポート チャネルのデータ<br>転送速度 を設定します。ここに表示さ<br>れる値は次のとおりです。<br>• 1gbps : 1 Gbps<br>• 2gbps : 2 Gbps<br>• 4gbps : 4 Gbps<br>• 8gbps : 8 Gbps<br>• 自動 : Cisco UCSがデータ転送速度<br>を決定します。 |
| ステップ6 | UCS-A<br>/fc-traffic-mon/fabric/fc-mon-session/dest-interface<br># commit-buffer        | トランザクションをシステムの設定にコ<br>ミットします。                                                                                                    |

次の例では、ファイバ チャネル トラフィック モニタリング セッションを作成してト ラフィックをスロット1、ポート10の宛先ポートにコピーおよび転送し、管理速度を 8 Gbps に設定し、トランザクションをコミットします。

```
UCS-A# scope fc-traffic-mon
UCS-A /fc-traffic-mon # scope fabric a
UCS-A /fc-traffic-mon/fabric # create fc-mon-session FCMonitor
UCS-A /fc-traffic-mon/fabric/fc-mon-session* # create dest-interface 1 10
UCS-A /fc-traffic-mon/fabric/fc-mon-session/dest-interface* # set speed 8gbps
UCS-A /fc-traffic-mon/fabric/fc-mon-session/dest-interface* # commit-buffer
UCS-A /fc-traffic-mon/fabric/fc-mon-session/dest-interface #
```

#### 次のタスク

- ・トラフィックモニタリングセッションにトラフィックソースを追加します。
- トラフィックモニタリングセッションをアクティブ化します。

# モニタリングセッションへのトラフィック送信元の追加

### モニタリング セッションへのアップリンク ソース ポートの追加

(注) この手順は、トラフィックモニタリングセッションのソースとしてイーサネットアップリンクポートを追加する方法について説明します。ソースとしてファイバチャネルアップリンクポートを追加するには、ステップ1で scope eth-uplink コマンドの代わりに scope fc-uplink コマンドを入力します。

#### 始める前に

トラフィック モニタリング セッションが作成されている必要があります。

#### 手順

|               | コマンドまたはアクション                                                                                      | 目的                                                             |
|---------------|---------------------------------------------------------------------------------------------------|----------------------------------------------------------------|
| ステップ1         | UCS-A# scope eth-uplink                                                                           | イーサネット アップリンク コマンド<br>モードを開始します。                               |
| ステップ <b>2</b> | UCS-A /eth-uplink # scope fabric {a   b}                                                          | 指定されたファブリックのアップリンク<br>ファブリック モードを開始します。                        |
| ステップ3         | UCS-A /eth-uplink/fabric # scope interface<br>slot-num port-num                                   | 指定されたアップリンク ポートのイン<br>ターフェイス コマンド モードを開始し<br>ます。               |
| ステップ4         | UCS-A /eth-uplink/fabric/interface # create<br>mon-src session-name                               | 指定されたモニタリング セッションの<br>ソースとしてアップリンク ポートを追<br>加します。              |
| ステップ5         | (任意) UCS-A<br>/eth-uplink/fabric/interface/mon-src # set<br>direction {both   receive   transmit} | モニタするトラフィックの方向を指定し<br>ます。<br>(注) 方向を選択しない場合、デ<br>フォルトの方向はRxです。 |
| ステップ6         | UCS-A /eth-uplink/fabric/interface/mon-src<br># commit-buffer                                     | トランザクションをシステムの設定にコ<br>ミットします。                                  |

次の例は、モニタリング セッションのソースとしてファブリック A のスロット2 の イーサネットアップリンク ポート3 への入力トラフィックを追加し、トランザクショ ンをコミットします。

```
UCS-A# scope eth-uplink
UCS-A /eth-uplink # scope fabric a
UCS-A /eth-uplink/fabric # scope interface 2 3
UCS-A /eth-uplink/fabric/interface # create mon-src Monitor23
UCS-A /eth-uplink/fabric/interface/mon-src* # set direction receive
UCS-A /eth-uplink/fabric/interface/mon-src* # commit-buffer
UCS-A /eth-uplink/fabric/interface/mon-src #
```

#### 次のタスク

トラフィック モニタリング セッションにはさらにソースを追加できます。

### モニタリング セッションへの vNIC または vHBA 発信元の追加

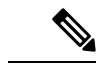

(注) この手順では、トラフィックモニタリングセッションのソースとしてvNICを追加する方法について説明します。ソースとしてvHBAを追加するには、ステップ2で scope vnic コマンドの代わりに scope vhba コマンドを入力します。

#### 始める前に

トラフィック モニタリング セッションが作成されている必要があります。

|               | コマンドまたはアクション                                                         | 目的                                       |
|---------------|----------------------------------------------------------------------|------------------------------------------|
| ステップ1         | Switch-A# scope system                                               | システム モードを開始します。                          |
| ステップ2         | Switch-A /system # scope vm-mgmt                                     | VM 管理モードを開始します。                          |
| ステップ <b>3</b> | (任意) Switch-A /system/vm-mgmt #<br>show virtual-machine              | 実行中の仮想マシンを表示します。                         |
| ステップ4         | Switch-A /system/vm-mgmt # scope<br>virtual-machine uuid             | ダイナミック vNIC を含む仮想マシンの<br>コマンド モードを開始します。 |
| ステップ5         | (任意) Switch-A<br>/system/vm-mgmt/virtual-machine # show<br>expand    | vNIC の MAC アドレスを含む仮想マシ<br>ンの詳細が表示されます。   |
| ステップ6         | Switch-A /system/vm-mgmt/virtual-machine<br># scope vnic mac-address | 指定した MAC アドレスの vNIC コマン<br>ドモードを開始します。   |

|               | コマンドまたはアクション                                                                                                 | 目的                                        |
|---------------|----------------------------------------------------------------------------------------------------|-------------------------------------------|
| ステップ <b>1</b> | Switch-A<br>/system/vm-mgmt/virtual-machine/vnic #<br>create mon-src session-name                            | 指定されたモニタリング セッションの<br>ソースとして vNIC を追加します。 |
| ステップ8         | (任意) Switch-A<br>/system/vm-mgmt/virtual-machine/vnic/mon-src<br># set direction {both   receive   transmit} | モニタするトラフィックの方向を指定します。                     |
| ステップ9         | Switch-A<br>/system/vm-mgmt/virtual-machine/vnic/mon-src<br># commit-buffer                                  | トランザクションをシステムの設定にコ<br>ミットします。             |

次の例では、モニタセッションのソースとしてダイナミック vNIC 上の入力トラフィックを追加し、トランザクションをコミットします。

```
Switch-A# scope system
Switch-A /system # scope vm-mgmt
Switch-A /system/vm-mgmt # show virtual-machine
Virtual Machine:
    UUID: 42327c42-e00c-886f-e3f7-e615906f51e9
    Service Profile: org-root/ls-dsw-bld1-esx
    Server: sys/chassis-1/blade-1
    Status: Online
Switch-A /system/vm-mgmt # scope virtual-machine 42327c42-e00c-886f-e3f7-e615906f51e9
Switch-A /system/vm-mgmt/virtual-machine # show expand
Virtual Machine:
    UUID: 42327c42-e00c-886f-e3f7-e615906f51e9
    Service Profile: org-root/ls-dsw-bld1-esx
    Server: sys/chassis-1/blade-1
   Status: Online
    vNIC:
        Name:
        Status: Online
        MAC Address: 00:50:56:B2:00:00
        VIF:
            Vif Id: 32772
            Status: Online
            Phys Fabric ID: B
            Virtual Fabric:
Switch-A /system/vm-mgmt/virtual-machine # scope vnic 00:50:56:B2:00:00
Switch-A /system/vm-mgmt/virtual-machine/vnic # create mon-src Monitor23
Switch-A /system/vm-mgmt/virtual-machine/vnic/mon-src* # set direction receive
Switch-A /system/vm-mgmt/virtual-machine/vnic/mon-src* # commit-buffer
Switch-A /system/vm-mgmt/virtual-machine/vnic/mon-src #
```

#### 次のタスク

トラフィック モニタリング セッションにはさらにソースを追加できます。

### モニタリング セッションへの VLAN または VSAN 発信元の追加

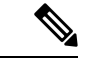

- (注) この手順は、トラフィックモニタリングセッションのソースとして VLAN を追加する方法について説明します。ソースとして VSAN を追加するには、次の変更が必要です。
  - ステップ1で、scope fc-uplink コマンドを scope eth-uplink コマンドの代わりに入力します。
    - •ステップ3で、create vsan コマンドを create vlan コマンドの代わりに入力します。

#### 始める前に

トラフィック モニタリング セッションが作成されている必要があります。

#### 手順

|               | コマンドまたはアクション                                                   | 目的                                                                                              |
|---------------|----------------------------------------------------------------|-------------------------------------------------------------------------------------------------|
| ステップ1         | UCS-A# scope eth-uplink                                        | イーサネット アップリンク コマンド<br>モードを開始します。                                                                |
| ステップ <b>2</b> | UCS-A /eth-uplink # scope fabric {a   b}                       | 指定されたファブリックのアップリンク<br>ファブリック モードを開始します。                                                         |
|               |                                                                | <ul> <li>(注) ローカル VLAN をワースとして追加する場合、この手順は必須です。ソースとしてグローバルな VLAN を追加するには、この手順を省略します。</li> </ul> |
| ステップ3         | UCS-A /eth-uplink/fabric # create vlan<br>VLAN 名 VLAN ID       | ネームド VLAN を作成し、VLAN 名と<br>VLANIDを指定し、アップリンク VLAN<br>モードを開始します。                                  |
| ステップ4         | UCS-A /eth-uplink/fabric/vlan # create<br>mon-src session-name | 指定されたモニタリング セッションの<br>ソースとして VLAN を追加します。                                                       |
| ステップ5         | UCS-A /eth-uplink/fabric/vlan/mon-src #<br>commit-buffer       | トランザクションをシステムの設定にコ<br>ミットします。                                                                   |

#### 例

次の例は、イーサネットモニタリングセッションのソースとしてローカル VLAN を 追加し、トランザクションをコミットします。

```
UCS-A# scope eth-uplink
UCS-A /eth-uplink # scope fabric a
UCS-A /eth-uplink/fabric # create vlan vlan23 23
UCS-A /eth-uplink/fabric/vlan # create mon-src Monitor23
UCS-A /eth-uplink/fabric/vlan/mon-src* # commit-buffer
UCS-A /eth-uplink/fabric/vlan/mon-src #
```

#### 次のタスク

トラフィック モニタリング セッションにはさらにソースを追加できます。

### モニタリング セッションへのストレージ ポート送信元の追加

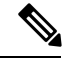

 (注) この手順では、ファイバチャネルトラフィックのモニタリングセッションのソースとしてファ イバチャネルストレージポートを追加する方法について説明します。イーサネットトラフィッ クモニタリングセッションのソースとして FCoE ストレージ ポートを追加するには、ステッ プ3で create interface fc コマンドの代わりに create interface fcoe コマンドを入力します。

#### 始める前に

トラフィック モニタリング セッションが作成されている必要があります。

|       | コマンドまたはアクション                                                     | 目的                                                            |
|-------|------------------------------------------------------------------|---------------------------------------------------------------|
| ステップ1 | UCS-A# scope fc-storage                                          | ファイバチャネルストレージポートの<br>コマンドモードを開始します。                           |
| ステップ2 | UCS-A /fc-storage # scope fabric {a   b}                         | 指定したファブリックのファイバ チャ<br>ネル ストレージ ポート ファブリック<br>モードを開始します。       |
| ステップ3 | UCS-A /fc-storage/fabric # create interface<br>fc slot-num ポート番号 | ファイバチャネルストレージポートイ<br>ンターフェイスを作成し、インターフェ<br>イス コマンド モードを開始します。 |
| ステップ4 | UCS-A /fc-storage/fabric/fc # create<br>mon-src セッション名           | 指定されたモニタリング セッションの<br>ソースとしてストレージ ポートを追加<br>します。              |
| ステップ5 | UCS-A /fc-storage/fabric/fc/mon-src #<br>commit-buffer           | トランザクションをシステムの設定にコ<br>ミットします。                                 |

次の例は、ファイバ チャネル モニタリング セッションのソースとしてスロット2の ポート3にあるファイバ チャネル ストレージ ポートを追加し、トランザクションを コミットします。

```
UCS-A# scope fc-storage
UCS-A /fc-storage # scope fabric a
UCS-A /fc-storage/fabric # create interface fc 2 3
UCS-A /fc-storage/fabric/fc* # create mon-src Monitor23
UCS-A /fc-storage/fabric/fc/mon-src* # commit-buffer
UCS-A /fc-storage/fabric/fc/mon-src #
```

#### 次のタスク

トラフィック モニタリング セッションにはさらにソースを追加できます。

# トラフィック モニタリング セッションのアクティブ化

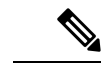

- (注) この手順では、イーサネットトラフィックのモニタリングセッションをアクティブ化する方法について説明します。ファイバチャネルトラフィックのモニタリングセッションをアクティブにするには、次の変更が必要になります。
  - ステップ1で、 scope fc-traffic-mon コマンドを scope eth-traffic-mon コマンドの代わり に入力します。
  - ステップ3で、scope fc-mon-session コマンドを scope eth-mon-session コマンドの代わり に入力します。

#### 始める前に

トラフィックモニタリングセッションを設定する。

|               | コマンドまたはアクション                                     | 目的                                              |
|---------------|--------------------------------------------------|-------------------------------------------------|
| ステップ1         | UCS-A# scope eth-traffic-mon                     | イーサネット トラフィック モニタリン<br>グ コマンド モードを開始します。        |
| ステップ <b>2</b> | UCS-A /eth-traffic-mon # scope fabric {a  <br>b} | 指定したファブリックのトラフィック<br>モニタリング コマンド モードを開始し<br>ます。 |

|       | コマンドまたはアクション                                                           | 目的                                                 |
|-------|------------------------------------------------------------------------|----------------------------------------------------|
| ステップ3 | UCS-A /eth-traffic-mon/fabric # scope<br>eth-mon-session session-name  | 指定した名前のトラフィック モニタリ<br>ング セッションのコマンド モードを開<br>始します。 |
| ステップ4 | UCS-A<br>/eth-traffic-mon/fabric/eth-mon-session #<br>disable   enable | トラフィックのモニタリング セッショ<br>ンをイネーブルまたはディセーブルにし<br>ます。    |
| ステップ5 | UCS-A<br>/eth-traffic-mon/fabric/eth-mon-session #<br>commit-buffer    | トランザクションをシステムの設定にコ<br>ミットします。                      |

アクティブ化すると、トラフィックモニタリングセッションは、トラフィックの送信元が設定されると宛先へのトラフィックの転送を開始します。

#### 例

次の例では、イーサネットトラフィックモニタリングセッションをアクティブにし、 トランザクションをコミットします。

```
UCS-A# scope eth-traffic-mon
UCS-A /eth-traffic-mon # scope fabric a
UCS-A /eth-traffic-mon/fabric # scope eth-mon-session Monitor33
UCS-A /eth-traffic-mon/fabric/eth-mon-session # enable
UCS-A /eth-traffic-mon/fabric/eth-mon-session* # commit-buffer
UCS-A /eth-traffic-mon/fabric/eth-mon-session # show
```

| Name      | Admin State | Oper State | Oper State Reason |
|-----------|-------------|------------|-------------------|
|           |             |            |                   |
| Monitor33 | Enabled     | Up         | Active            |

UCS-A /eth-traffic-mon/fabric/eth-mon-session #

# トラフィック モニタリング セッションの削除

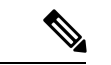

(注)

- この手順では、イーサネット トラフィックのモニタリング セッションを削除する方法につい て説明します。ファイバ チャネル トラフィックのモニタリング セッションを削除するには、 次の変更が必要です。
  - ステップ1で、 scope fc-traffic-mon コマンドを scope eth-traffic-mon コマンドの代わり に入力します。
  - ステップ3で、delete fc-mon-session コマンドを delete eth-mon-session コマンドの代わりに入力します。

|       | コマンドまたはアクション                                                           | 目的                                              |  |  |
|-------|------------------------------------------------------------------------|-------------------------------------------------|--|--|
| ステップ1 | UCS-A# scope eth-traffic-mon                                           | イーサネット トラフィック モニタリン<br>グ コマンド モードを開始します。        |  |  |
| ステップ2 | UCS-A /eth-traffic-mon # scope fabric {a  <br>b}                       | 指定したファブリックのトラフィック<br>モニタリング コマンド モードを開始し<br>ます。 |  |  |
| ステップ3 | UCS-A /eth-traffic-mon/fabric # delete<br>eth-mon-session session-name | 指定した名前のトラフィック モニタリ<br>ング セッションを削除します。           |  |  |
| ステップ4 | UCS-A /eth-traffic-mon/fabric #<br>commit-buffer                       | トランザクションをシステムの設定にコ<br>ミットします。                   |  |  |

手順

#### 例

次に、イーサネット トラフィックのモニタリング セッションを削除し、トランザク ションをコミットする例を示します。

```
UCS-A# scope eth-traffic-mon
UCS-A /eth-traffic-mon # scope fabric a
UCS-A /eth-traffic-mon/fabric # delete eth-mon-session Monitor33
UCS-A /eth-traffic-mon/fabric* # commit-buffer
UCS-A /eth-traffic-mon/fabric #
```

### **Cisco UCS Mini**の SPAN に関する制約事項

SPAN機能を設定する際は、次のガイドラインおよび制約事項を考慮してください。 Cisco UCS Mini

- ・FC ポートは SPAN 宛先としてはサポートされていません。
- VSAN は SPAN 送信元としてはサポートされません。
- •FC アップリンク ポートは SPAN 送信元としてはサポートされません。

翻訳について

このドキュメントは、米国シスコ発行ドキュメントの参考和訳です。リンク情報につきましては 、日本語版掲載時点で、英語版にアップデートがあり、リンク先のページが移動/変更されている 場合がありますことをご了承ください。あくまでも参考和訳となりますので、正式な内容につい ては米国サイトのドキュメントを参照ください。